## Nokia N86 8MP - Priročnik za uporabo

© 2010 Nokia. Vse pravice pridržane.

### IZIAVA O SKLADNOSTI **€€**0434 ①

NOKIA CORPORATION iziavlia, da ie ta izdelek RM-484 skladen z bistvenimi zahtevami in drugimi ustreznimi določbami Direktive 1999/5/ES. Kopiio izjave o skladnosti najdete na spletnem naslovu http://www.nokia.com/phones/ declaration of conformity/.

Nokia, Nokia Connecting People, Nseries, N86, logotip Nokia Original Accessories in Ovi so blagovne znamke ali zaščitene blagovne znamke družbe Nokia Corporation. Nokia tune je zvočna znamka družbe Nokia Corporation. Druga omenjena imena podjetiji in izdelkov so morda blagovne znamke ali tržna imena niihovih lastnikov.

Nobenega dela dokumenta ni dovolieno razmnoževati, prenašati, distribuirati ali shranievati v kakršni koli obliki brez predhodnega pisnega dovolienia družbe Nokia. Nokia nenehno razvija svoje izdelke ter si pridržuje pravico do sprememb in izbolišav vseh izdelkov, opisanih v tem dokumentu, brez predhodne najave.

symbian This product includes software licensed from Symbian Software Ltd ©1998-2010. Symbian and Symbian OS are trademarks of Symbian Ltd.

# lava

POWERED Java and all Java-based marks are trademarks or registered trademarks of Sun Microsystems, Inc.

Portions of the Nokia Maps software are ©1996-2010 The FreeType Project, All rights reserved.

Za ta izdelek je izdana licenca v okviru licence MPEG-4 Visual Patent Portfolio License (i) za osebno in nekomercialno uporabo podatkov, ki jih je po vizualnem standardu MPEG-4 kodiral potrošnik za osebno in nekomercialno dejavnost, ter (ii) za uporabo video posnetkov v zapisu MPEG-4, ki so na voljo pri pooblaščenih ponudnikih video vsebin. Omeniena licenca ne vključuje, ne izrecno ne vsebovano, nobene druge uporabe, razen zgoraj navedene. Dodatne informacije, vključno s tistimi, ki se nanašajo na promocijsko, interno in komercialno uporabo, lahko dobite pri podjetju MPEG LA, LLC. Obiščite stran http://www.mpegla.com.

DRUŽBA NOKIA ALI NJENI LICENCEDAJALCI POD NOBENIM POGOJEM NE PREVZEMAJO ODGOVORNOSTI ZA KAKRŠNO KOLI IZGUBO PODATKOV ALI DOHODKA ALI KAKRŠNO KOLI POSEBNO, NAKLIUČNO, POSLEDIČNO ALI POSREDNO ŠKODO, KI BI NASTALA NA KAKRŠEN KOLI NAČIN. KOLIKOR TO DOVOLIUTE VELTAVNA ZAKONODATA.

Aplikacije, ki ste jih dobili z napravo, so morda ustvarile in so morda v lasti fizičnih ali pravnih oseb, ki niso odvisne oziroma povezane z družbo Nokia. Nokia nima avtorskih pravic ali pravic intelektualne lastnine za te aplikacije drugih proizvajalcev, zato ne prevzema odgovornosti za morebitno podporo končnim uporabnikom, funkcionalnost teh aplikacija ali informacije v aplikacijah ali tem gradivu. Nokia ne daje nobenih jamstev za te aplikacije.

Z UPORABO APLIKACII POTRIUIETE, DA SO APLIKACIIE PONUIENE TAKŠNE, KAKRŠNE SO. BREZ KAKRŠNIH KOLI IAMSTEV. IZRECNIH ALI VSEBOVANIH. IN KOLIKOR TO DOPUŠČA VELJAVNA ZAKONODAJA. SPREJEMATE TUDI, DA NITI DRUŽBA NOKIA NITI NJENE POVEZANE DRUŽBE NE DAJEJO NOBENIH IZRECNIH ALI VSEBOVANIH ZAGOTOVIL ALI JAMSTEV, VKLJUČNO, VENDAR NE OMEJENO NA JAMSTVA O LASTNIŠTVU, UPORABNOSTI ALI PRIPRAVNOSTI ZA DOLOČEN NAMEN, TER DA APLIKACIJE NE KRŠIJO NOBENIH PATENTOV, AVTORSKIH PRAVIC, BLAGOVNIH ZNAMK ALI DRUGIH PRAVIC TRETIIH OSEB.

VSEBINA TEGA DOKUMENTA JE PONUJENA "TAKŠNA, KOT JE". RAZEN ZA TO, KAR ZAHTEVA VELJAVNA ZAKONODAJA, NI ZA NATANČNOST, ZANESLJIVOST ALI VSEBINO TEGA DOKUMENTA NOBENIH JAMSTEV. NITI JZRECNIH NITI POSREDNIH. VKLJUČNO S POSREDNIMI JAMSTVI ZA PRODAJO IN PRIPRAVNOSTIO ZA DOLOČEN NAMEN. VENDAR NE OMEIENO NANIE. NOKIA SI PRIDRŽUJE PRAVICO DO SPREMEMBE TEGA DOKUMENTA ALI NIEGOVEGA UMIKA KADAR KOLI IN BREZ PREDHODNEGA OBVESTILA.

Odkrivanje tehnoloških načel delovanja programske opreme v napravi je prepovedano v obsegu, ki ga dovoljuje veljavna zakonodaja. Če ta uporabniški priročnik vsebuje kakršne koli omejitve zagotovil, jamstev, odškodnin in odgovornosti družbe Nokia, take omejitve v enaki meri omejujejo tudi zagotovila, jamstva, odškodnine in odgovornost njenih licencedajalcev.

Nekateri izdelki ter aplikacije in storitve zanje ponekod niso na voljo. Podrobnosti in informacije o jezikih, ki so na voljo, lahko dobite pri pooblaščenih prodajalcih izdelkov Nokia. Ta izdelek morda vsebuje blago, tehnologijo ali programsko opremo, za katere veljajo izvozna zakonodaja in uredbe ZDA in drugih držav. Protipravno odstopanje je prepovedano.

#### **OBVESTILO FCC/INDUSTRY CANADA**

Naprava lahko povzroči televizijske ali radijske motnje (na primer pri uporabi telefona v bližini sprejemne opreme). Če takih motenj ni mogoče odpraviti, lahko Zvezna komisija za komunikacije ZDA (FCC) ali zbornica Industry Canada zahtevata prenehanje uporabe telefona. Če potrebujete pomoč, se obrnite na lokalni pooblaščeni servis. Ta naprava je skladna z določili 15. člena pravilnika FCC. Njena uporaba je dovoljena ob upoštevanju naslednjih dveh pogojev: (1) naprava ne sme povzročati škodljive interference in (2) naprava mora sprejeti vsako interferenco drugih naprav, tudi takšno, ki bi lahko povzročila neželeno delovanje. Spremembe, ki jih ni izrecno odobrila Nokia, lahko izničijo uporabnikovo upravičenost za uporabo te opreme.

/3. Izdaja SL

## Vsebina

| Varnost                               | 8  |
|---------------------------------------|----|
| 0 vaši napravi                        | 8  |
| Omrežne storitve                      | 9  |
| Skupni pomnilnik                      | 10 |
| ActiveSync                            | 10 |
| Magneti in magnetna polja             | 10 |
|                                       |    |
| Hitri začetek                         | 11 |
| Tipke in deli (spredaj in zgoraj)     | 11 |
| Tipke in deli (zadaj in ob straneh)   | 12 |
| Tipke pod drsnikom                    | 12 |
| Opora                                 | 12 |
| Vstavitev kartice SIM in baterije     | 13 |
| Pomnilniška kartica                   | 13 |
| Vklop in izklop naprave               | 14 |
| Polnjenje baterije                    | 15 |
| Slušalke                              | 15 |
| Namestitev zapestnega traku           | 16 |
| Predeli anten                         | 16 |
|                                       |    |
| Iskanje pomoči                        | 18 |
| Pomoč v napravi                       | 18 |
| Podpora                               | 18 |
| Boljši izkoristek vaše naprave        | 19 |
| Posodobitev programske opreme naprave | 19 |
| Nastavitve                            | 20 |
| Kode za dostop                        | 20 |
| Podaljšanje časa delovanja baterije   | 21 |
| Sprostitev pomnilnika                 | 22 |

| Vaša naprava24                           |
|------------------------------------------|
| Nastavitev Telefona24                    |
| Izmenjava Nokia24                        |
| Znaki na zaslonu25                       |
| Bližnjice27                              |
| Mobilno iskanje27                        |
| Nadzor glasnosti in zvočnika28           |
| Profil Brez povezave28                   |
| Hitro nalaganje29                        |
|                                          |
| Ovi30                                    |
| 0 Trgovini Ovi30                         |
| Imenik Ovi                               |
| Datoteke Ovi                             |
| Kamara                                   |
| Kamera                                   |
| U kameri                                 |
| VKIOP Kamere                             |
| Zajem slike                              |
| Snemanje vldeo posnetkov40               |
| Nastavitve kamere41                      |
| Entografijo 44                           |
| Confikaciji Cotografija                  |
| O aplikaciji rologi alije                |
| Ogled SIIK III VIGEOV                    |
| Ugled in urejanje podrobnosti datoteke45 |
| Razvrscanje slik in vldeo posnetkov45    |
| AKTIVNA OFOONA VISTICA45                 |
| Album                                    |
| UZNake40                                 |

# Vsebina

| Zaporedno predvajanje slik | 47 |
|----------------------------|----|
| Način TV-izhoda            | 47 |
| Urejanje slik              | 48 |
| Urejanje video posnetkov   | 49 |
|                            |    |

| Galerija               | 50 |
|------------------------|----|
| 0 Galeriji             | 50 |
| Glavni prikaz          | 50 |
| Zvočni posnetki        | 50 |
| Povezave za pretakanje | 51 |
| Predstavitve           | 51 |

| Povezovanje                     |    |
|---------------------------------|----|
| Omrežie WLAN                    |    |
| Nadzornik povezav               | 54 |
| Bluetooth                       | 54 |
| Podatkovni kabel                | 57 |
| Povezave z osebnim računalnikom | 58 |
| Sinhronizacija                  | 58 |

| Glasba                                                                                                    | 66                                                                                                    |
|----------------------------------------------------------------------------------------------------|----------------------------------------------------------------------------------------------------|
| UKV-radio                                                                                                    | 66                                                                                                    |
| Glasba Ovi                                                                                                    | 67                                                                                                    |
| Internetni radio Nokia                                                                                                    | 67                                                                                                    |
| Nokia Podcasting                                                                                                    | 70                                                                                                    |
| Predvajalnik glasbe                                                                                                    | 73                                                                                                    |
| UKV-oddajnik                                                                                                    | 76                                                                                                    |
| -                                                                                                    |                                                                                                    |
| Določanje položaja (GPS)                                                                                                    | 78                                                                                                    |
| 0 sistemu GPS                                                                                                    | 78                                                                                                    |
| Razširjeni sistem GPS (A-GPS)                                                                                                    | 78                                                                                                    |
| Pravilno držanje naprave                                                                                                    | 79                                                                                                    |
| Nasveti za ustvarjanje povezave GPS                                                                                                    | 79                                                                                                    |
| Zahteve za podatke o položaju                                                                                                    | 80                                                                                                    |
| Točke                                                                                                    | 80                                                                                                    |
| Podatki GPS                                                                                                    | 81                                                                                                    |
|                                                                                                    |                                                                                                    |
| Zemlievidi Nokia                                                                                                    |                                                                                                    |
| Zemljevidi Nokia<br>Pregled aplikacije Zemljevidi                                                                                                    | 83                                                                                                    |
| Zemijevidi Nokia<br>Pregled aplikacije Zemijevidi<br>Prikaz lokacije in zemljevida                                                                                                    | 83<br>                                                                                                    |
| Zemljevidi Nokia<br>Pregled aplikacije Zemljevidi<br>Prikaz lokacije in zemljevida<br>Iskanje lokacije                                                                                                    | 83<br>                                                                                                    |
| Zemljevidi Nokra<br>Pregled aplikacije Zemljevidi<br>Prikaz lokacije in zemljevida<br>Iskanje lokacije<br>Vožnia do cilia                                                                                                    | 83<br>83<br>83<br>84<br>84                                                                                     |
| Zemljevidi Nokra<br>Pregled aplikacije Zemljevidi<br>Prikaz lokacije in zemljevida<br>Iskanje lokacije<br>Vožnja do cilja<br>Hoja do cilja                                                                                                    | 83<br>83<br>83<br>84<br>84<br>                                                                                 |
| Zemljevidi Nokra<br>Pregled aplikacije Zemljevidi<br>Prikaz lokacije in zemljevida<br>Iskanje lokacije<br>Vožnja do cilja<br>Hoja do cilja<br>Načrtovanje poti                                                                                                    | 83<br>83<br>83<br>84<br>                                                                                       |
| Zemljevidi Nokra<br>Pregled aplikacije Zemljevidi<br>Prikaz lokacije in zemljevida<br>Iskanje lokacije<br>Vožnja do cilja<br>Hoja do cilja<br>Načrtovanje poti<br>Bližnjice aplikacije Zemljevidi                                                                                                    | 83<br>83<br>83<br>84<br>84<br>84<br>85<br>85<br>85<br>86                                                       |
| Zemljevidi Nokia<br>Pregled aplikacije Zemljevidi<br>Prikaz lokacije in zemljevida<br>Iskanje lokacije<br>Vožnja do cilja<br>Hoja do cilja<br>Načrtovanje poti<br>Bližnjice aplikacije Zemljevidi<br>Prikaz zemljevida                                                                                                    | <b>83</b>                                                                                                    |
| Zemljevidi Nokia<br>Pregled aplikacije Zemljevidi<br>Prikaz lokacije in zemljevida<br>Iskanje lokacije<br>Vožnja do cilja<br>Hoja do cilja<br>Načrtovanje poti<br>Bližnjice aplikacije Zemljevidi<br>Prikaz zemljevida<br>Navigacijski prikaz.                                                                                                    | <b>83</b>                                                                                                    |
| Zemljevidi Nokia<br>Pregled aplikacije Zemljevidi<br>Prikaz lokacije in zemljevida<br>Iskanje lokacije<br>Vožnja do cilja<br>Hoja do cilja<br>Načrtovanje poti<br>Bližnjice aplikacije Zemljevidi<br>Prikaz zemljevida<br>Navigacijski prikaz<br>Uporaba kompasa                                                                                                    | <b>83</b>                                                                                                    |
| Zemljevidi Nokia<br>Pregled aplikacije Zemljevidi<br>Prikaz lokacije in zemljevida<br>Iskanje lokacije<br>Vožnja do cilja<br>Hoja do cilja<br>Načrtovanje poti<br>Bližnjice aplikacije Zemljevidi<br>Prikaz zemljevida<br>Navigacijski prikaz<br>Uporaba kompasa<br>Prometne in varnostne informacije                                                                                                    | <b>83</b>                                                                                                    |
| Zemljevidi Nokia<br>Pregled aplikacije Zemljevidi<br>Prikaz lokacije in zemljevida<br>Iskanje lokacije<br>Vožnja do cilja<br>Hoja do cilja<br>Načrtovanje poti<br>Bližnjice aplikacije Zemljevidi<br>Prikaz zemljevida<br>Navigacijski prikaz<br>Uporaba kompasa<br>Prometne in varnostne informacije<br>Souporaba lokacije                                                                                           |                                                                                                    |
| Zemljevidi Nokra<br>Pregled aplikacije Zemljevidi<br>Prikaz lokacije in zemljevida<br>Iskanje lokacije<br>Vožnja do cilja<br>Hoja do cilja<br>Načrtovanje poti<br>Bližnjice aplikacije Zemljevidi<br>Prikaz zemljevida<br>Navigacijski prikaz<br>Uporaba kompasa<br>Prometne in varnostne informacije<br>Souporaba lokacije<br>Glasovno vodenje                                                                       |                                                                                                    |
| Zemljevidi Nokra<br>Pregled aplikacije Zemljevidi<br>Prikaz lokacije in zemljevida<br>Iskanje lokacije<br>Vožnja do cilja<br>Hoja do cilja<br>Načrtovanje poti<br>Bližnjice aplikacije Zemljevidi<br>Prikaz zemljevida<br>Navigacijski prikaz<br>Uporaba kompasa<br>Prometne in varnostne informacije<br>Souporaba lokacije<br>Glasovno vođenje<br>Prenos in posodabljanje zemljevidov                                | 83       83       83       83       84       84       85       86       87       87       88       88       89 |
| Zemljevidi Nokra<br>Pregled aplikacije Zemljevidi<br>Prikaz lokacije in zemljevida<br>Iskanje lokacije<br>Vožnja do cilja<br>Hoja do cilja<br>Načrtovanje poti<br>Bližnjice aplikacije Zemljevidi<br>Prikaz zemljevida<br>Navigacijski prikaz<br>Uporaba kompasa<br>Prometne in varnostne informacije<br>Souporaba lokacije<br>Glasovno vođenje<br>Prenos in posodabljanje zemljevidov<br>Shranjevanje krajev in poti |                                                                                                    |

| Pošiljanje krajev prijateljem                     | 91         |
|---------------------------------------------------|------------|
| Sinhronizacija Priljubljenih                      | 91         |
| Prikaz podrobnosti o lokaciji                     | 91         |
| Spreminjanje videza zemljevida                    | 91         |
| Domače omrežie                                    | 92         |
| O domačem omrežiu                                 | 92         |
| Nastavitve za domače omrežie                      | 93         |
| Vklon sounorabe in izbira vsebine                 | 93         |
| Ogledovanie in souporaba predstavnostnih datotek. |            |
| Kopiranie predstavnostnih datotek                 | 95         |
| Pomembne varnostne informacije                    | 95         |
|                                                   |            |
| Nokia Video Center                                | 97         |
| Gledanje in nalaganje video posnetkov             | 97         |
| Video viri                                        | 98         |
| Moji videi                                        | 99         |
| Prenos video posnetkov iz računalnika             | 99         |
| Nastavitve Video centra                           | 99         |
| Sporočila                                         | .101       |
| Glavni prikaz menija Sporočila                    | 101        |
| Pisanie besedila                                  | 101        |
| Pisanje in pošiljanje sporočil                    | 103        |
| Prejeta sporočila                                 | 104        |
| Bralec sporočil                                   | 105        |
| E-pošta                                           | 106        |
| Pregledovanje sporočil na kartici SIM             | 109        |
| Nastavitve sporočil                               | 109        |
| Klicania                                          | 114        |
| Clacowni klici                                    | 114,       |
| UldSUVIII KIILI                                   | .114       |
| MUZHUSH MEU KILEMI                                | 114<br>115 |
| reletotiski preudi                                |            |

| Sprejem ali zavrnitev klica |
|-----------------------------|
| Internetna telefonija       |
| Vizitke (imenik)            |
| Prilagajanje naprave        |

| Prilagajanje stanja pripravljenosti<br>Prilagajanje glavnega menija                                                                                   | 131<br>132                                                                                                   |
|----------------------------------------------------------------------------------------------------|----------------------------------------------------------------------------------------------------|
| Ilpravlianie časa                                                                                                    | 133                                                                                                    |
| lira                                                                                                    | 133                                                                                                    |
| Koledar                                                                                                    |                                                                                                    |
|                                                                                                    |                                                                                                    |
| Pisarna                                                                                                    | 136                                                                                                    |
| Nadzornik datotek                                                                                                    | 136                                                                                                    |
| 0 aplikaciji Quickoffice                                                                                                    |                                                                                                    |
| Pretvornik valut                                                                                                    |                                                                                                    |
| Kalkulator                                                                                                    |                                                                                                    |
| Zip manager                                                                                                    | 138                                                                                                    |
| Belezke                                                                                                    | 138                                                                                                    |
| Adobe Reader                                                                                                    | 139                                                                                                    |
| Aplikacije                                                                                                    | 140                                                                                                    |
| RealPlayer                                                                                                    | 140                                                                                                    |
| Nadzornik aplikacii                                                                                                    | 141                                                                                                    |
|                                                                                                    |                                                                                                    |
| Snemalnik                                                                                                    |                                                                                                    |
| Snemalnik                                                                                                    | 143<br>144                                                                                                   |
| Snemalnik<br>Govor<br>Licence                                                                                                    | 143<br>144<br>144                                                                                            |
| Snemalnik<br>Govor<br>Licence                                                                                                    | 143<br>144<br>144<br>                                                                                        |
| Snemalnik<br>Govor<br>Licence<br>Nastavitve<br>Sološne pastavitve                                                                                     |                                                                                                    |
| Snemalnik<br>Govor<br>Licence<br>Nastavitve<br>Splošne nastavitve<br>Nastavitve telefona                                                              |                                                                                                    |
| Snemalnik<br>Govor<br>Licence<br>Nastavitve<br>Splošne nastavitve<br>Nastavitve telefona<br>Nastavitve povezav                                        |                                                                                                    |
| Snemalnik<br>Govor<br>Licence<br>Nastavitve<br>Splošne nastavitve<br>Nastavitve telefona<br>Nastavitve povezav<br>Nastavitve anlikacii                |                                                                                                    |
| Snemalnik<br>Govor<br>Licence<br>Splošne nastavitve<br>Nastavitve telefona<br>Nastavitve povezav<br>Nastavitve aplikacij<br>Konfiguracija na daljavo. |                                                                                                    |
| Snemalnik<br>Govor<br>Licence<br>Splošne nastavitve<br>Nastavitve telefona<br>Nastavitve povezav<br>Nastavitve aplikacij<br>Konfiguracija na daljavo  | 143<br>144<br>144<br>146<br>146<br>151<br>153<br>158<br>158                                                  |
| SnemalnikGovor                                                                                                    |                                                                                                    |
| SnemalnikGovor                                                                                                    | 143<br>144<br>144<br>144<br>146<br>151<br>153<br>158<br>158<br>158<br>158<br>158<br>158                      |
| SnemalnikGovor                                                                                                    | 143<br>144<br>144<br>144<br>144<br>151<br>153<br>158<br>158<br>158<br>158<br>158<br>158<br>158<br>158<br>158 |

| Recikliranje<br>Varčuite s papirjem | 165<br>165 |
|-------------------------------------|------------|
| Več o tem                           |            |
| Informacije o izdelku in varnostne  |            |
|                                     |            |
| informacije                         | 166        |

# Vsebina

## Varnost

Preberite te preproste smernice. Neupoštevanje navodil je lahko nevarno ali protizakonito. Če želite več informacij, preberite cel priročnik za uporabo.

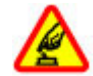

### VARNO VKLAPLJANJE

Ne vklapljajte naprave, če je uporaba mobilnega telefona prepovedana ali če lahko povzroči interferenco ali nevarnost.

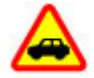

### PROMETNA VARNOST JE NA PRVEM MESTU

Upoštevajte vse zakone, ki veljajo v državi, kjer ste. Med vožnjo imejte vedno proste roke, da boste lahko upravljali vozilo. Misliti morate predvsem na varnost na cesti.

### INTERFERENCA

Vse brezžične naprave so občutljive za interferenco, ki lahko moti njihovo delovanje.

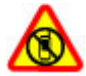

### IZKLAPLJANJE NA OBMOČJIH, KJER VELJAJO OMEJITVE

Upoštevajte prepovedi. Izklopite napravo na letalu, v bližini medicinske opreme, goriv in kemikalij ter na območjih, kjer poteka razstreljevanje.

### **STEKLENI DELI**

Prednji pokrovček naprave je izdelan iz stekla. Ob močnem udarcu ali padcu naprave na trdo površino se lahko to steklo razbije. Če se to zgodi, se ne dotikajte steklenih delov naprave in ne skušajte odstraniti razbitega stekla iz nje. Naprave ne uporabljajte, dokler usposobljen serviser ne zamenja stekla.

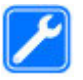

### **STROKOVNI SERVIS**

Ta izdelek sme vgraditi ali popravljati samo usposobljeno osebje.

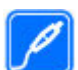

#### DODATNA OPREMA IN BATERIJE

Uporabljajte samo odobreno dodatno opremo in baterije. Ne priklapljajte nezdružljivih izdelkov.

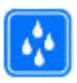

#### **NEPREPUSTNOST ZA VODO**

Vaša naprava ni neprepustna za vodo. Skrbite, da bo vedno suha.

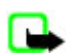

**Opomba:** Kovinska prevleka te naprave ne vsebuje niklja. Površina naprave vsebuje nerjaveče jeklo.

## 0 vaši napravi

Brezžična naprava, opisana v tem priročniku, je odobrena za uporabo v omrežjih (E)GSM 850, 900, 1800 in 1900 ter

UMTS 900, 1900 in 2100. Več informacij o omrežjih lahko dobite pri ponudniku storitev.

Ko uporabljate funkcije te naprave, upoštevajte vse zakone ter spoštujte krajevne navade, zasebnost in zakonite pravice drugih, vključno z avtorskimi pravicami.

Varstvo avtorskih pravic lahko prepoveduje kopiranje, spreminjanje ali posredovanje nekaterih slik, glasbe in drugih vsebin.

Naprava podpira več načinov povezovanja. Kakor računalniki je tudi vaša naprava lahko izpostavljena virusom in drugim škodljivim vsebinam. Bodite previdni, ko uporabljate sporočila, sprejemate zahteve za povezavo, ko brskate po spletu in nalagate datoteke. Nameščajte in uporabljajte samo storitve in drugo programsko opremo iz zanesljivih virov, ki ponujajo zadostno varnost in zaščito pred škodljivo programsko opremo, na primer aplikacije, ki so označene kot Symbian Signed ali so bile potrjene s testom Java Verified<sup>™</sup>. Razmislite o namestitvi protivirusne in druge varnostne programske opreme v svojo napravo in kateri koli z njo povezan računalnik.

Pomembno: Naprava lahko podpira samo eno protivirusno aplikacijo. Več nameščenih protivirusnih aplikacij lahko vpliva na delovanje naprave ali povzroči okvaro naprave.

V napravi so lahko ob nakupu shranjeni zaznamki in povezave na spletne strani tretjih oseb. Z napravo lahko dostopate tudi do drugih takih strani. Te strani niso nikakor povezane z družbo Nokia, ki tudi ne jamči za njihovo vsebino in jih ne priporoča. Če se odločite dostopati do takih strani, upoštevajte ustrezne varnostne ukrepe.

**Opozorilo:** Naprava mora biti vklopljena, če želite uporabljati katero koli njeno funkcijo, z izjemo budilke. Naprave ne vklapljajte, kadar lahko uporaba brezžičnih naprav povzroči interferenco ali nevarnost.

Pisarniške aplikacije podpirajo običajne funkcije programov Microsoft Word, PowerPoint in Excel (Microsoft Office 2000, XP in 2003). Vseh zapisov datotek ni mogoče odpreti ali urediti.

Ne pozabite prepisati ali narediti varnostnih kopij vseh pomembnih informacij, shranjenih v napravi.

Pri povezovanju s katero koli drugo napravo preberite podrobna varnostna navodila v priročniku zanjo. Ne priključujte nezdružljivih izdelkov.

Slike v tem priročniku se lahko razlikujejo od dejanskega prikaza v napravi.

### **Omrežne storitve**

Da bi lahko napravo uporabljali, morate imeti dostop do storitev mobilnega operaterja. Nekatere funkcije niso na voljo v vseh omrežjih ali pa jih boste morali, če jih boste hoteli uporabljati, posebej naročiti pri ponudniku storitev. Ko uporabljate omrežne storitve, se prenašajo podatki. Pri ponudniku storitev preverite tarife v domačem omrežju in med gostovanjem v tujih omrežjih. Informacije o stroških lahko dobite pri svojem ponudniku storitev. Nekatera omrežja imajo lahko omejitve, ki vplivajo na uporabo nekaterih funkcij te naprave, za katere je potrebna podpora omrežja (npr. podpora za posebne tehnologije, kot so protokoli WAP 2.0 (HTTP in SSL), ki delujejo prek protokolov TCP/IP, in znaki nekaterih jezikov).

Vaš ponudnik storitev je morda zahteval izklop ali onemogočil vklop nekaterih funkcij v vaši napravi. V tem primeru take funkcije ne bodo prikazane v meniju naprave. Naprava je bila morda tudi posebej nastavljena; to lahko vključuje spremembe imen in vrstnega reda menijev ter spremembe ikon.

### Skupni pomnilnik

Naslednje funkcije te naprave si lahko delijo pomnilnik: večpredstavnostno sporočanje (MMS), e-poštna aplikacija, hitra sporočila. Uporaba ene ali več teh funkcij lahko zmanjša količino pomnilnika, ki je na voljo drugim funkcijam. Če naprava prikaže sporočilo, da je pomnilnik poln, zbrišite nekaj podatkov iz skupnega pomnilnika.

Naprava se bo med daljšim delovanjem na primer aktivnim video klicem in hitro podatkovno povezavo morda segrela. To je praviloma normalno. Če menite, da naprava ne deluje pravilno, jo odnesite v popravilo na najbližji pooblaščeni servis.

### ActiveSync

Uporaba aplikacije Mail for Exchange je omejena na omrežno sinhronizacijo informacij v upravitelju osebnih podatkov med napravo Nokia in odobrenim strežnikom Microsoft Exchange.

### Magneti in magnetna polja

Pazite, da naprava ne bo blizu magnetov ali magnetnih polj.

## Hitri začetek

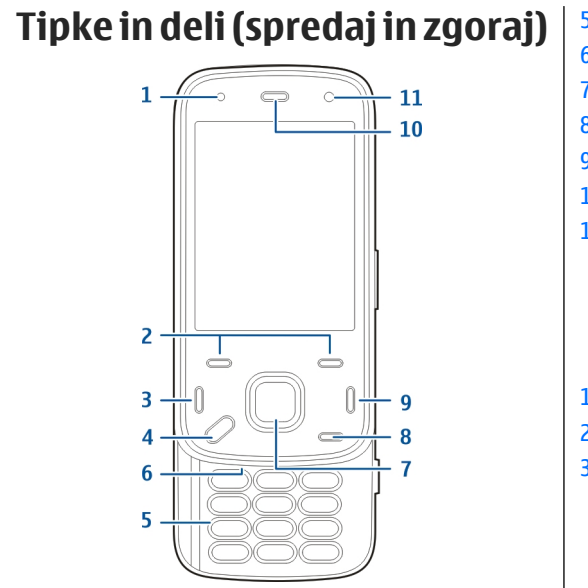

- 1 Svetlobno tipalo
- <mark>2 —</mark> Izbirni tipki
- 3 Klicna tipka
- 4 Menijska tipka

- 5 Številska tipkovnica
- 6 Mikrofon
- 7 Tipka za pomikanje in izbiro
- 8 Tipka za brisanje C
- 9 Tipka za konec
- <mark>10</mark> Slušalka

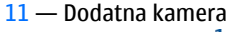

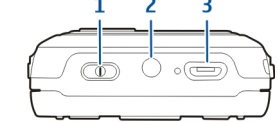

- 1 Tipka za vklop/izklop
- 2 AV-priključek Nokia (3,5 mm)
- 3 Priključek micro USB

### Tipke in deli (zadaj in ob straneh)

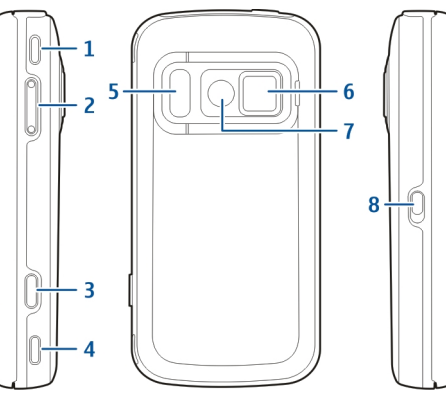

- 1 Stereo zvočnik
- 2 Tipka za glasnost in povečavo
- 3 Sprožilec kamere
- 4 Stereo zvočnik
- 5 Bliskavica in video lučka
- 6 Pokrovček objektiva
- 7 Glavna kamera
- 8 Stikalo za zaklepanje tipkovnice

## Tipke pod drsnikom

Tipke pod drsnikom delujejo kot predstavnostne tipke, tipke za povečavo ali igranje, odvisno od odprte aplikacije. Te tipke omogočajo tudi večopravilnost – če na primer brskate po internetu, v ozadju pa imate odprto aplikacijo Predvajalnik glasbe, lahko s tipko za predvajanje/pavzo nadzorujete predvajalnik.

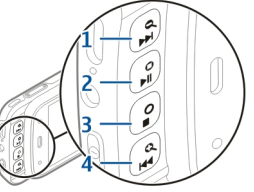

- 1- Tipka za previjanje naprej in povečavo
- 2 Tipka za predvajanje/pavzo in igre
- 3 Tipka za ustavitev in igre
- 4 Tipka za previjanje nazaj in pomanjšanje

## **Opora**

Oporo lahko uporabljate, ko na primer gledate slike ali video posnetke.

Odprite oporo na hrbtni strani naprave in postavite napravo na ravno površino. Ko odprete oporo, se samodeino odpre aplikacija Fotografije.

Če želite spremeniti nastavitve opore, izherite Meni > Orodia > Nastavitve in Splošno > Prilagaianie > Stoialo.

Vstavitev kartice SIM in bateriie

Varno odstranjevanje. Preden odstranite baterijo, napravo vedno izklopite in jo ločite od polnilnika.

1. Napravo obrnite s hrbtno stranio proti sebi in odstranite hrbtni pokrovček tako, da ga dvignete s spodnjega dela naprave.

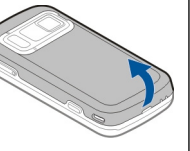

- Vstavite kartico SIM v držalo. Poskrbite, da bo prirezani vogal obrnien v desno, prikliučki na kartici pa navzdol
- Vstavite baterijo.
- 4. Znova namestite pokrovček: pritisnite ga navzdol, da se zaskoči.

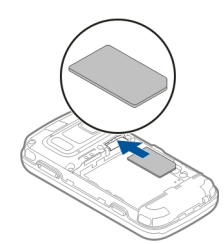

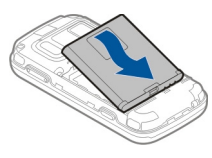

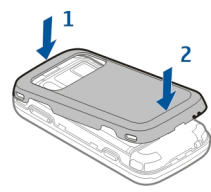

## Pomnilniška kartica

Uporabliaite samo združliive kartice microSD, ki jih je družba Nokia odobrila za uporabo s to napravo. Nokia uporablia odobrene industrijske standarde za pomnilniške kartice, vendar vsi izdelki drugih znamk morda ne bodo popolnoma združlijivi s to napravo. Uporaba

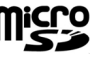

litri začetek

nezdružljive pomnilniške kartice lahko poškoduje napravo, kartico ali na njej shranjene podatke.

### Vstavitev pomnilniške kartice

Pomnilniška kartica je morda že vstavljena v napravo. Drugače naredite naslednje:

- 1. Napravo obrnite s hrbtno stranjo proti sebi in dvignite pokrovček.
- Vstavite združljivo pomnilniško kartico v režo. Poskrbite, da bodo priključki na kartici obrnjeni navzdol in proti reži.
- Potisnite kartico navznoter. Ko je na mestu, se slišno zaskoči.
- Zaprite hrbtni pokrovček. Poskrbite, da bo dobro zaprt.

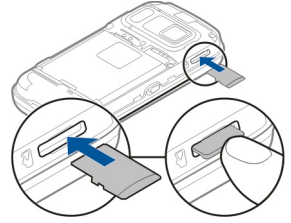

### Odstranjevanje pomnilniške kartice

**Pomembno:** Pomnilniške kartice ne odstranjujte med tem, ko naprava uporablja podatke na njej. Če to storite, se lahko naprava, kartica ali na njej shranjeni podatki poškodujejo.

- 1. Pred odstranjevanjem kartice pritisnite tipko za vklop/izklop in izberite **Odstrani pomn. kartico.** Vse aplikacije se zaprejo.
- Ko se prikaže Ob odstranitvi pomnilniške kartice se bodo vse aplikacije zaprle. Jo vseeno odstranim?, izberite Da.
- Ko se prikaže Odstranite pomnilniško kartico in pritisnite 'V redu'., odstranite zadnji del ohišja naprave.
- 4. Pritisnite pomnilniško kartico, da izskoči iz reže.
- 5. Izvlecite pomnilniško kartico. Če je naprava vklopljena, izberite V redu.
- 6. Ponovno namestite zadnji del ohišja. Ohišje naj bo pravilno zaprto.

### Vklop in izklop naprave

Vklop naprave:

- 1. Pridržite tipko za vklop/izklop.
- Če naprava zahteva kodo PIN ali kodo za zaklepanje, jo vnesite in izberite V redu. Prednastavljena koda za zaklepanje je 12345. Če ste kodo pozabili in je naprava zaklenjena, bo potreben servis naprave in morda boste morali plačati dodatne stroške. Več

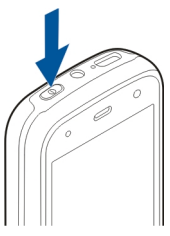

informacij lahko dobite na mestu Nokia Care ali pri prodajalcu naprave.

Če želite izklopiti napravo, na kratko pritisnite tipko za vklop/izklop in izberite **Izključi!**.

### Polnjenje baterije

Baterijo so delno napolnili v tovarni. Morda vam je ne bo treba napolniti, če naprava prikazuje prazno baterijo, pa naredite naslednje:

### Redno polnjenje

- 1. Polnilnik priključite v električno vtičnico.
- Polnilnik priključite na napravo. Ko se baterija polni, sveti kazalnik polnjenja poleg priključka USB.
- Ko je prikazano, da je baterija čisto polna, polnilnik najprej iztaknite iz naprave, potem pa še iz električne vtičnice.

Baterije vam ni treba polniti določen čas, napravo pa lahko med polnjenjem uporabljate. Če je baterija popolnoma prazna, utegne trajati nekaj minut, preden se bo na zaslonu prikazal kazalnik polnjenja in preden boste lahko klicali.

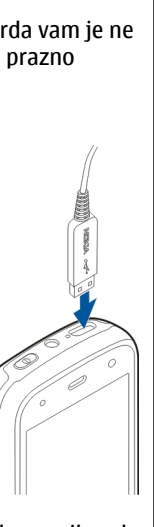

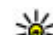

Nasvet: Polnilnik iztaknite iz električne vtičnice, če ga ne uporabljate. Polnilnik, ki je priklopljen v vtičnico, porablja električno energijo tudi, če ni povezan z napravo.

### Polnjenje po vmesniku USB

Ko nimate na voljo električne vtičnice, lahko polnite baterijo po vmesniku USB. Tako lahko med polnjenjem tudi prenašate podatke.

1. S kablom USB povežite združljivo napravo USB in mobilno napravo.

Polnjenje po vmesniku USB ni vedno enako učinkovito. Včasih lahko traja zelo dolgo, da se začne polnjenje in da naprava začne delovati.

2. Če je naprava vklopljena, lahko na njenem zaslonu izberete med različnimi načini USB.

Naprava se bo med daljšim delovanjem na primer aktivnim video klicem in hitro podatkovno povezavo morda segrela. To je praviloma normalno. Če menite, da naprava ne deluje pravilno, jo odnesite v popravilo na najbližji pooblaščeni servis.

## Slušalke

Na napravo lahko priklopite združljive slušalke ali slušalke z mikrofonom. Morda boste morali izbrati način kabelske povezave.

Nekatere slušalke so sestavljene iz dveh delov, zvočnikov in enote za daljinsko upravljanje. Enota za 15

daljinsko upravljanje ima mikrofon in tipke za sprejemanje in končevanje klicev, prilagajanje glasnosti in predvajanje glasbe ali video datotek. Če želite uporabiti slušalke z enoto za daljinsko upravljanje, povežite enoto z zvočnim/video priključkom Nokia na napravi, nato pa na enoto priklopite slušalke.

Opozorilo: Uporaba slušalk lahko vpliva na zaznavanje zvokov iz okolice. Slušalk ne uporabljajte, kadar bi to lahko ogrozilo vašo varnost.

Ne priklapljajte izdelkov, ki ustvarjajo izhodni signal, ker bi to lahko napravo poškodovalo. Z AVpriključkom Nokia ne povezujte nobenega vira napetosti.

Če z AV-priključkom Nokia povežete katero koli zunanjo napravo ali druge slušalke (in ne tistih, ki jih je Nokia odobrila za uporabo s to napravo), bodite posebej pozorni na nastavljeno stopnjo glasnosti.

### Namestitev zapestnega traku

1. Odprite zadnji del ohišja.

- 2. Vstavite zapestni trak in ga zategnite.
- 3. Zaprite zadnji del ohišja.

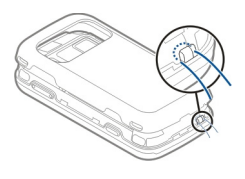

### Predeli anten

Vaša naprava ima morda notranjo in zunanje antene. Predela antene se ne dotikajte po nepotrebnem med tem, ko antena prenaša ali sprejema signale. Dotikanje anten vpliva na kakovost komunikacije ter lahko povzroči, da naprava deluje z večjo močjo, kot bi bilo potrebno, in lahko zmanjša življenjsko dobo baterije.

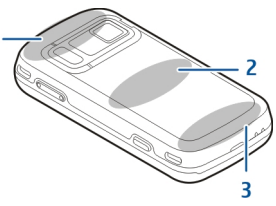

- 1- Antene za Bluetooth, WLAN in GPS
- 2 Antena UKV-oddajnika
- 3 Mobilna antena

Antena UKV-oddajnika je v hrbtnem pokrovčku naprave. Če zamenjate hrbtni pokrovček, se prepričajte, da je ta antena tudi v novem, drugače omenjena povezava ne bo več delovala. Antene za Bluetooth, WLAN in GPS so v hrbtnem delu naprave.

## Iskanje pomoči

### Pomoč v napravi 😰

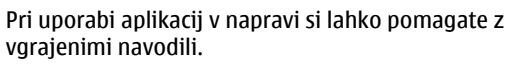

Pomoč odprete v glavnem meniju tako, da izberete **Meni > Aplikacije > Pomoč** in aplikacijo, za katero želite prebrati navodila.

Ko je odprta ena od aplikacij, dostopate do besedila pomoči za trenutni prikaz tako, da izberete Možnosti > Pomoč.

Ko berete navodila, spremenite velikost besedila pomoči tako, da izberete Možnosti > Pomanjšaj pisavo ali Povečaj pisavo.

Na koncu besedila pomoči boste morda našli povezave do sorodnih tem. Če izberete podčrtano besedo, se prikaže kratka razlaga. Pomoč uporablja naslednje kazalnike: → Povezava do sorodne teme pomoči. → Povezava do aplikacije, ki je omenjena v besedilu.

Ko berete navodila, lahko izberete **Možnosti** > **Prikaži odprte aplikac.** in želeno aplikacijo, da preklapljate med pomočjo in aplikacijo, ki je odprta v ozadju.

## Podpora

Če želite izvedeti več o uporabi svoje naprave oz. niste prepričani, kako bi vaša naprava morala delovati, obiščite strani za podporo na spletnem mestu www.nokia.com/support ali lokalnem spletnem mestu Nokia www.nokia.mobi/support (z mobilno napravo) ali pa si oglejte aplikacijo Pomoč v napravi oz. priročnik za uporabo.

Če s tem ne odpravite težave, naredite naslednje:

- Znova vklopite napravo: izklopite napravo in odstranite baterijo. Čez približno minuto znova namestite baterijo in vklopite napravo.
- Obnovite izvirne tovarniške nastavitve, kot je razloženo v priročniku za uporabo. Med ponovno nastavitvijo bodo vaši dokumenti in datoteke izbrisani, zato jih najprej varnostno kopirajte.
- Programsko opremo naprave redno posodabljajte, da omogočite najboljše delovanje in možne nove funkcije, kot je razloženo v uporabniškem priročniku.

Če še vedno ne odpravite težave, se pri podjetju Nokia pozanimajte o možnostih popravila. Obiščite www.nokia.com/repair. Preden pošljete napravo v popravilo, vedno varnostno kopirajte podatke v napravi.

### Boljši izkoristek vaše naprave

Nokia in neodvisni razvijalci programske opreme ponujajo različne aplikacije, s katerimi lahko bolje izkoristite svojo napravo. Če želite poiskati in prenesti aplikacije, obiščite trgovino Ovi na store.ovi.com. Razlage za te aplikacije najdete v priročnikih na straneh za podporo uporabnikom izdelka na www.nokia.com/support ali na lokalnem spletnem mestu Nokia.

## Posodobitev programske opreme naprave

## O posodobitvah programske opreme

**Opozorilo:** Če nameščate posodobitev programske opreme, naprave ne morete uporabljati, niti za klicanje v sili, dokler namestitev ni dokončana in se naprava znova ne zažene. Preden sprejmete posodobitev, varnostno kopirajte podatke.

Nalaganje posodobitev programske opreme lahko vključuje prenos velike količine podatkov (omrežna storitev).

Pred posodabljanjem se prepričajte, da je baterija naprave dovolj napolnjena, ali pa priklopite polnilnik.

Po posodobitvi programske opreme naprave ali aplikacij navodila o posodobljenih aplikacijah v priročniku za uporabo ali pomoči morda ne vključujejo več najnovejših informacij.

### Posodobitve programske opreme po omrežju 😰

Izberite Meni > Aplikacije > SW update.

S funkcijo Posodobitve programske opreme (omrežna storitev) lahko preverjate, ali so na voljo posodobitve za programsko opremo ali aplikacije v napravi, in jih nalagate.

Nalaganje posodobitev programske opreme lahko vključuje prenos velike količine podatkov (omrežna storitev).

Pred posodabljanjem se prepričajte, da je baterija naprave dovolj napolnjena, ali pa priklopite polnilnik.

**Opozorilo:** Če nameščate posodobitev programske opreme, naprave ne morete uporabljati, niti za klicanje v sili, dokler namestitev ni dokončana in se naprava znova ne zažene. Preden sprejmete posodobitev, varnostno kopirajte podatke.

Ko s funkcijo Posodobitve programske opreme posodobite programsko opremo ali aplikacije naprave, navodila v priročniku za uporabo ali pomoči morda ne bodo več ustrezna.

Izberite Možnosti in med naslednjim:

- Začni posodabljanje Naložite posodobitve, ki so na voljo. Določene posodobitve, ki jih nočete naložiti, odznačite tako, da jih izberete na seznamu.
- Update via PC Posodobite mobilno napravo z uporabo računalnika. Ta možnost nadomešča možnost Začni posodabljanje, če so posodobitve na voljo samo z računalniško aplikacijo Nokia Software Updater.
- Prikaži podrobnosti Poglejte informacije o posodobitvi.
- Prikaži posodob. zgodov. Poglejte stanje preteklih posodobitev.
- Nastavitve Spremenite nastavitve, na primer privzeto dostopno točko, ki se uporablja za nalaganje posodobitev.
- Izjava Preberite licenčno pogodbo družbe Nokia.

## Posodobitev programske opreme z računalnikom

Nokia Software Updater je računalniška aplikacija, ki vam omogoča posodabljanje programske opreme vaše naprave. Če želite posodobiti programsko opremo svoje naprave, potrebujete združljiv računalnik, širokopasovni dostop do interneta in združljiv podatkovni kabel USB za povezavo naprave z računalnikom.

Več informacij in namestitveno datoteko za aplikacijo Nokia Software Updater najdete na spletnem mestu www.nokia.com/softwareupdate.

### Nastavitve

Običajno ima vaša naprava samodejno nastavljene MMS, GPRS, neposredno predvajanje in prenosni internet, pri čemer temeljijo te nastavitve na podatkih vašega omrežnega ponudnika storitev. Nastavitve vašega ponudnika storitev so že lahko nameščene v vašo napravo ali pa boste morali za njih zaprositi vašega omrežnega ponudnika storitev, ki jih bo posredoval kot posebno sporočilo.

V svoji napravi lahko spremenite splošne nastavitve, kot so jezik, stanje pripravljenosti, prikaz in nastavitve zaklepanja tipkovnice.

## Kode za dostop

Če pozabite katero koli kodo za dostop, se obrnite na ponudnika storitev.

 Koda PIN (Personal Identification Number) — Ta koda ščiti vašo kartico SIM pred nepooblaščeno uporabo. Kodo PIN (od 4 do 8 števk) običajno dobite s kartico SIM. Če trikrat zaporedoma vnesete

21

napačno kodo PIN, se koda blokira in jo morate odblokirati s kodo PUK.

- Koda UPIN To kodo ste morda dobili s kartico USIM. Kartica USIM je izboljšana različica kartice SIM, ki jo podpirajo mobilni telefoni 3G.
- koda PIN2 Ta koda (od 4 do 8 števk) je priložena nekaterim karticam SIM in jo potrebujete za dostop do nekaterih funkcij naprave.
- Koda za zaklepanje (imenujemo jo tudi zaščitna koda) — S kodo za zaklepanje lahko preprečite nepooblaščeno uporabo naprave. Prednastavljena koda je 12345. Kodo lahko ustvarite ali spremenite in napravo nastavite tako, da jo zahteva. Novo kodo hranite na skrivnem in varnem mestu, proč od naprave. Če ste kodo pozabili in je naprava zaklenjena, boste napravo morali odnesti v popravilo. Morda boste morali plačati dodatne stroške in vsi osebni podatki v napravi se bodo morda izbrisali. Več informacij lahko dobite na mestu Nokia Care ali pri prodajalcu naprave.
- Kodi PUK (Personal Unblocking Key) in PUK2 Ti 8mestni kodi potrebujete za zamenjavo blokirane kode PIN oziroma PIN2. Običajno ju dobite s kartico SIM. Če ju niste, se obrnite na operaterja mobilnih storitev, pri katerem ste kupili kartico SIM.
- Koda UPUK To 8-mestno kodo potrebujete za zamenjavo blokirane kode UPIN. Običajno jo dobite s kartico USIM. Če jo niste, se obrnite na operaterja mobilnih storitev, pri katerem ste kupili kartico USIM.

 Številka mednarodne identitete mobilne opreme (IMEI) — Ta številka (od 15 do 17 števk) se uporablja za identifikacijo veljavnih naprav v omrežju GSM. Z njo lahko na primer ukradenim napravam blokirajo dostop do omrežja. Številko IMEI za svojo napravo najdete pod baterijo.

### Podaljšanje časa delovanja baterije

Številne funkcije v napravi hitreje porabljajo energijo baterije in tako skrajšajo čas njenega delovanja. Če želite varčevati z energijo baterije, upoštevajte naslednje:

- Funkcije, ki uporabljajo tehnologijo Bluetooth ali omogočajo takim funkcijam, da delujejo v ozadju med tem, ko uporabljate druge funkcije, povečujejo porabo energije. Izključite tehnologijo Bluetooth, kadar je ne uporabljate.
- Funkcije, ki uporabljajo povezavo z omrežjem WLAN ali omogočajo takim funkcijam, da delujejo v ozadju med tem, ko uporabljate druge funkcije, povečujejo porabo energije. Funkcija WLAN v napravi Nokia se izključi, kadar ne skušate vzpostaviti povezave, niste povezani z dostopno točko in ne iščete razpoložljivih omrežij. Če želite še bolj zmanjšati porabo energije, lahko napravo nastavite tako, da v ozadju ne bo iskala razpoložljivih omrežij ali jih bo iskala bolj poredko.

- Če ste v nastavitvah povezave nastavili Povezava za paketni pr. na Ko je na voljo in omrežje za paketni prenos podatkov (GPRS) ni v dosegu, naprava v rednih presledkih skuša vzpostaviti paketno povezavo. Če želite podaljšati čas delovanja naprave, izberite Meni > Orodja > Nastavitve in Povezava > Paketni podatki > Povezava za paketni pr. > Po potrebi.
- Ko se pomaknete na nova območja na zemljevidu, aplikacija Zemljevidi naloži informacije o novih zemljevidih, zato se poveča poraba energije. Samodejno nalaganje novih zemljevidov lahko preprečite.
- Če se moč omrežnega signala na območju, kjer ste, zelo spreminja, mora naprava nenehno iskati razpoložljivo omrežje. To povečuje porabo energije.

Če je v nastavitvah omrežja določen dvojni način, išče naprava omrežje 3G. Napravo lahko nastavite tako, da uporablja samo omrežje GSM. Če želite uporabljati samo omrežje GSM, izberite Meni > Orodja > Nastavitve in Telefon > Omrežje > Omrežni način > GSM.

 Zaradi osvetlitve zaslona je poraba moči baterije večja. V nastavitvah zaslona lahko spremenite časovno obdobje, po katerem se izključi osvetlitev. Izberite Meni > Orodja > Nastavitve in Splošno > Prilagajanje > Zaslon > Čas osvetlitve.

- Če pustite, da se aplikacije izvajajo v ozadju, se poraba energije poveča, čas delovanja baterije pa se skrajša. Aplikacije, ki jih ne uporabljate, zaprete tako, da pridržite menijsko tipko, se pomaknete na aplikacijo in pritisnete C.
- Če želite prihraniti energijo, vključite način varčevanja z energijo. Pritisnite tipko za vklop/ izklop in izberite Vključi varče. z energijo. Način izključite tako, da pritisnete tipko za vklop/izklop in izberete Izključi varče. z energijo. Ko je vključeno varčevanje z energijo, morda ne boste mogli spremeniti nastavitev nekaterih aplikacij.

### Sprostitev pomnilnika

Če želite videti, koliko pomnilnika zasedajo različne vrste podatkov, izberite Meni > Aplikacije > Pisarna > Nadz. dat..

Številne funkcije naprave shranjujejo podatke v pomnilnik. Naprava vas obvesti, ko začne zmanjkovati prostora v pomnilniku.

Pomnilnik naprave sprostite tako, da premaknete nekaj podatkov na združljivo pomnilniško kartico (če jo imate) ali v združljiv računalnik.

Če želite odstraniti podatke, ki jih ne potrebujete več, uporabite Nadzornik datotek ali ustrezno aplikacijo. Odstranite lahko naslednje:

Iskanje pomoči

- Sporočila v mapah menija Sporočila in e-pošto, ki ste jo naložili iz nabiralnika.
- Shranjene spletne strani.
- Vizitke v imeniku.
- Koledarske beležke.
- Aplikacije, ki so prikazane v nadzorniku aplikacij in ki jih ne potrebujete.
- Namestitvene datoteke (.sis ali .sisx) za aplikacije, ki ste jih namestili. Varnostno kopirajte namestitvene datoteke v združljiv računalnik.
- Slike in video posnetki v aplikaciji Fotografije.

## Vaša naprava

### Nastavitev Telefona 🛸

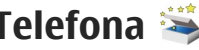

Ko prvič vklopite napravo, se odpre aplikacija za nastavitev aplikacije Telefon.

Če želite dostopati do nie pozneje, izberite Meni > Orodia > Nast. telefona.

Če želite v napravi nastaviti povezave, izberite Nast. čarovnik

Če želite v napravo prenesti podatke iz združljive naprave Nokia, izberite Izmenjava.

Na volio so lahko drugačne možnosti.

## Izmenjava Nokia 🞼

### Prenos vsebine

Z uporabo aplikacije Izmenjava lahko v svojo napravo iz prejšnje naprave Nokia kopirate vsebine, kot so telefonske številke, naslovi, koledarski vnosi in slike.

Vrsta vsebine, ki jo lahko prenesete, je odvisna od modela naprave, iz katere bi radi prenesli vsebino. Če druga naprava podpira sinhronizacijo, lahko tudi sinhronizirate podatke med napravama. Vaša naprava vas obvesti, če druga naprava ni združljiva.

Če druge naprave ni mogoče vklopiti brez kartice SIM. lahko vanjo vstavite svojo kartico. Če svojo napravo vklopite, ko kartica SIM ni vstavljena, se samodejno vkliuči profil za uporabo brez povezave, in lahko opravite prenos.

### Prvi prenos vsebin

- 1. Ko želite prvič prenesti podatke iz druge naprave, v aplikaciji Dobrodošli v svoji napravi izberite Izmeniava ali izberite Meni > Orodia > Izmeniava.
- 2. Izberite vrsto povezave, ki jo želite uporabiti za prenos podatkov. Izbrano vrsto povezave morata podpirati obe napravi.
- 3. Če kot vrsto povezave izberete povezavo Bluetooth. napravi povežite. Izberite Nadaljuj in vaša naprava bo poiskala naprave s tehnologijo Bluetooth. Izberite napravo, iz katere bi radi prenesli vsebine. Vaša naprava nato zahteva kodo. Vnesite 1- do 16mestno kodo in izberite V redu. Isto kodo vnesite še v drugo napravo in izberite V redu. Napravi sta tako seznanjeni.

Nekatere stareiše naprave Nokia morda še nimajo aplikacije Izmenjava. V tem primeru se aplikacija pošlje drugi napravi v sporočilu. Če želite aplikacijo namestiti v drugo napravo, odprite sporočilo in sledite navodilom na zaslonu.

4. V svoji napravi izberite vsebino, ki jo želite prenesti iz druge naprave.

Začeti postopek prenosa lahko prekličete in ga nadaljujete pozneje.

Vsebina se iz pomnilnika druge naprave prenese na ustrezno mesto v vaši napravi. Čas prenosa je odvisen od količine podatkov, ki se bodo prenesli.

### Sinhroniziranje, nalaganje in pošiljanje vsebin

Izberite Meni > Orodja > Izmenjava.

Če želite začeti nov prenos, po prvem prenosu glede na model izberite med naslednjimi možnostmi:

Sinhronizirajte vsebine med svojo in drugo napravo, če druga naprava podpira sinhronizacijo. Sinhronizacija je dvosmerna. Če nek predmet izbrišete iz ene naprave, se izbriše tudi iz druge. S sinhronizacijo ni mogoče obnoviti izbrisanih predmetov.

Prejmite vsebine iz druge naprave v svojo. Pri nalaganju se vsebine prenesejo iz druge naprave v vašo. Morda boste morali obdržati ali izbrisati izvirne vsebine v drugi napravi, kar je odvisno od njenega modela.

Pošljite vsebine iz svoje v drugo napravo.

Če elementa ne morete poslati, ga lahko, če druga napravo to podpira, dodate v mapo Nokia (**C:\Nokia** ali **E:\Nokia**) v vaši napravi. Ko izberete mapo za prenos, se sinhronizirajo predmeti v ustrezni mapi druge naprave in obratno.

### Uporaba bližnjic za ponovitev prenosa

Po prenosu podatkov lahko v glavni prikaz shranite bližnjico z njegovimi nastavitvami, da lahko prenos pozneje ponovite.

Bližnjico lahko uredite, če izberete **Možnosti** > **Nastavitve bližnjice**. Lahko na primer ustvarite ali spremenite ime bližnjice.

Po vsakem prenosu se prikaže dnevnik prenosa. Če želite odpreti dnevnik zadnjega prenosa, v glavnem prikazu izberite bližnjico in nato Možnosti > Prikaži dnevnik.

### Reševanje sporov pri prenosih

Če ste predmet, ki se bo prenesel, uredili v obeh napravah, naprava samodejno poskusi združiti spremembe. Če to ni mogoče, pride do spora pri prenosu. Izberite **Preveri posamezno, Prednost ima** ta telef. ali **Prednost ima drugi tel.**, da razrešite spor.

### Znaki na zaslonu

Y Naprava se uporablja v omrežju GSM (omrežna storitev).

**3G** Naprava se uporablja v omrežju UMTS (omrežna storitev).

V mapi Prejeto v meniju Sporočila je eno ali več neprebranih sporočil.

Co V oddaljeni nabiralnik ste prejeli novo e-poštno sporočilo.

• Imate neodgovorjene klice.

Vrsta zvonjenja je nastavljena na tiho, opozorilna tona za sporočila in e-pošto pa sta izključena.

Vključen je časovno omejen profil.

**--O** Tipkovnica naprave je zaklenjena.

Budilka je vključena.

**2** Uporablja se druga telefonska linija (omrežna storitev).

Vsi dohodni klici so preusmerjeni na drugo številko (omrežna storitev). Če imate dve telefonski liniji, številka označuje izbrano linijo.

Naprava je povezana z omrežjem po povezavi WLAN ali UMTS (omrežna storitev) in pripravljena za internetni klic.

Z napravo so povezane združljive slušalke.

**UKV-**sprejemnik je vključen, vendar ne sprejema signalov. **(世)** UKV-sprejemnik je vključen in sprejema signale.

Na napravo je priključen združljiv kabel za TV-izhod.

**C** napravo je povezan združljiv besedilni telefon.

**D** Aktiven podatkovni klic (omrežna storitev).

工 Vzpostavljena je paketna podatkovna povezava GPRS (omrežna storitev). 吳 označuje, da je povezava zadržana, 凝 pa pomeni, da je na voljo.

Uzpostavljena je paketna podatkovna povezava v delu omrežja, ki podpira tehnologijo EGPRS (omrežna storitev). <u>E</u> označuje, da je povezava zadržana, pomeni, da je na voljo. Ikone označujejo, da je povezava EGPRS na voljo v omrežju, toda vaša naprava je morda za prenašanje podatkov ne uporablja.

<sup>36</sup> Vzpostavljena je paketna podatkovna povezava
UMTS (omrežna storitev). <sup>36</sup>/<sub>2</sub> označuje, da je povezava
zadržana, <sup>36</sup>/<sub>2</sub> pa pomeni, da je na voljo.

<sup>356</sup> Hitro nalaganje podatkovnih paketov (HSDPA) je podprto in aktivno (omrežna storitev).  $\stackrel{356}{\not=}$  označuje, da je povezava zadržana,  $\stackrel{356}{\not=}$  pa pomeni, da je na voljo.

☆ Napravo ste nastavili za iskanje brezžičnih lokalnih omrežij (WLAN) in tako omrežje je na voljo (omrežna storitev). A ⊥) Vzpostavljena je povezava WLAN v omrežju, ki uporablja šifriranje.

(**W**) Vzpostavljena je povezava WLAN v omrežju, ki ne uporablja šifriranja.

Povezovanje po Bluetoothu je vključeno.

Po povezavi Bluetooth se prenašajo podatki. Če kazalnik utripa, se skuša naprava povezati z drugo napravo.

Aktivna povezava USB.

Poteka sinhroniziranje.

Sprejemnik GPS je vključen.

### Bližnjice

V sistemu menijev lahko za hiter dostop do aplikacij namesto tipke za pomikanje uporabljate številske tipke, # in \*. V glavnem meniju na primer pritisnite **5**, da odprete Sporočila, na ustreznem mestu v meniju pa pritisnite #, da odprete mapo.

Med odprtimi aplikacijami preklapljate tako, da pridržite menijsko tipko. Če pustite, da se aplikacije izvajajo v ozadju, se bo izraba baterije povečala, čas delovanja baterije pa se bo skrajšal.

Povezavo s spletom (omrežna storitev) vzpostavite tako, da v pripravljenosti pridržite tipko **0**.

V številnih aplikacijah lahko pritisnete tipko za pomikanje, da bi videli najpogosteje uporabljane možnosti (=).

Profil zamenjate tako, da pritisnete tipko za vklop/ izklop in izberete drugega.

Med splošnim in tihim profilom preklapljate tako, da v pripravljenosti pridržite tipko #. Če imate dve telefonski liniji (omrežna storitev), s tem dejanjem preklapljate med njima.

Če želite poklicati telefonski predal (omrežna storitev), v pripravljenosti pridržite tipko **1**.

Seznam zadnjih klicanih številk odprete tako, da v pripravljenosti pritisnete klicno tipko.

Če želite uporabljati glasovne ukaze, v pripravljenosti pridržite desno izbirno tipko.

Aplikacijo odstranite iz menija tako, da jo izberete in pritisnete **C**. Nekaterih aplikacij ni mogoče odstraniti.

## Mobilno iskanje 🔘

Izberite Meni > Iskanje.

S storitvijo Mobilno iskanje lahko hitro dostopate do internetnih iskalnikov ter iščete in uporabljate lokalne storitve, spletna mesta, slike in mobilne vsebine. Iščete lahko tudi vsebine v mobilni napravi, na primer koledarske vpise ter e-poštna in druga sporočila.

### Iskanje v spletu (omrežna storitev)

- 1. V glavnem prikazu iskanja izberite Poišči v internetu.
- 2. Izberite iskalnik.
- 3. Vnesite besede za iskanje.
- 4. Iskanje zaženete tako, da pritisnete tipko za pomikanje.

### Iskanje vsebin v napravi

Če želite poiskati vsebino v napravi, vnesite besede za iskanje v iskalno polje v glavnem prikazu. Rezultati iskanja se prikažejo med vnašanjem besed.

### Nadzor glasnosti in zvočnika

Med aktivnim klicem ali poslušanjem zvočne datoteke povečate ali zmanjšate glasnost tako, da uporabite tipko za glasnost.

Vgrajeni zvočnik omogoča, da imate med pogovorom napravo v svoji bližini, ne da bi jo morali držati ob ušesu.

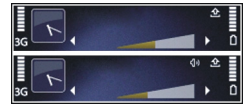

Če želite zvočnik uporabiti med klicem, pritisnite **Zvočnik**.

Zvočnik izklopite tako, da pritisnete Slušalka.

### **Profil Brez povezave**

Profil Brez povezave vključite tako, da na kratko pritisnete tipko za vklop/izklop in izberete **Brez povezave**.

Profil Brez povezave vam omogoča, da uporabljate napravo brez povezave z mobilnim omrežjem. Ko vključite profil Brez povezave, se povezava z mobilnim omrežjem prekine, v kazalniku moči signala pa se prikaže znak X. Onemogočeni so vsi radijski signali iz mobilnega omrežja v napravo in nasprotno. Če skušate poslati sporočila po mobilnem omrežju, se ta shranijo v mapo V pošiljanju, da bi se poslala pozneje.

Ko je vključen profil Brez povezave, lahko uporabljate napravo tudi, če v njej ni kartice SIM.

Če kartica SIM ni pravilno vstavljena, se naprava zažene v profilu Brez povezave.

**Pomembno:** Kadar je vključen profil za uporabo brez povezave, ne morete klicati ali sprejemati klicev ali uporabljati drugih funkcij, za katere je potrebna povezava z mobilnim omrežjem. Klici na uradno številko za klice v sili, ki je programirana v vašo napravo, naj bi bili kljub temu mogoči. Če želite klicati, morate najprej zamenjati profil in tako vključiti telefonsko funkcijo naprave. Če je naprava zaklenjena, vnesite kodo za zaklepanje. Ko je vključen profil Brez povezave, lahko kljub temu uporabljate omrežje WLAN, da na primer preberete epošto ali brskate po internetu. V profilu Brez povezave lahko uporabljate tudi tehnologijo Bluetooth. Ko vzpostavljate in uporabljate povezavo z omrežjem WLAN ali povezavo Bluetooth, upoštevajte vsa ustrezna varnostna priporočila.

Profil zamenjate tako, da na kratko pritisnete tipko za vklop/izklop in izberete drugega. Če je signal dovolj močan, se naprava samodejno prijavi v mobilno omrežje.

### Hitro nalaganje

Hitro nalaganje podatkovnih paketov (HSDPA, tudi 3,5 G, ki ga označuje **3.5**G) je storitev v omrežjih UMTS in omogoča hitro nalaganje podatkov. Ko vključite podporo za HSDPA in je naprava povezana z omrežjem UMTS, ki podpira HSDPA, bo nalaganje podatkov, kot so sporočila, e-pošta in spletne strani, po mobilnem omrežju verjetno hitrejše. Aktivno povezavo HSDPA označuje <sup>356</sup>.

Podporo za HSDPA lahko vključite ali izključite v nastavitvah za paketni prenos.

Več informacij o razpoložljivosti in naročanju storitev za podatkovne povezave lahko dobite pri ponudniku storitev. HSDPA vpliva na hitrost nalaganja, ne pa tudi na pošiljanje podatkov omrežju, na primer sporočil in epošte. Več informacij o storitvah Ovi boste našli na spletnem mestu www.ovi.com.

## 0 Trgovini Ovi

V trgovini Ovi so igre, aplikacije, video posnetki, slike in toni zvonjenja, ki jih lahko prenesete v napravo. Nekateri predmeti so brezplačni, nakup drugih pa je treba plačati s kreditno kartico ali prek računa za telefon. Trgovina Ovi ponuja vsebino, ki je združljiva z vašo mobilno napravo ter ustreza vašim željam in lokaciji.

Vsebina v Trgovini Ovi je razvrščena v naslednje kategorije:

- Priporočeno
- Igre
- Prilagajanje
- Aplikacije
- Zvok in video

### Imenik Ovi O Imeniku Ovi

Z Imenikom Ovi lahko ostanete povezani z ljudmi, ki so za vas najpomembnejši. Poiščite vizitke in odkrijte prijatelje v skupnosti Ovi. Ostanite v stiku s svojimi prijatelji – klepetajte, objavite svojo lokacijo in prisotnost ter spremljajte, kaj delajo vaši prijatelji in kje se nahajajo. Klepetate lahko celo s prijatelji, ki uporabljajo Google Talk™.

Lahko tudi sinhronizirate imenik, koledar in druge vsebine med napravo Nokia in spletnim mestom Ovi.com. Pomembne informacije se shranijo in posodabljajo v vaši napravi in na spletu. Z Imenikom Ovi lahko vaš imenik postane dinamičen, vi pa ste lahko prepričani, da so vaše vizitke shranjene na spletnem mestu Ovi.com.

Za uporabo storitve morate imeti račun Nokia. Ustvarite račun v mobilni napravi ali obiščite www.ovi.com v računalniku.

Med uporabo Imenika Ovi bo naprava morda prenašala velike količine podatkov po omrežju vašega ponudnika storitev. Informacije o stroških prenosa podatkov lahko dobite pri svojem ponudniku omrežnih storitev.

### Pomenki s prijatelji

Začetek pomenka s prijateljem — Izberite Možnosti > Pomenek.

**Pošiljanje sporočila pomenkov** — V polje za sporočilo vnesite besedilo in izberite **Pošlji**.

V pogledu pomenki izberite **Možnosti** in nato izberite med naslednjimi:

- Pošlji Pošlji sporočilo.
- Dodaj smeška Vstavi smeška.
- Pošlji mojo lokacijo Pošlji podrobnosti o svoji lokaciji prijatelju (če to podpirata obe napravi).
- **Profil** Oglejte si podrobnosti o prijatelju.
- Moj profil Izberite stanje prisotnosti ali sliko profila, prilagodite sporočilo ali spremenite svoje podatke.
- Uredi besedilo Kopirajte ali prilepite besedilo.
- Končaj pomenek Končajte pomenek.
- Izhod Končajte vse klice in zaprite aplikacijo.

Morda ne bodo vedno na voljo iste možnosti.

Če želite od prijatelja prejeti informacijo o lokaciji, morate imeti aplikacijo Zemljevidi. Če želite poslati in prejeti informacijo o lokaciji, potrebujete še aplikacijo Določanje položaja.

Prikaz prijateljeve lokacije — Izberite Prikaži na zemlj.

Vračanje v glavni prikaz Imenika Ovi, ne da bi končali pomenek — Izberite Nazaj. **Dodajanje, klicanje ali kopiranje telefonskih številk iz pomenka** — Pomaknite se na telefonsko številko v pomenku in izberite **Možnosti** in ustrezno možnost.

### Datoteke Ovi

Aplikacija Datoteke Ovi vam omogoča, da z napravo Nokia N86 8MP dostopate do vsebine v računalniku, če je ta vklopljen in povezan z internetom. Aplikacijo Datoteke Ovi boste morali namestiti v vsak računalnik, do katerega želite dostopati z njo.

Za aplikacijo Datoteke Ovi je na voljo omejeno preizkusno obdobje.

Aplikacija Datoteke Ovi omogoča:

- Pregledovanje in iskanje slik ter brskanje med njimi. Slik vam ni treba prenesti na spletno mesto, vendar lahko z mobilno napravo dostopate do vsebin v računalniku.
- Pregledovanje in iskanje datotek in dokumentov ter brskanje med njimi.
- Prenašanje skladb iz računalnika v mobilno napravo.
- Pošiljanje datotek in map iz računalnika, ne da bi jih prej premaknili v mobilno napravo ali iz nje.
- Dostopanje do datotek v računalniku tudi, kadar je izklopljen. Preprosto izberite, katere mape in datoteke naj bodo na voljo, aplikacija Datoteke Ovi

pa samodejno posodablja njihovo kopijo v zaščiteni spletni shrambi; tako lahko dostopate do vsebine tudi, če je računalnik izklopljen.

Če potrebujete pomoč, obiščite spletno stran files.ovi.com/support.

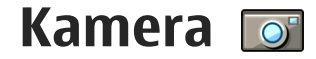

### 0 kameri

Vaša naprava Nokia N86 8MP ima dve kameri. Glavna kamera z večjo ločljivostjo je na hrbtni strani naprave, dodatna kamera z manjšo ločljivostjo pa spredaj. Fotografije in videe lahko snemate z obema kamerama.

Ta naprava podpira zajem slike v ločljivosti 3264 x 2448 slikovnih pik (8 milijonov). Ločljivost slik v tem priročniku je lahko na videz drugačna.

Slike in video posnetki se shranijo v meni Fotografije.

Posnete fotografije se shranijo v zapisu JPEG. Video posnetki se shranijo v zapisu MPEG-4 z datotečno pripono .mp4 ali 3GPP s pripono .3gp (če izberete kakovost za pošiljanje). <u>Glejte "Nastavitve za</u> <u>video", str. 43.</u>

Če bi radi sprostili pomnilnik za nove slike in video posnetke, lahko na primer z uporabo združljivega podatkovnega kabla USB prenesete datoteke v združljiv računalnik, potem pa jih odstranite iz naprave. Naprava vas obvesti, ko je pomnilnik poln. Nato lahko sprostite izbrani pomnilnik ali izberete drugega.

Slike in video posnetke lahko pošiljate v večpredstavnostnih in e-poštnih sporočilih ali z uporabo povezovanja naprav, na primer povezave Bluetooth ali omrežja WLAN. Lahko jih tudi prenesete v združljiv spletni album.

### Vklop kamere

Glavno kamero vključite tako, da odprete pokrovček objektiva. Če je pokrovček objektiva že odprt in je kamera zagnana v ozadju, jo vključite tako, da pridržite sprožilec.

Glavno kamero izklopite tako, da zaprete pokrovček objektiva.

### Zajem slike

### Kazalniki med fotografiranjem

V iskalu za fotografiranje je prikazano naslednje:

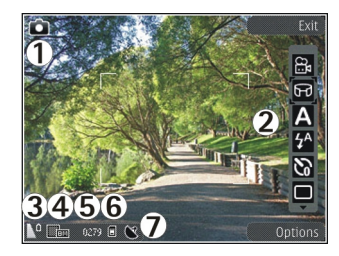

- 1 kazalnik načina zajema;
- 2 aktivna orodna vrstica (ni prikazana med zajemanjem slike);
- 3 kazalnik stopnje napolnjenosti baterije;
- 4 kazalnik ločljivosti slike;

5 — števec slik (prikazuje ocenjeno število slik, ki jih še lahko posnamete pri trenutni nastavitvi kakovosti in izbranem pomnilniku);

6 — kazalnik za pomnilnik naprave (**i**), masovni pomnilnik (**i**)) ali pomnilniško kartico (**i**) označuje, kam se shranjujejo slike;

7 — kazalnik signala GPS.

### Aktivna orodna vrstica

V aktivni orodni vrstici so bližnjice do različnih predmetov in nastavitev, ki jih lahko uporabite pred fotografiranjem ali snemanjem videa ali po njem.

Predmet v orodni vrstici izberete tako, da se pomaknete nanj in pritisnete tipko za pomikanje.

Določite lahko tudi, kdaj je aktivna orodna vrstica prikazana.

Ko zaprete kamero, se nastavitve v aktivni orodni vrstici vrnejo na privzete.

Pred fotografiranjem ali snemanjem videa in po njem prikažete aktivno orodno vrstico tako, da izberete **Možnosti > Pokaži orodno vrstico**. Če naj bo aktivna orodna vrstica vidna samo, ko jo potrebujete, izberite **Možnosti > Skrij orodno vrstico**. Skrito orodno vrstico spet prikažete tako, da pritisnete tipko za pomikanje. Vrstica bo prikazana pet sekund.

Po privzeti nastavitvi niso na voljo vse bližnjice. Bližnjice lahko dodate ali odstranite iz orodne vrstice, če izberete Možnosti > Prilagodi orodno vrstico.

V aktivni orodni vrstici izberite med temi možnostmi:

- Preklopite na video način.
- Preklopite na slikovni način.
- A Izberite sceno.
- Izključite video lučko (samo v video načinu).
- Vključite video lučko (samo v video načinu).
- 🖌 Izberite način bliskavice (samo pri fotografiranju).
- Vključite samosprožilec (samo pri fotografiranju).
- Vključite zaporedni način (samo pri fotografiranju).
- Izberite barvni učinek.
- Prilagodite ravnovesje beline.

Prilagodite kompenzacijo osvetlitve (samo pri fotografiraniu).

Prilagodite ostrino (samo pri fotografiraniu).

Prilagodite kontrast (samo pri fotografiraniu).  $\bigcirc$ 

ISO Prilagodite občutlijvost za svetlobo (samo pri fotografiraniu).

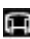

Vključite panoramski način.

Ikone se spremenijo, tako da označujejo trenutno nastavitev.

Shranjevanje posnete slike lahko traja dlje, če spremenite povečavo ali nastavitev svetlosti ali kontrasta.

### Fotografiranje

Ko fotografirate, bodite pozorni na naslednje:

- Napravo držite pri miru z obema rokama.
- Če uporabite digitalno povečavo, bo kakovost slike slabša v primeriavi z nepovečano sliko.
- Če nekaj časa ne pritisnete nobene tipke, se kamera preklopi na način varčevanja z baterijo. Če želite nadalievati fotografiranie, pritisnite sprožilec.

Če želite posneti fotografijo, naredite naslednje:

1. Če je kamera v video načinu, v aktivni orodni vrstici izberite slikovni način.

- 2. Če želite zakleniti izostritev na nekem predmetu. pritisnite sprožilec do polovice (samo glavna kamera, ni na volio v načinu pokrajine in športni sceni). Na zaslonu se pojavi zelena oznaka zakleniene izostritve. Če izostritev ni zakleniena, se pojavi rdeča oznaka. Spustite sprožilec in ga ponovno pritisnite do polovice. Sliko lahko posnamete tudi, ne da bi zaklenili izostritev.
- 3. Sliko posnamete tako, da pritisnete sprožilec. Naprave ne premikaite, dokler se slika ne shrani in prikaže na zaslonu.

Ko fotografirate, približate ali oddaliite motiv z uporabo tipke za povečavo na napravi.

Sprednio kamero vklopite tako, da izberete Možnosti > Upor. sekund. kamero. Sliko posnamete tako, da pritisnete tipko za pomikanie. Motiv v iskalu približate ali oddalijte tako, da se pomaknete navzgor ali navzdol.

Če želite, da kamera ostane zagnana v ozadju, medtem ko uporabljate druge aplikacije, pritisnite menijsko tipko. V kamero se vrnete tako, da pridržite sprožilec.

### Podatki o položaju (lokaciji)

Omogočite lahko samodeino dodajanje informacij o lokaciji v podrobnosti posnetkov. V aplikaciji

Fotografije lahko potem na primer pogledate, kje je bila slika posneta.

Izberite Meni > Aplikacije > Kamera.

Če želite dodati informacije o lokaciji vsem posnetkom, izberite Možnosti > Nastavitve > Posnemi lokacijo > Vključi. Informacije o lokaciji so na voljo le za slike, posnete z glavno kamero.

Pridobivanje koordinat za vašo lokacijo lahko traja več minut. Razpoložljivost in kakovost signalov GPS se na različnih območjih razlikujeta, nanju pa lahko vplivajo zgradbe, naravne ovire in vremenske razmere. Če v skupno rabo daste datoteko, ki vsebuje informacije o lokaciji, gredo v skupno rabo tudi te informacije, vašo lokacijo lahko vidijo druge osebe, ki si ogledujejo datoteko. Za pridobivanje informacij o lokaciji potrebuje naprava omrežne storitve.

Kazalniki z informacijami o lokaciji:

- Informacije o lokaciji niso na voljo. Sistem GPS bo ostal še nekaj minut zagnan v ozadju. Če se vzpostavi povezava s sateliti in se kazalnik spremeni v S, se bodo vsem slikam in videoposnetkom, ki jih boste takrat posneli, dodale geografske oznake na podlagi prejetih informacij o lokaciji GPS.
- Informacije o lokaciji so na voljo. Informacije o lokaciji so dodane v podrobnosti datoteke.

Datoteke z informacijami o lokaciji označuje 💟 v aplikaciji Fotografije.

### Panoramski način

Izberite Meni > Aplikacije > Kamera.

V orodni vrstici izberite panoramski način 🛄.

- 1. Ko želite zajeti prvo sliko v panoramskem načinu, pritisnite sprožilec.
- 2. Počasi zasukajte napravo v levo ali desno, kot prikazujejo puščice.

Prikaže se predogled panorame, kamera pa fotografira, medtem ko se obračate. Zelena puščica prikazuje, da se lahko počasi obračate. Rdeča oznaka za pavzo pomeni, da se morate ustaviti in počakati, da se spet prikaže zelena puščica. Ko se rdeči pravokotnik premakne v središče območja predogleda, lahko pričakujete, da se bo posnela naslednja fotografija.

 Fotografiranje končate tako, da izberete Ustavi. Ko je dosežena največja možna širina slike, se panoramsko fotografiranje samodejno ustavi. Morda bo trajalo nekaj časa, da bo naprava obdelala posneto fotografijo.

### Po zajemanju slik

Ko zajamete sliko, v aktivni orodni vrstici izberite med naslednjimi možnostmi (na voljo samo, če ste v nastavitvah za slike omogočili **Prikaži zajeto sliko**):

• Če slike nočete obdržati, izberite Zbriši (m).
Če želite sliko poslati v večpredstavnostnem sporočilu, po e-pošti ali drugi povezavi, na primer Bluetooth, pritisnite klicno tipko ali izberite Pošlii (⊠).

Če imate aktiven klic, izberite Pošlji kličočemu (⊠).

- Sliko dodate v album tako, da izberete Dodai v album<sup>e</sup>.
- Informacije o sliki pogledate tako, da izberete Podrobnosti 2
- Če želite sliko poslati v združljiv spletni album, izberite 🗑 (na voljo samo, če ste nastavili račun za album).
- Če želite povečati prikaz zajete slike, izberite 🖳 da jo odprete, nato pa uporabite tipki za povečavo na napravi.

Če želite sliko nastaviti za ozadie v aktivni pripravlienosti, izberite Možnosti > Nastavi za ozadie.

Če želite sliko dodati v vizitko, da se bo prikazala ob klicu določene osebe, izberite Možnosti > Dodaj vizitki.

Če želite zajeti še eno sliko, pritisnite sprožilec, da se na zaslonu spet prikaže iskalo.

#### **Bliskavica**

Bliskavica je na volio samo za glavno kamero.

Bliskavico uporabliaite z varne razdalie. Ne uporabliate je za bližinske posnetke ljudi ali živali. Pri slikanju bliskavice ne prekrivajte.

Kamera ima dvojno bliskavico, namenjeno uporabi v slabih svetlobnih razmerah

V aktivni orodni vrstici izberite želeni način bliskavice: Samodejno (5A), Zm. rdeč. oči (💿), Vsiljeno (54) in Izkliučeno 🔞.

#### Video lučka

Ko snemate video pri slabi svetlobi, lahko izboljšate osvetlitev tako, da izberete 🐼.

#### Scene

Scene so na voljo samo pri glavni kameri.

Scena vam pomaga naiti ustrezne nastavitve barv in svetlosti za trenutno okolie. Nastavitve vsake scene so bile izbrane glede na določen slog ali okolje, v katerem fotografirate.

Privzeta scena v slikovnem načinu je Samodejno, v video načinu Samodejno (obe označuje A).

Sceno zamenjate tako, da v aktivni orodni vrstici izberete Scenski načini in sceno.

Če želite ustvariti svojo sceno, primerno za neko okolie, se pomaknite na Upor. določ. in izberite Možnosti >

37

Spremeni. V uporabniško določeni sceni lahko prilagodite različne nastavitve osvetlitve in barv. Če želite nastavitve kopirati iz druge scene, izberite Temelji na scen. načinu in želeno sceno. Če želite shraniti spremembe in se vrniti na seznam scen, pritisnite Nazaj. Lastno sceno vključite tako, da se pomaknete na Upor. določ., pritisnete tipko za pomikanje in izberete Izberi.

#### Zaporedno fotografiranje

Način zaporednega fotografiranja je na voljo samo v glavni kameri.

Če želite nastaviti kamero na snemanje več fotografij v zaporedju (če je na voljo dovolj pomnilnika), v aktivni orodni vrstici izberite **Zaporedno slikanje**.

Zaporedno fotografiranje začnete tako, da izberete Rafal in pridržite sprožilec. Naprava fotografira, dokler ne spustite sprožilca ali dokler ne zmanjka pomnilnika. Če na kratko pritisnete sprožilec, se posname šest zaporednih fotografij.

Če bi radi posneli dve ali več fotografij z določenim zamikom, izberite želeni časovni interval. Slike posnamete tako, da pritisnete sprožilec. Fotografiranje končate tako, da izberete **Prekliči**. Število slik, ki bodo posnete, je odvisno od prostega prostora v pomnilniku.

Posnete fotografije se prikažejo na zaslonu, razporejene v mrežo. Sliko pogledate tako, da pritisnete tipko za pomikanje. Če ste uporabili časovni interval, se na zaslonu prikaže samo zadnja posneta slika. Druge slike lahko pogledate v aplikaciji Fotografije.

Zaporedno fotografiranje lahko uporabite tudi s funkcijo samosprožilca.

Če se želite vrniti v iskalo zaporednega fotografiranja, pritisnite sprožilec.

Način zaporednega fotografiranja izključite tako, da v aktivni orodni vrstici izberete Zaporedno slikanje > En posnetek.

#### Samosprožilec – če želite biti na sliki tudi vi

Samosprožilec je na voljo samo v glavni kameri. Če želite biti na sliki tudi vi, uporabite samosprožilec, da zakasnite fotografiranje.

Zakasnitev nastavite tako, da v aktivni orodni vrstici izberete Samosprožilec > 2 sekundi, 10 sekund ali 20 sekund.

Samosprožilec vključite tako, da izberete možnost Vključi. Ko je zagnan samosprožilec, naprava piska, pravokotnik pa utripne tik pred zajemom slike. Po izteku izbrane zakasnitve kamera posname sliko.

Samosprožilec izklopite tako, da v aktivni orodni vrstici izberete Samosprožilec > Izključeno.

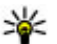

💥 Nasvet: V aktivni orodni vrstici izberite Samosprožilec > 2 sekundi, da bi pri fotografiranju obdržali roko pri miru.

#### Nasveti za dobre fotografije

#### Kakovost slike

Uporabite ustrezno kakovost slike. Kamera ima več nastavitev za kakovost slike. Uporaba naivišie nastavitye zagotavlja, da boste posneli fotografije naiboliše razpoložlijve kakovosti. Boliša kakovost slike zahteva več prostora za shranitev. Za večpredstavnostna sporočila (MMS) in e-poštne priloge boste morda morali uporabiti naislabšo kakovost, da bo slika primerna za pošiljanje. Kakovost lahko določite v nastavitvah kamere. Gleite "Nastavitve kamere za slike", str. 41.

#### Ozadje

Uporabite preprosto ozadie. Pri portretih in drugih slikah z liudmi se izognite postavitvi, pri kateri je predmet pred izrazitim in barvnim ozadjem, ki bi lahko odyrnilo pozornost z motiva. Kadar teh pogojev ni mogoče izpolniti, premaknite kamero ali motiv. Če želite bolj jasne potrete, postavite kamero bliže motivu.

#### Globina

Ko fotografirate pokraijne, lahko sliki dodate globino tako, da v ospredie postavite predmete. Če je predmet v osprediu preblizu, bo mogoče nejasen.

#### Svetlobni pogoji

Sprememba vira, količine in smeri svetlobe lahko znatno vpliva na fotografijo. Tukaj je nekaj značilnih svetlobnih pogoiev:

- Vir svetlobe za predmetom. Izogibajte se postavitvi predmetov pred močan vir svetlobe. Če je ta za predmetom ali pa je viden na zaslonu, bo imela posneta slika mogoče šibek kontrast, bo morda pretemna in utegne vsebovati neželene svetlobne učinke.
- Predmeti, osvetlieni s strani. Močna svetloba s strani ponuja dramatičen učinek, ki pa je lahko preveč izrazit, kar se kaže v prevelikem kontrastu.
- Vir svetlobe pred predmetom. Ostra dnevna svetloba lahko povzroči, da oseba mežika z očmi. Prav tako je lahko kontrast prevelik.
- Najboljša svetloba je v situacijah, kjer je na voljo veliko razpršene, mehke svetlobe, na primer na svetel, delno oblačen dan ali pa na sončen dan v senci dreves.

## Snemanje video posnetkov Kazalniki zajema videa

V iskalu za snemanje videa je prikazano naslednje:

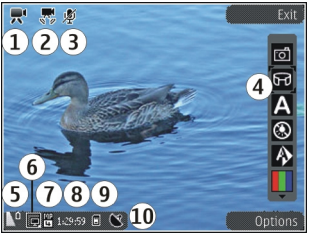

- 1 Kazalnik načina zajema
- 2 Kazalnik vključene stabilizacije videa
- 3 Kazalnik izključenega zvoka
- 4 Aktivna orodna vrstica (ni prikazana med snemanjem).
- 5 Kazalnik stopnje napolnjenosti baterije

6 — Kazalnik kakovosti videa. Če želite nastavitev spremeniti, izberite Možnosti > Nastavitve > Kakovost videa.

7 — Vrsta video datoteke

8 — Razpoložljivi čas snemanja. Kazalnik dolžine trenutnega video posnetka med snemanjem prikazuje tudi čas snemanja in preostali čas. 10 — Kazalnik signala GPS

## Snemanje video posnetkov

- 1. Če je izbran slikovni način, v aktivni orodni vrstici izberite video način.
- Snemanje začnete tako, da pritisnete sprožilec. Prikaže se rdeča ikona snemanja 
   in predvaja se ton.
- 3. Kadar koli lahko pritisnete **Prekini**, če želite snemanje začasno ustaviti. Izberite **Nadaljuj**, da ga nadaljujete. Snemanje se ustavi, če ga prekinete in eno minuto ne pritisnete nobene tipke.

Če želite približati ali oddaljiti motiv v iskalu, uporabite tipko za približanje.

4. Snemanje ustavite tako, da pritisnete sprožilec. Video posnetek se samodejno shrani v aplikacijo Fotografije. Če ste izbrali kakovost za pošiljanje, je lahko video dolg približno 30 sekund, pri drugih kakovostih pa 90 minut.

Sprednjo kamero vklopite tako, da izberete **Možnosti > Upor. sekund. kamero**. Snemanje videa začnete tako, da pritisnete tipko za pomikanje. Motiv v iskalu približate ali oddaljite tako, da se pomaknete navzgor ali navzdol.

9 — Mesto, kamor se bo video shranil.

#### Po snemanju videa

Ko posnamete video, v aktivni orodni vrstici izberite med naslednjimi možnostmi (na voljo samo, če ste za možnost **Prikaži zajeti video pos.** v nastavitvah za video izbrali **Vključeno**):

- Če želite posneti video predvajati takoj, izberite Predvajaj ().
- Če posnetka nočete obdržati, izberite Zbriši 👘.
- Če želite video posnetek poslati v večpredstavnostnem sporočilu, po e-pošti ali drugi povezavi, na primer Bluetooth, pritisnite klicno tipko ali izberite **Pošlji** (2). Ta možnost ni na voljo med klicem. Video posnetkov, shranjenih v zapisu MPEG-4, morda ne boste mogli pošiljati v večpredstavnostnih sporočilih.

Video lahko pošljete tudi sogovorniku med klicem. Izberite **Pošlji kličočemu** (() (na voljo samo med klicem).

- Video posnetek dodate v album tako, da izberete Dodaj v album<sup>[1]</sup>.
- Če želite video poslati v združljiv spletni album, izberite (ma voljo samo, če ste nastavili račun za združljiv spletni album).
- Če želite posneti še en video, pritisnite sprožilec, da se na zaslonu spet prikaže iskalo.

## Nastavitve kamere

Za kamero sta na voljo dve vrsti nastavitev: nastavitve pred snemanjem in glavne nastavitve. Ko zaprete kamero, se te nastavitve spremenijo nazaj v privzete nastavitve, glavne nastavitve pa ostanejo enake, dokler jih ponovno ne spremenite. Če želite prilagoditi nastavitve pred snemanjem, uporabite možnosti v aktivni orodni vrstici. <u>Glejte "Nastavitve barv in</u> <u>osvetlitve", str. 42.</u> Če želite spremeniti glavne nastavitve, v foto ali video načinu izberite **Možnosti** > **Nastavitve**.

#### Nastavitve kamere za slike

Če želite spremeniti glavne nastavitve, v slikovnem načinu izberite **Možnosti** > **Nastavitve** in med naslednjim:

- Kakovost slike Nastavite ločljivost (samo v glavni kameri). Boljša kakovost slik pomeni, da zavzamejo več prostora v pomnilniku.
- Dodaj v album Shranite sliko v enega od albumov v aplikaciji Fotografije.
- Posnemi lokacijo Vsem slikovnim datotekam dodate koordinate lokacije GPS tako, da izberete Vključeno. Sprejemanje signala GPS lahko traja nekaj časa ali pa signal ne bo na voljo.
- Prikaži zajeto sliko Izberite, ali se posneta slika prikaže na zaslonu ali če ostane vidno iskalo, da lahko nadaljujete fotografiranje.

- Privzeto ime slike Določite privzeti način poimenovanja slik, ki jih posnamete.
- Dod. digitalna povečava Ta nastavitev je na voljo samo pri glavni kameri.Vključeno (trajno) omogoča neprekinjen prehod med digitalnim in razširjenim digitalnim povečevanjem, Vključeno (premor) omogoča premor med njima, če izberete Izključeno, pa bo na voljo samo omejena stopnja povečave, da se bo ohranila ločljivost slike. Razširjeno povečavo uporabite samo, kadar je približanje predmeta pomembnejše od kakovosti fotografije. Splošna kakovost digitalno povečanih fotografij je vedno slabša kot pri nepovečanih.
- Ton slikanja Izberite ton, ki se predvaja ob fotografiranju.
- Uporabljeni pomnilnik Izberite, kam se shranjujejo slike.
- Povrni nastavitve kamere Ponastavite kamero na privzete nastavitve.

#### Nastavitve barv in osvetlitve

V aktivni orodni vrstici lahko izbirate med naslednjim:

- Način bliskavice (M) (samo pri fotografiranju) — Izberite želeni način bliskavice.
- Barvni ton 🎹 Izberite barvni učinek.
- Vključi video luč ali Izključi video luč
  W Vključite ali izključite video lučko (samo v video načinu).

- Ravnovesje beline () Izberite trenutne svetlobne razmere. Kamera bo tako natančneje prikazala barve.
- Kompenzacija osvetlitve (%) (samo pri fotografiranju) — Če snemate temen predmet ali osebo pred zelo svetlim ozadjem, kot je sneg, prilagodite osvetlitev na +1 ali +2, da bo uravnotežena s svetlostjo ozadja. Če snemate nekaj svetlega pred temnim ozadjem, uporabite -1 ali -2.
- Ostrina () (samo pri fotografiranju) — Prilagodite ostrino slike.
- Kontrast () (samo pri fotografiranju)
  Prilagodite razliko med najsvetlejšimi in najtemnejšimi deli slike.
- Občutljivost ISO (P) (samo pri fotografiranju) Če je svetloba slaba, povečajte občutljivost zanjo, da preprečite pretemne fotografije.

Prikaz na zaslonu se spremeni skladno z izbranimi nastavitvami.

Razpoložljive nastavitve niso vedno enake; to je odvisno od izbrane kamere.

Te nastavitve so ločene za oba načina zajema. Ko preklapljate med načinoma, se nastavitve, ki ste jih določili, ne ponastavijo.

Ko izklopite kamero, se obnovijo privzete nastavitve.

Če izberete novo sceno, njene nastavitve zamenjajo prejšnje nastavitve barv in osvetlitve. Po potrebi lahko potem, ko izberete sceno, spremenite nastavitve.

#### Nastavitve za video

Če želite spremeniti glavne nastavitve, v video načinu izberite Možnosti > Nastavitve in med naslednjim:

- Kakovost videa Nastavite kakovost video posnetka. Izberite Pošiljanje, če želite video poslati v večpredstavnostnem sporočilu. Video se posname v ločljivosti QCIF in obliki zapisa 3GPP, velikost pa je omejena na 300 kB (približno 30 sekund). Video posnetkov, shranjenih v zapisu MPEG-4, morda ne boste mogli pošiljati v večpredstavnostnih sporočilih.
- Posnemi lokacijo Če želite, da se vsem datotekam dodajo koordinate lokacije GPS, izberite Vključeno. Sprejemanje signala GPS lahko traja nekaj časa ali pa signal ne bo na voljo.
- Stabilizacija videa Ublažite posledice tresenja kamere med snemanjem videa.
- Snemanje zvoka Izberite, ali se snema zvok.
- Dodaj v album Dodajte posneti video v enega od albumov v meniju Fotografije.
- Prikaži zajeti video pos. Izberite, da se po snemanju na zaslonu prikaže prva sličica novega videa. Cel posnetek si lahko ogledate, če izberete Predvajaj v aktivni orodni vrstici (glavna kamera) ali Možnosti > Predvajaj (dodatna kamera).
- Privzeto ime video posn. Vnesite privzeto ime za video posnetke.
- Uporabljeni pomnilnik Izberite, kam naj se shranjujejo posnetki.

 Povrni nastavitve kamere — Ponastavite kamero na privzete nastavitve.

## Fotografije

## 0 aplikaciji Fotografije

Izberite Meni > Fotografije in med naslednjim:

- Zajeto Oglejte si vse slike in videe, ki ste jih zajeli oz. posneli.
- Meseci Oglejte si slike in videe, razvrščene glede na mesec, ko so bili zajeti oz. posneti.
- Albumi Oglejte si privzete albume in tiste, ki ste jih sami ustvarili.
- **Oznake** Oglejte si oznake, ki ste jih ustvarili za vsak predmet.
- Vsi Oglejte si vse predmete.
- Spletna obj. Objavite slike ali videe v spletu.

## Ogled slik in videov

Izberite Meni > Fotografije.

Če si želite ogledati vse slike in videe, izberite Vsi.

Če si želite ogledati slike in videe, ki ste jih zajeli oz. posneli s kamero naprave, izberite **Zajeto**. Slike in videe lahko prejmete tudi iz združljive naprave. Če si želite ogledati prejeto sliko ali video v aplikaciji Fotografije, morate datoteko najprej shraniti.

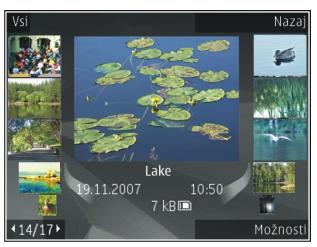

Slike in videi so prikazani v zanki ter razvrščeni po datumu in uri. Prikazano je število datotek. Če želite prebrskati posamezne datoteke, se pomaknite levo ali desno. Če želite brskati po skupinah datotek, se pomaknite navzgor ali navzdol.

Če želite odpreti datoteko, jo izberite. Odprto sliko povečate s tipkama za povečavo. Razmerje povečave se ne shrani.

Če želite urediti sliko ali video, izberite Možnosti > Uredi.

Če bi radi videli, kje je bila posneta slika, ki jo označuje 💐, izberite Možnosti > Prikaži na zemljevidu.

Če želite natisniti slike z združljivim tiskalnikom, izberite Možnosti > Natisni.

Če želite slike premakniti v album in jih natisniti pozneje, izberite Možnosti > Dodaj v album > Natisni potem.

## Ogled in urejanje podrobnosti datoteke

Izberite Meni > Fotografije. Izberite predmet.

Če želite pogledati in urediti lastnosti slike ali video posnetka, izberite Možnosti > Podrobnosti > Poglej in uredi in med naslednjim:

- Oznake Poglejte oznake, ki se trenutno uporabljajo. Če želite dodati trenutni datoteki več oznak, izberite Dod..
- Opis Preberite prost opis datoteke. Če želite dodati opis, izberite polje.
- Lokacija Poglejte informacije o lokaciji GPS, če so na voljo.
- Naslov Poglejte sličico datoteke in trenutno ime datoteke. Če želite urediti ime datoteke, izberite ustrezno polje.
- Albumi Poglejte, v katerih albumih je trenutna datoteka.
- Ločljivost Poglejte velikost slike v slikovnih pikah.
- Trajanje Poglejte dolžino video posnetka.
- Pravice upor. Če želite pogledati digitalne pravice (DRM) za trenutno datoteko, izberite Prik..

### Razvrščanje slik in video posnetkov

Izberite Meni > Fotografije. Datoteke lahko razvrstite na naslednji način:

Če si želite ogledati predmete v prikazu oznak, jim dodajte oznake.

Predmete si ogledate po mesecih tako, da izberete Meseci.

Album za shranjevanje predmetov ustvarite tako, da izberete Albumi > Možnosti > Nov album.

Če želite dodati sliko ali video posnetek v album, izberite element in **Dodaj v album** v aktivni orodni vrstici.

Če želite izbrisati sliko ali video posnetek, izberite element in **Zbriši** v aktivni orodni vrstici.

## Aktivna orodna vrstica

Aktivna orodna vrstnica je na voljo samo, če v enem od prikazov izberete sliko ali video posnetek.

V vrstici se premaknite na različne predmete in izberite želeno možnost. Razpoložljive možnosti so odvisne od odprtega prikaza in od tega, ali ste izbrali sliko ali video posnetek. Orodno vrstico skrijete tako, da izberete **Možnosti** > **Skrij ikone**. Skrito aktivno orodno vrstico spet vključite tako, da pritisnete tipko za pomikanje.

Izberite sliko ali video posnetek in med naslednjim:

Predvajajte video posnetek.

Pošljite sliko ali video posnetek.

Pošljite sliko ali video v združljiv spletni album (na voljo samo, če ste nastavili račun za združljiv spletni album).

Dodajte predmet v enega od albumov.

🖉 Uredite oznake in druge lastnosti predmeta.

## Albumi

Izberite Meni > Fotografije in Albumi.

Albumi omogočajo priročno razvrščanje slik in video posnetkov.

Nov album ustvarite tako, da izberete Možnosti > Nov album.

Sliko ali video posnetek dodate v album tako, da izberete predmet in **Možnosti > Dodaj v album**. Odpre se seznam albumov. Izberite album, v katerega želite dodati sliko ali video posnetek. Predmet, ki ste ga dodali v album, je še vedno viden v mapi Fotografije. Sliko ali video posnetek odstranite iz albuma tako, da izberete album in predmet ter Možnosti > Odstrani iz albuma.

## **Oznake**

Izberite Meni > Fotografije.

V meniju Fotografije lahko z uporabo oznak razvrstite predstavnostne predmete v kategorije. Oznake lahko ustvarjate in brišete v Upravitelju oznak. Upravitelj oznak prikazuje oznake, ki se trenutno uporabljajo, in število predmetov, povezanih z vsako oznako.

Upravitelja oznak odprete tako, da izberete sliko ali video posnetek in Možnosti > Podrobnosti > Upravitelj oznak.

Oznako ustvarite tako, da izberete Možnosti > Nova oznaka.

Če želite sliki dodeliti oznako, izberite sliko in Možnosti > Dodaj oznake.

Ustvarjene podcaste si ogledate tako, da izberete Oznake. Velikost imena oznake ustreza številu predmetov, ki jim je oznaka dodeljena. Vse slike, povezane z oznako, prikažete tako, da izberete oznako na seznamu.

Po abecedi razvrščen seznam si ogledate tako, da izberete Možnosti > Po abecedi.

Če želite videti seznam, razvrščen po najpogosteje uporabljenih predmetih, izberite Možnosti > Največkrat uporabljeni.

Iz oznake odstranite sliko tako, da izberete oznako in sliko ter izberete Možnosti > Odstrani iz oznake.

## Zaporedno predvajanje slik

Izberite Meni > Fotografije.

Slike predvajate v zaporedju tako, da izberete sliko in Možnosti > Zaporedje slik > Predvajaj naprej ali Predvajaj nazaj. Predvajanje se začne pri izbrani datoteki.

Če bi radi v zaporedju videli samo izbrane slike, izberite Možnosti > Označi/Odznači > Označi, da označite slike. Zaporedje zaženete tako, da izberete

Možnosti > Zaporedje slik > Predvajaj naprej ali Predvajaj nazaj

Prekinjeno predvajanje zaporedja nadaljujete tako, da izberete Nadaljuj.

Predvajanje zaporedja končate tako, da izberete Končaj.

Če želite prebrskati datoteke, se pomaknite levo ali desno.

Če bi radi prilagodili nastavitve, preden zaženete predvajanje zaporedja, izberite Možnosti > Zaporedje slik > Nastavitve in med naslednjim:

- Glasba Zaporedju dodajte zvok.
- Pesem Na seznamu izberite glasbeno datoteko.
- Zakasnitev med stranmi Prilagodite hitrost zaporedja.

Če želite med predvajanjem diaprojekcije spremeniti glasnost, uporabite tipki za glasnost.

## Način TV-izhoda

Če si želite posnete videe in fotografije ogledati na združljivem televizorju, uporabite povezovalni kabel za video Nokia.

Preden si lahko slike in videe ogledate na televizorju, morate določiti nastavitve TV-izhoda za ustrezni TVsistem ter razmerje med širino in višino slike. <u>Glejte</u> "<u>Nastavitve dodatne opreme</u>", str. 147.

V načinu TV-izhoda ne morete uporabiti televizorja kot iskala kamere.

Če želite gledati slike in video posnetke na združljivem televizorju, morate storiti naslednje:

- 1. Povezovalni kabel za video Nokia povežite s priključkom za vhodni video signal na televizorju.
- 2. Drugi konec kabla priklopite na priključek Nokia AV na napravi.
- 3. Morda boste morali izbrati način kabelske povezave.

4. Pritisnite 😚 , izberite Galerija in poiščite želeno datoteko.

Slike se prikažejo v pregledovalniku slik, video posnetki pa se predvajajo v Video centru.

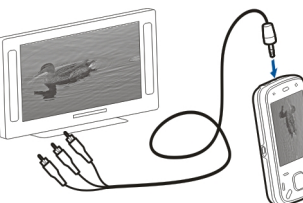

Vsi zvoki, vključno z aktivnimi klici, stereo zvokom

video posnetkov, toni zvonjenja in toni tipk, se prenesejo v televizor, če je na napravo priključen video povezovalni kabel Nokia. Mikrofon naprave lahko uporabljate kot običajno.

TV-zaslon za vse aplikacije prikazuje, kar je na zaslonu naprave, razen kadar uporabljate mape v meniju Fotografije.

Odprta slika se na zaslonu televizorja prikaže v celozaslonskem načinu. Ko med prikazom na televizorju odprete sliko v prikazu sličic, povečava ni na voljo.

Ko odprete označen video posnetek, ga začne Video center predvajati na zaslonu mobilne naprave in televizorja. <u>Glejte "RealPlayer", str. 140.</u>

Slike lahko na televizorju predvajate v zaporedju. Vsi predmeti v albumu ali označene slike se na televizorju prikažejo v celozaslonskem načinu, predvaja pa se tudi

## izbrana glasba. <u>Glejte "Zaporedno predvajanje</u> <u>slik", str. 47.</u>

Kakovost slike na televizorju se lahko razlikuje glede na različne ločljivosti naprav.

Brezžični radijski signali, na primer dohodni klici, lahko povzročijo motnje TV-slike.

## Urejanje slik

## Urejevalnik slik

Za urejanje slike v Fotografijah se pomaknite na sliko in izberite Možnosti > Uredi.

Če želite sliki dodati učinke, izberite **Možnosti** > **Dodaj učinek**. Sliko lahko obrežete in obrnete, nastavite njeno svetlost, barvo, kontrast, ločljivost ter ji dodate učinke, besedilo, sličice ali okvir.

## Obrezovanje slike

Če želite obrezati sliko, izberite Možnosti > Dodaj učinek in 석 (Obreži).

Če želite ročno obrezati sliko, izberite **Ročno**. V zgornjem levem kotu slike se prikaže križec. Za nastavitev meje obrezovanja pomikajte drsnik, izberite **Nastavi** in nastavite meje obrezovanja iz spodnjega desnega kota. Za ponovno nastavitev meja obrezovanja iz zgornjega levega kota, izberite **Nazaj**. Ko vam območje obrezovanja ustreza, izberite **Obreži.** 

Če izberete prednastavljeno razmerje slike, je izbrano razmerje slike zaklenjeno, ko nastavite meje obrezovanja.

#### Zmanjševanje učinka rdečih oči

Za odstranjevanje učinka rdečih oči na sliki izberite Možnosti > Dodaj učinek in (Odstran. rdečih oči).

Pomaknite križec na oko in pritisnite tipko za pomikanje. Pomikajte križec tako dolgo, da zanko prilagodite velikosti očesa. Za odstranjevanje učinka rdečine, pritisnite tipko za pomikanje. Ko končate urejati sliko, izberite **Končano**.

Za shranitev sprememb in vrnitev v prejšnji pogled izberite Nazaj.

#### Uporabne bližnjice

Ko urejate slike, lahko uporabljate naslednje bližnjice:

- Če si želite sliko ogledati na celem zaslonu, pritisnite
  \*. V običajni prikaz se vrnete tako, da znova pritisnete \*.
- Če želite sliko zasukati v smeri urnega kazalca ali nasprotni smeri, pritisnite **3** ali **1**.
- Prikaz povečate ali pomanjšate tako, da pritisnete **5** ali **0**.

 Po povečani sliki se lahko premikate navzgor, navzdol, levo ali desno.

## Urejanje video posnetkov

Urejevalnik video posnetkov podpira video zapisa .3gp in .mp4 ter zvočne zapise .aac, .amr, .mp3 in .wav. Morda ne podpira vseh funkcij ali različic naštetih zapisov datotek.

Če želite urejati video posnetke v aplikaciji Fotografije, se pomaknite na želeni posnetek ter izberite **Možnosti > Uredi** in med naslednjim:

- **Spoji** Na začetek ali konec izbranega video posnetka dodajte sliko ali drug video posnetek.
- Spremeni zvok Dodajte nov zvočni posnetek in zamenjajte izvirni zvok videa.
- Dodaj besedilo Dodajte besedilo na začetek ali konec video posnetka.
- Izreži Obrežite video in označite predele, ki jih želite ohraniti.

Če želite zajeti sličico iz video posnetka, v prikazu obrezovanja posnetka izberite **Možnosti > Posnemi sličico**. V predogledu sličice pritisnite tipko za pomikanje in izberite **Posnemi sličico**.

## Galerija

## 0 Galeriji 📰

IzberiteMeni > Aplikacije > Galerija. Galerija je mesto, kamor se shranjujejo slike, zvočni in video posnetki, skladbe in povezave za pretakanje.

## Glavni prikaz

Izberite Meni > Aplikacije > Galerija.

Izberite med naslednjim:

- Slike 🔚 Preglejte slike in video posnetke v mapi Fotografiie.
- Video posnetki 📰 Preglejte video posnetke v mapi Video center.
- Pesmi and a construction of the second second
- Zvočni posnetki <u>R</u> Poslušajte zvočne posnetke.
- Pov. pretakanja 🔜 Preglejte povezave za pretakanje in jih odprite.
- Predstavitve 📻 Preglejte predstavitve.

Lahko brskate med mapami in jih odpirate ter kopirate in premikate predmete med mapami. Ustvarjate lahko tudi albume ter označujete predmete in jih dodajate vanje.

Datoteko odprete tako, da jo izberete na seznamu. Video posnetki in povezave za pretakanje se odprejo in predvajajo v aplikaciji Video center, glasba in zvočni posnetki pa v aplikaciji Predv.glasbe.

## Zvočni posnetki

Izberite Meni > Aplikacije > Galerija in Zvočni posnetki.

V tej mapi so vsi zvočni posnetki, ki ste jih naložili iz spleta. Zvočni posnetki, ki ste jih ustvarili z aplikacijo Snemalnik z optimiziranimi ali običainimi nastavitvami kakovosti za MMS, se prav tako shranijo v to mapo. Zvočni posnetki, ki ste jih ustvarili z nastavitvami visoke kakovosti, pa se shranijo v aplikacijo Predvajalnik glasbe.

Če želite poslušati zvočno datoteko, jo izberite s seznama.

Če želite previti datoteko nazaj ali naprej, se pomaknite levo ali desno.

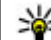

💥 Nasvet: Posnetke lahko ustavite, prekinete,

nadaljujete, previjete naprej in nazaj s predstavnostnimi tipkami.

# Galerija

## Povezave za pretakanje

Izberite Meni > Aplikacije > Galerija in Pov. pretakanja.

Povezavo za pretakanje vsebine odprete tako, da jo izberete s seznama.

Novo povezavo za pretakanje dodate tako, da izberete Možnosti > Nova povezava.

## Predstavitve

Izberite Meni > Aplikacije > Galerija.

Funkcija za predstavitve omogoča pregledovanje datotek SVG (stopnjevana vektorska grafika) in datotek SWF (Flash), na primer animiranih slik in zemljevidov. Slike SVG so videti enake tudi, če jih natisnete ali pregledujete na zaslonih različnih velikosti in ločljivosti.

Če si želite ogledati datoteke, izberite Predstavitve. Pomaknite se na želeno sliko in izberite Možnosti > Predvajaj. Predvajanje začasno ustavite tako, da izberete Možnosti > Prekini.

Pritisnite tipko **5**, da povečate prikaz, ali **0**, da ga zmanjšate.

Če želite sliko zasukati za 90 stopinj v smeri urnega kazalca ali nasprotni smeri, pritisnite tipko **1** oziroma 3. Sliko zasukate za 45 stopinj tako, da pritisnete 7 ali 9.

Med celozaslonskim in normalnim načinom preklapljate tako, da pritisnete tipko \*.

## Povezovanje 辛

Naprava ponuja več možnosti za povezovanje z internetom ali združljivimi računalniki in drugimi napravami.

## **Omrežje WLAN**

## 0 omrežju WLAN

Če želite uporabljati brezžično omrežje LAN (WLAN), mora biti na voljo na izbrani lokaciji, naprava pa mora biti povezana z omrežjem WLAN. Nekatera omrežja WLAN so zaščitena, za povezavo z njimi pa potrebujete ključ za dostop, ki ga dobite pri ponudniku storitev.

**Opomba:** V Franciji je uporaba omrežja WLAN dovoljena samo v zaprtih prostorih.

Zaradi funkcij, ki uporabljajo omrežje WLAN, in funkcij, ki morda potekajo v ozadju, medtem ko uporabljate druge funkcije, je poraba moči baterije večja, čas njenega delovanja pa krajši.

Vaša naprava podpira naslednje funkcije omrežja WLAN:

- standard IEEE 802.11b/g
- delovanje pri 2,4 GHz

 Zasebnost kot v žičnem omrežju (WEP) s ključi do 128 bitov, WPA (Wi-Fi Protected Access) in način overjanja 802.1x. Te funkcije se lahko uporabljajo le, če jih podpira omrežje.

Pomembno: Vedno omogočite enega od razpoložljivih načinov šifriranja, da bi povečali varnost povezave WLAN. Z uporabo šifriranja boste zmanjšali nevarnost nepooblaščenega dostopa do svojih podatkov.

#### **Povezave WLAN**

Omrežje WLAN lahko uporabljate samo, če v njem ustvarite internetno dostopno točko. Dostopno točko uporabljajte za aplikacije, ki potrebujejo povezavo z internetom. Povezava WLAN se vzpostavi, kadar ustvarite podatkovno povezavo z uporabo dostopne točke WLAN. Aktivna povezava z omrežjem WLAN se konča, ko prekinete podatkovno povezavo. Lahko jo prekinete tudi ročno.

Omrežje WLAN lahko uporabljate med glasovnim klicem ali aktivno paketno podatkovno povezavo. Naprava je lahko povezana samo z eno dostopno točko WLAN naenkrat, vendar lahko več aplikacij uporablja isto internetno dostopno točko. Omrežie WLAN (če je na volio) lahko uporabliate tudi, kadar je naprava v profilu za uporabo brez povezave. Pri vzpostavlianiu in uporabi povezav z omrežii WLAN upoštevaite vsa ustrezna varnostna priporočila.

Če napravo premaknete na drugo mesto v omrežju WLAN ali zunai dosega dostopne točke omrežia WLAN. se lahko z uporabo funkcije sledenja samodejno poveže z drugo dostopno točko v istem omrežiu WLAN. Dokler je naprava v dosegu dostopnih točk istega omrežja, bo ostala povezana z omrežjem.

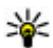

Nasvet: Če želite preveriti enolični naslov MAC (Media Access Control), ki identificira vašo napravo, da bi ga na primer nastavili v usmerievalniku WLAN, na domačem zaslonu vnesite \*#62209526# s tipkovnico naprave. Naslov MAC se prikaže na zaslonu.

#### Ogled razpoložljivih omrežij WLAN

Če želite napravo nastaviti, da prikazuje dostopnost brezžičnega omrežja LAN (WLAN), izberite Meni > Orodia > Nastavitve in Povezava > Omrežie WLAN > Prikaz razp. omrež. WLAN.

Če je omrežje WLAN na voljo, je prikazano 🎛.

## Čarovnik za WLAN 🖧

Izberite Meni > Orodia > Povezov. > Čarov. WLAN.

Čarovnik za WLAN vam pomaga pri iskanju omrežij WLAN in povezovaniu z niimi. Ko odprete aplikacijo. naprava poišče omrežia WLAN, ki so na volio, in jih našteie.

Izberite Možnosti in med nasledniim:

- Osveži Posodobite seznam omrežii WLAN, ki so na volio.
- Filtrirai omrežja WLAN Filtrirajte seznam najdenih omrežij WLAN. Izbrana omrežia so filtrirana, ko aplikacija naslednijč izvede iskanje omrežii WLAN.
- Začni brskanje Prek dostopne točke WLAN začnite brskati po spletu.
- Nadaljuj brskanje Še naprej brskajte po spletu s trenutno aktivno povezavo WLAN.
- Prekini povez. WLAN Prekinite aktivno povezavo z omrežjem WLAN.
- Podrobnosti Oaleite si podrobnosti o omrežiu WIAN.

Pomembno: Vedno omogočite enega od razpoložlijivih načinov šifriranja, da bi povečali varnost povezave WLAN. Z uporabo šifriranja boste zmanjšali nevarnost nepooblaščenega dostopa do svojih podatkov.

54

## Nadzornik povezav 🚇

#### Aktivne podatkovne povezave

Izberite Meni > Orodja > Povezov. > Nadz. pov.. Izberite Aktivne podatkovne povezave.

V prikazu aktivnih podatkovnih povezav lahko vidite odprte podatkovne povezave:

podatkovni klici

paketne podatkovne povezave

(🔊 brezžično lokalno omrežje (WLAN)

**Opomba:** Dejanski račun za klice in storitve, ki vam ga izstavi mobilni operater, se lahko razlikuje – odvisno od vrste omrežja, zaokroževanja, davkov in podobnega.

Povezavo končate tako, da izberete Možnosti > Prekini. Vse povezave prekinete tako, da izberete Možnosti > Prekini vse.

Podrobnosti o povezavi si lahko ogledate, če izberete Možnosti > Podrobnosti.

#### Razpoložljiva omrežja WLAN

Izberite Meni > Orodja > Povezov. > Nadz. pov. in Razpoložljiva omrežja WLAN.

V prikazu razpoložljivih omrežij WLAN je seznam omrežij v dosegu, njihov omrežni način

(infrastrukturni ali ad hoc) in kazalnik moči signala. **P** označuje omrežja s šifriranjem, **P** pa aktivno povezavo naprave z omrežjem.

Podrobnosti o omrežju si ogledate tako, da izberete Možnosti > Podrobnosti.

Internetno dostopno točko v omrežju ustvarite tako, da izberete Možnosti > Določi dostopno točko.

## Bluetooth 🚯

Izberite Meni > Orodja > Povezov. > Bluetooth.

#### **O Bluetoothu**

Tehnologija Bluetooth v napravi omogoča brezžično povezovanje med elektronskimi napravami v dometu 10 metrov. Povezava Bluetooth se lahko uporablja za pošiljanje slik, video posnetkov, besedila, elektronskih vizitk, koledarskih beležk ali za brezžično povezovanje z drugimi napravami, ki imajo vmesnik Bluetooth.

Naprave Bluetooth se sporazumevajo z uporabo radijskih valov, zato ni treba, da so med seboj v neposrednem vidnem polju. Napravi sta lahko oddaljeni največ 10 metrov, vendar pa lahko med povezavo nastanejo motnje zaradi ovir, kot so zidovi, in delovanja drugih elektronskih naprav.

Hkrati je lahko aktivnih več povezav Bluetooth. Če je naprava na primer povezana s slušalko, lahko sočasno tudi prenašate datoteke v drugo združljivo napravo. Ta naprava je združljiva s specifikacijo Bluetooth 2.0 + EDR in podpira naslednie profile: Dial-Up Networking (DUN), Object Push Profile (OPP), File Transfer Profile (FTP), Hands Free Profile (HFP), Headset Profile (HSP), Basic Imaging Profile (BIP), Remote SIM Access Profile (SimAP), Device Identification Profile (DI), Phonebook Access Profile (PBAP), Generic Audio/Video Distribution Profile (GAVDP), Audio/Video Remote Control Profile (AVRCP), Advanced Audio Distribution Profile (A2DP). Da bi zagotovili delovanie z drugimi napravami, ki podpirajo tehnologijo Bluetooth, uporabljajte dodatno opremo, ki jo je za uporabo s tem modelom odobrila družba Nokia. O združljivosti s to napravo se pozanimaite pri proizvaialcih drugih naprav.

Funkcije, ki uporabljajo tehnologijo Bluetooth, hitreje porabliaio energijo baterije in tako skrajšajo čas njenega delovanja.

#### Pošiljanje in prejemanje podatkov po povezavi Bluetooth

Izberite Meni > Orodja > Povezov. > Bluetooth.

- 1. Ko povezavo Bluetooth vključite prvič, naprava zahteva, da ii dodelite ime. Izberite enolično ime, po katerem jo bo mogoče prepoznati, kadar bo v bližini več naprav Bluetooth.
- 2. Izberite Bluetooth > Vkliučeno.
- 3. Izberite Vidnost telefona > Viden vsem ali Določite čas. Če izberete Določite čas, morate

nastaviti, kako dolgo bo vaša naprava vidna drugim napravam Bluetooth. Vašo napravo in nieno ime lahko zdai vidijo tudi uporabniki drugih naprav s tehnologiio Bluetooth.

- Odprite aplikacijo, v kateri je shranjen želeni predmet.
- 5. Izberite predmet in Možnosti > Pošlii > Po povez. Bluetooth. Naprava poišče druge naprave Bluetooth v dosegu in jih prikaže na seznamu.

  - **Nasvet:** Če ste povezavo Bluetooth že uporabljali za pošiljanje podatkov, se prikaže seznam prejšnjih rezultatov iskanja. Če želite najti več naprav Bluetooth, izberite Več naprav.
- 6. Izberite napravo, s katero želite vzpostaviti povezavo. Če druga naprava pred prenosom podatkov zahteva seznanitev, boste morali vnesti kodo

Ko je povezava vzpostavljena, se prikaže **Pošiljam** podatke.

Sporočila, ki jih pošljete po povezavi Bluetooth, se ne shranijo v mapo Poslano v aplikaciji Sporočila.

Če želite podatke prejemati prek povezave Bluetooth. izberite Bluetooth > Vključeno in Vidnost telefona > Viden vsem, da podatke prejemate iz neznane naprave, ali pa Skrit, da prejemate le podatke iz seznanjene naprave. Ko podatke prejemate prek povezave Bluetooth, odvisno od nastavitev aktivnega

profila zaslišite ton, naprava pa vas vpraša, ali želite sprejeti sporočilo, v katerem so vključeni podatki. Če ga spreimete, se sporočilo preseli v mapo Prejeto v aplikaciji Sporočila.

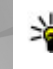

💥 Nasvet: Do datotek v napravi ali na pomnilniški kartici lahko dostopate z združlijvo dodatno opremo, ki podpira profil prenosa datotek (na primer s prenosnim računalnikom).

Povezava Bluetooth se prekine samodeino po pošiljanju ali prejemanju podatkov. Samo program Nokia Ovi Suite in določena dodatna oprema, kot so slušalke, lahko ohrani povezavo, tudi če je ne uporabljate aktivno.

#### Seznanjanje naprav

Izberite Meni > Orodia > Povezov. > Bluetooth. Odprite zavihek seznanjenih naprav.

Pred seznanjanjem ustvarite lastno kodo (1–16 številk) in se z uporabnikom druge naprave dogovorite, da uporabi isto kodo. Naprave brez uporabniškega vmesnika imajo vnaprej določeno kodo. Kodo potrebujete samo, ko prvič povezujete napravi. Po seznanjanju lahko potrdite samodejno povezovanje. Seznanitev in potrditev samodeinega povezovania omogočata hitrejše in preprostejše povezovanje, ker vam povezave med seznanienima napravama ni treba vedno znova spreiemati.

Koda za dostop do oddaliene kartice SIM mora biti 16mestna

V načinu oddaliene kartice SIM lahko uporabliate kartico SIM naprave z združlijvo dodatno opremo.

Ko je mobilna naprava v načinu oddaljene kartice SIM, lahko kličete in sprejemate klice samo z združljivo dodatno opremo, ki je z njo povezana, na primer avtokompletom.

Z mobilno napravo ni mogoče klicati, razen vprogramiranih številk za klice v sili.

Če želite klicati, morate naiprei izkliučiti način oddaljene kartice SIM. Če je naprava zaklenjena, naiprei vnesite kodo za zaklepanie.

- 1. Izberite Možnosti > Nova seznani. naprava. Naprava začne iskati naprave Bluetooth v dosegu. Če ste povezavo Bluetooth že uporabliali za pošiljanje podatkov, se prikaže seznam prejšnjih rezultatov iskanja. Več naprav Bluetooth poiščete tako, da izberete Več naprav.
- 2. Izberite napravo, s katero se želite seznaniti, in vpišite geslo. Isto kodo je treba vnesti tudi v drugo napravo.
- 3. Če želite samodejno vzpostaviti povezavo med svojo in drugo napravo, izberite Da. Če želite vedno ročno potrditi povezavo, ki jo naprava pokuša vzpostaviti, izberite Ne. Po seznanjanju se naprava shrani na stran seznanienih napray.

Seznanjeni napravi lahko določite vzdevek, če izberete Možnosti > Določi kratko ime. Vzdevek je prikazan v vaši napravi.

Seznanitev zbrišete tako, da izberete napravo in **Možnosti > Zbriši**. Vse seznanitve zbrišete tako, da izberete **Možnosti > Zbriši vse**. Če ste trenutno povezani z napravo in prekličete seznanitev z njo, se seznanitev takoj odstrani in povezava se prekine.

Seznanjeni napravi dovolite samodejno povezovanje s svojo napravo tako, da izberete **Nastavi kot potrjeno**. Povezave med vašo in drugo napravo se lahko zdaj vzpostavljajo tudi brez vaše vednosti. Posebno dovoljenje ali odobritev nista potrebna. To možnost uporabite samo za lastne naprave, kot sta združljiva slušalka ali računalnik, ali za naprave ljudi, ki jim zaupate. Če izberete **Nastavi kot nepotrjeno**, boste morali zahteve za povezavo, ki jih pošlje druga naprava, vsakič znova potrditi.

Če želite uporabljati dodatno zvočno opremo Bluetooth, kot je prostoročna oprema ali slušalka Bluetooth, morate svojo napravo seznaniti z opremo. Za geslo in nadaljnja navodila si oglejte uporabniški priročnik dodatne opreme. Če se želite povezati z zvočno opremo, opremo vklopite. Nekatera dodatna zvočna oprema se samodejno poveže z vašo napravo. Sicer pa odprite zavihek s seznanjenimi napravami, izberite dodatno opremo in nato **Možnosti** > **Poveži se z zvočno napr.**.

#### Blokiranje naprav

Izberite Meni > Orodja > Povezov. > Bluetooth.

- 1. Če želite preprečiti, da bi neka naprava vzpostavila povezavo Bluetooth z vašo napravo, odprite zavihek s seznanjenimi napravami.
- Izberite napravo, ki jo želite blokirati, in Možnosti > Blokiraj.

Če ste napravo blokirali, nato pa jo želite ponovno seznaniti, jo izbrišite s seznama blokiranih naprav.

Odprite zavihek z blokiranimi napravami in izberite Možnosti > Zbriši.

Če zavrnete zahtevo druge naprave za seznanitev, vas vaša naprava vpraša, ali želite blokirati vse prihodnje zahteve te naprave za povezavo. Če potrdite, se oddaljena naprava doda na seznam blokiranih naprav.

#### Varnostni nasveti

Kadar ne uporabljate povezovanja s tehnologijo Bluetooth, izberite Bluetooth > Izključeno ali Vidnost telefona > Skrit.

Ne seznanjajte naprave z neznanimi napravami.

## Podatkovni kabel

Da preprečite poškodbe podatkov, ne izklapljajte podatkovnega kabla USB med prenosom podatkov.

#### Prenos podatkov med mobilno napravo in računalnikom

- 1. V napravo vstavite pomnilniško kartico in jo prek podatkovnega kabla povežite z združlijvim računalnikom.
- 2. Ko naprava vpraša, kateri način želite uporabiti, izberite Masovni pomnilnik. V tem načinu vidite mobilno napravo v računalniku kot izmenliivi trdi disk.
- 3. Prekinite povezavo z računalnikom (na primer s pomočjo čarovnika za odklop ali odstranitev strojne opreme v okolju Microsoft Windows), da preprečite poškodbe pomnilniške kartice.

Če želite z mobilno napravo uporabliati programsko opremo Nokia Ovi Suite, namestite zbirko Nokia Ovi Suite v računalnik, priklopite podatkovni kabel in izberite PC Suite.

Če želite z aplikacijo Nokia Music Plaver sinhronizirati glasbo v napravi, namestite Nokia Music Plaver v računalnik, priklopite podatkovni kabel in izberite Prenos predstavnosti.

Če želite zamenjati način USB, ki ga običajno uporabljate s podatkovnim kablom, izberite Meni > Orodja > Povezov. > USB in Način povezave USB in nato želeno možnost.

Če želite, da naprava vpraša za način vsakič, ko nanjo prikliučite podatkovni kabel USB, izberite Meni >

Orodia > Povezov. > USB in Vprašai ob povezavi > Da.

## Povezave z osebnim računalnikom

Svojo napravo lahko uporabljate z različnimi aplikacijami združljivih računalnikov in podatkovnih komunikacii. S programsko opremo Nokia Ovi Suite ali Nokia Nseries PC Suite lahko na primer prenašate slike med napravo in združlijvim računalnikom.

Informacije o podpori za Apple Macintosh in povezovanju vaše naprave z napravo Apple Macintosh so na spletni strani www.nseries.com/mac.

## Sinhronizaciia

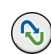

Izberite Meni > Orodia > Nastavitve > Povezov. > Sinhroniz.

Sinhronizacija omogoča sinhroniziranje beležk. koledarskih vpisov, besedilnih in večpredstavnostnih sporočil, zaznamkov ali vizitk imenika z različnimi združljivimi aplikacijami v združljivem računalniku ali internetu.

Ponudnik storitve vam lahko pošlje sinhronizacijske nastavitve v posebnem sporočilu.

Sinhronizacijski profil vsebuje nastavitve, ki jih potrebujete za sinhronizacijo.

Ko odprete aplikacijo Sinhronizacija, se prikaže privzeti sinhronizacijski profil ali tisti, ki ste ga nazadnje uporabili. Če želite profil spremeniti, se pomaknite na predmet v profilu in izberite **Označi**, da ga vključite, ali **Odznači**, da ga izpustite iz profila.

Če želite upravljati sinhronizacijske profile, izberite Možnosti in želeno možnost.

Če želite sinhronizirati podatke, izberite Možnosti > Sinhroniziraj. Sinhronizacijo predčasno prekinete tako, da izberete Prekliči.

## **Brskalnik**

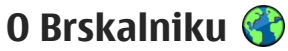

Izberite Meni > Splet.

Z aplikacijo Brskalnik lahko pregledujete internetne strani HTML v obliki, v kakršni so bile prvotno izdelane. Brskate lahko tudi po straneh, ki so izdelane posebei za mobilne naprave ter uporabljajo jezika XHTML in WMI.

Za brskanje po spletu morate imeti v napravi konfigurirano internetno dostopno točko. Brskalnik uporablia omrežno storitev.

## Brskanje po spletu

Izberite Meni > Splet.

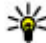

Bližnjica: Brskalnik zaženete tako, da na domačem zaslonu pridržite **0**.

Če želite brskati po spletu, v prikazu zaznamkov izberite zaznamek ali začnite vnašati spletni naslov (samodejno se odpre polje 🌍) in izberite Pojdi na.

Nekatere spletne strani lahko vsebujejo predmete, na primer slike in zvoke, ki zasedejo veliko prostora v pomnilniku, da bi si jih lahko ogledali. Če med nalaganjem take spletne strani zmanjka prostora v pomnilniku, se slike na strani ne prikažejo.

Če želite brskati po spletnih straneh brez prikazovania slik, da bi tako prihranili prostor v pomnilniku in da bi se strani hitreie naložile, izberite Možnosti > Nastavitve > Stran > Naloži vsebino > Samo besedilo

Če želite vnesti spletni naslov, izberite Možnosti > Poidi na > Nova spletna stran.

Vsebino spletne strani osvežite tako, da izberete Možnosti > Možnosti spletnih strani > Osveži.

Odprto spletno stran shranite kot zaznamek tako, da izberete Možnosti > Možnosti spletnih strani > Shrani kot zaznamek

Če želite videti posnetke spletnih strani, ki ste jih obiskali med trenutno seio, izberite Nazai (na volio, če je v nastavitvah brskalnika vključen Seznam obisk. strani in odprta stran ni prva, ki ste io obiskali).

Samodejno odpiranje več oken dovolite ali preprečite tako, da izberete Možnosti > Možnosti spletnih strani > Blokiraj pojavna okna ali Dovoli pojavna okna.

Zemljevid bližnjičnih tipk pogledate tako, da izberete Možnosti > Bližniice na tipkovnici. Bližniične tipke lahko uredite, če izberete Uredi.

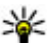

**Nasvet:** Če želite pomanjšati brskalnik, ne da bi zaprli aplikacijo ali prekinili povezavo, enkrat pritisnite tipko za konec.

## Orodna vrstica brskalnika

V orodni vrstici preprosto izberete funkcije brskalnika, ki jih pogosto uporabljate.

Orodno vrstico odprete tako, da na praznem delu spletne strani pridržite tipko za pomikanje. Po orodni vrstici se pomikate z levo in desno tipko za pomikanje. Funkcijo izberete tako, da pritisnete tipko za pomikanje.

V orodni vrstici izberite med temi možnostmi:

- **Nedav. obiskane strani** Odprite seznam spletnih naslovov, ki jih pogosto obiskujete.
- Pregled Odprite pregled trenutne spletne strani.
- Q Išči po ključni besedi Iščite po odprti spletni strani.
- Osveži Osvežite stran.
- Naroči na spletne vire (če je na voljo) Odprite seznam spletnih virov, ki so na voljo na trenutni strani, in jih naročite.

## Navigacija po straneh

S funkcijama Mini prikaz strani in Pregled strani boste lažje brskali po spletnih straneh z veliko količino informacij.

Mini prikaz strani vključite tako, da izberete Možnosti > Nastavitve > Splošno > Mini prikaz strani > Vključen. Kadar se pomikate po veliki spletni strani, funkcija Mini prikaz strani odpre in prikaže pregled strani.

Po mini prikazu strani se lahko premikate levo, desno, navzgor in navzdol. Ko najdete želeno mesto na strani, se nehajte pomikati; mini prikaz strani izgine, vi pa si lahko ogledate izbrani del strani.

Kadar brskate po spletni strani z veliko količino informacij, lahko uporabite tudi funkcijo Pregled strani in si ogledate, kakšne vrste informacij so na strani.

Pregled trenutne spletne strani odprete tako, da pritisnete tipko **8**. Po pregledu se pomikate s tipko za pomikanje. Če želite povečati del strani, se pomaknite na ta del in izberite **V redu**.

## Spletni viri in dnevniki

Izberite Meni > Splet.

Spletni viri so datoteke XML na spletnih straneh, ki se uporabljajo na primer za posredovanje najnovejših naslovov novic ali spletnih dnevnikov. Spletni viri so

62

običajni na spletnih straneh, straneh spletnih dnevnikov in straneh wiki

Aplikacija brskalnika samodejno zazna, ali spletna stran vsebuie spletne vire.

Če so spletni viri na volio, za naročilo spletnega vira izberite Možnosti > Naroči na spletne vire.

Če želite posodobiti spletni vir, v prikazu Spletni viri izberite vir in Možnosti > Možnosti spletnih virov > Osveži.

Če želite določiti, da se spletni viri samodejno posodabliaio, v prikazu Spletni viri izberite Možnosti > Uredi > Uredi. Ta možnost ni na voljo, če je označen en ali več virov.

## Spletni programčki

Vaša naprava podpira spletne programčke. Spletni programčki so majhne aplikacije, ki jih naložite iz spleta ter ki v napravo nalagajo večpredstavnostne vsebine, vire novic in druge informacije, na primer vremenske napovedi. Nameščeni spletni programčki so prikazani kot ločene aplikacije v mapi Aplikacije.

Če želite poiskati in naložiti pripomočke, obiščite Trgovino Ovi na naslovu store.ovi.com.

Privzeta dostopna točka za spletne programčke je ista kot za spletni brskalnik. Ko so zagnani v ozadju, lahko nekateri spletni programčki samodejno posodabljajo informacije v napravi.

Med uporabo spletnih programčkov bo naprava morda prenašala velike količine podatkov po omrežiu vašega ponudnika storitev. Informacije o stroških prenosa podatkov dobite pri svojem ponudniku storitev.

## Iskanie vsebine

Izberite Meni > Splet.

Če želite na odprti spletni strani poiskati besedilo. telefonske številke ali e-poštne naslove, izberite Možnosti > Poišči kliučno besedo in ustrezno možnost

Za naslednji zadetek se pomaknite navzdol.

Na preišnii zadetek se vrnete tako, da se pomaknete navzgor.

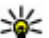

Nasvet: Pritisnete 2, če želite poiskati besedilo na odprti spletni strani.

## Zaznamki

Izberite Meni > Splet.

Izberite Možnosti > Pojdi na > Zaznamki. Spletne naslove lahko izberete s seznama ali iz zbirke zaznamkov v mapi Nedavno obisk. strani.

Če začnete vnašati spletni naslov, se samodeino odpre polje 🎲.

Prikazuje domačo stran, ki je izbrana kot privzeta dostopna točka.

Če si želite ogledati novo spletno stran, izberite Možnosti > Pojdi na > Nova spletna stran.

Če želite poslati in dodati zaznamke ali določiti zaznamek kot domačo stran, izberite Možnosti > Možnosti zaznamkov.

Če želite urejati, premakniti ali izbrisati zaznamke, izberite Možnosti > Upravitelj zaznamk..

## Izpraznitev začasnega pomnilnika

Informacije ali storitve, do katerih dostopate, se shranijo v začasni pomnilnik naprave.

Začasni pomnilnik se uporablja za začasno shranjevanje podatkov. Če ste dostopali ali poskusili dostopiti do zaupnih podatkov, za katere je potrebno geslo, izpraznite začasni pomnilnik po vsaki uporabi.

Začasni pomnilnik izpraznite tako, da izberete Možnosti > Počisti podat. o zasebn. > Začasni pomnilnik.

## Prekinjanje povezave

Če želite prekiniti povezavo in zapreti brskalnik, izberite Možnosti > Izhod.

Če želite izbrisati informacije, ki jih zbira omrežni strežnik o vaših obiskih različnih spletnih strani, izberite Možnosti > Zbriši zasebne podatke > Piškotki.

### Varnost povezave

Če je med vzpostavljeno povezavo na zaslonu ikona zaščite (), je prenos podatkov med napravo in internetnim prehodom ali strežnikom šifriran.

Ikona zaščite ne pomeni, da je prenos podatkov med prehodom in strežnikom vsebine (kjer so shranjeni podatki) varen. Za zaščito prenosa podatkov med prehodom in strežnikom vsebine skrbi ponudnik storitev.

Za nekatere storitve, na primer bančništvo, boste potrebovali varnostne certifikate. Če identiteta strežnika ali prehoda ni pristna ali pa v napravi nimate ustreznega varnostnega certifikata, se prikaže obvestilo. Več informacij lahko dobite pri svojem ponudniku storitev.

Pomembno: Čeprav je tveganje, povezano z oddaljenimi povezavami in nameščanjem programske opreme, ob uporabi certifikatov precej manjše, jih morate uporabljati pravilno, če želite zagotoviti večjo varnost. Obstoj certifikata sam po sebi ne ponuja nobene zaščite – večja varnost je zagotovljena samo, če upravitelj certifikatov vsebuje pravilne, pristne in

64

zaupanja vredne certifikate. Veljavnost certifikatov je omejena. Če se prikaže sporočilo "Certifikat je potekel" ali "Certifikat še ni veljaven", čeprav bi certifikat moral biti veljaven, preverite, ali sta datum in ura v napravi pravilno nastavljena.

Nastavitve certifikata spreminjajte samo, če popolnoma zaupate njegovemu lastniku in veste, da certifikat res pripada navedenemu lastniku.

## Nastavitve spletnega brskalnika

Izberite Meni > Splet in nato Možnosti > Nastavitve.

Izberite med temi možnostmi:

#### Splošne nastavitve

- Dostopna točka Zamenjajte privzeto dostopno točko. Ponudnik storitev je lahko v vaši napravi nastavil nekatere ali vse dostopne točke, ki jih morda ne boste mogli zamenjati, urediti, odstraniti ali ustvariti novih.
- Domača stran Določite domačo stran.
- Mini prikaz strani Vključite ali izključite Mini prikaz strani.
- Seznam obisk. strani Če želite med brskanjem s pritiskom na Nazaj prikazati seznam obiskanih strani v trenutni seji, morate vključiti Seznam obisk. strani.

- Varnostna opozorila Omogočite ali preprečite prikazovanje varnostnih obvestil.
- Skript Java/ECMA Omogočite ali preprečite uporabo skriptov.

#### Nastavitve strani

- Naloži vsebino Določite, ali naj se slike in ostali predmeti med brskanjem nalagajo ali ne.
- Velikost zaslona Izberite celozaslonski ali običajni prikaz s seznamom možnosti.
- **Privzeto kodiranje** Če znaki besedila niso prikazani pravilno, lahko izberete drugo kodiranje, ki je primerno za jezik trenutne strani.
- Blokiraj pojavna okna Dovolite ali blokirajte odpiranje pojavnih oken med brskanjem.
- Samodejno osveževanje Če želite, da se spletne strani med brskanjem samodejno osvežujejo, izberite Vključeno.
- Velikost pisave Izberite velikost pisave na spletnih straneh.

#### Nastavitve zasebnosti

- Nedavno obiskane strani Omogočite ali onemogočite samodejno zbiranje zaznamkov. Če želite še naprej shranjevati naslove obiskanih spletnih strani v mapo Nedavno obiskane strani, vendar želite mapo odstraniti s seznama zaznamkov, izberite Skrij mapo.
- Shranjevanje gesel Če ne želite, da se podatki, ki jih vnesete v obrazce na spletnih straneh, shranijo

in uporabijo, ko naslednjič odprete stran, izberite Izključeno.

 Piškotki — Omogočite ali preprečite pošiljanje in prejemanje piškotkov.

#### Nastavitve spletnih virov

- Samodejne posodobitve Določite, ali naj se spletni viri samodejno posodabljajo in kako pogosto naj se posodabljajo. Če aplikacijo nastavite na samodejno nalaganje spletnih virov, lahko to pomeni, da bo naprava prenašala velike količine podatkov iz omrežja ponudnika storitev. Informacije o stroških prenosa podatkov lahko dobite pri ponudniku storitev.
- Dost. toč. za sam. posod. Izberite dostopno točko za posodabljanje. Ta nastavitev je na voljo le, če vključite Samodejne posodobitve.

## Glasba 🗾

**Opozorilo:** Dolgotrajnejša izpostavljenost močni glasnosti lahko poškoduje vaš sluh. Glasbo poslušajte pri zmerni glasnosti, naprave pa ne držite v bližini ušesa, ko je vključen zvočnik.

## **UKV-radio**

UKV-radio uporablja anteno, vendar ne antene naprave. Da bi radijski sprejemnik deloval pravilno, morajo biti na napravo priključene združljive slušalke ali druga dodatna oprema.

Radio odprete tako, da izberete Meni > Glasba > FM radio.

Ko prvič odprete radio, vam čarovnik pomaga shraniti lokalne radijske postaje (omrežna storitev).

Informacije o razpoložljivosti in ceni slikovne storitve in storitev imenika postaj lahko dobite pri ponudniku storitev.

#### Poslušanje radia

Izberite Meni > Glasba > FM radio.

Kakovost sprejema radijskega signala je odvisna od pokritosti radijske postaje na območju, kjer ste.

Med poslušanjem radia lahko kličete in sprejemate klice. Med aktivnim klicem se zvok radia izklopi.

Iskanje postaj vključite tako, da izberete 🛆 ali 📿.

Če ste v napravo že shranili radijske postaje, izberite ali [K], da se premaknete na naslednjo ali prejšnjo shranjeno postajo.

Izberite Možnosti in med naslednjim:

- Vključi zvočnik Poslušajte radio po zvočniku.
- Ročno iskanje Ročno spremenite frekvenco.
- Imenik postaj Poglejte, katere postaje so na voljo na lokaciji (omrežna storitev).
- Shrani postajo Shranite postajo, na katero je radio trenutno naravnan, na seznam postaj.
- Postaje Odprite seznam shranjenih postaj.
- Predvajaj v ozadju Vrnite se v način pripravljenosti in pustite UKV-radio vklopljen v ozadju.

**Opozorilo:** Dolgotrajnejša izpostavljenost močni glasnosti lahko poškoduje vaš sluh. Glasbo poslušajte pri zmerni glasnosti, naprave pa ne držite v bližini ušesa, ko je vključen zvočnik.

#### Shranjene postaje

Izberite Meni > Glasba > FM radio.

Seznam shranjenih radijskih postaj odprete tako, da izberete Možnosti > Postaje.

Shranjeno postajo poslušate tako, da izberete Možnosti > Postaja > Poslušaj.

Podrobnosti o postaji lahko spremenite, če izberete Možnosti > Postaja > Uredi.

#### Nastavitve UKV-radia

Izberite Meni > Glasba > FM radio.

Če želite, da radio samodejno poišče alternativne frekvence, kadar je sprejem slab, izberite Možnosti > Nastavitve > Druge frekvence > Samod. iskanje vklj..

Privzeto dostopno točko za radio lahko nastavite, če izberete Možnosti > Nastavitve > Dostopna točka.

Regijo, v kateri trenutno ste, izberete tako, da izberete Možnosti > Nastavitve > Trenutna regija. Ta nastavitev se prikaže samo, če ob zagonu aplikacije ni omrežnega signala.

## Glasba Ovi

Izberite Meni > Glasba > Glasb. trg..

Če želite prenašati glasbo, se morate najprej registrirate v storitev.

Prenašanje glasbe lahko vključuje dodatne stroške in prenos večjih količin podatkov (omrežna storitev). Za informacije o stroških prenosa podatkov se obrnite na ponudnika storitev.

Za dostop do storitve Glasba Ovi morate imeti v napravi veljavno internetno dostopno točko. Za povezovanje s storitvijo Glasba Ovi boste morda morali izbrati dostopno točko.

Izbira dostopne točke — Izberite Privzet. dostopna točka.

Razpoložljivost in videz nastavitev storitve Glasba Ovi se lahko razlikujeta. Nastavitve so morda tudi vnaprej določene in jih ne boste mogli urejati. Nastavitve boste morda lahko spreminjali med brskanjem po storitvi Glasba Ovi.

Spreminjanje nastavitev v storitvi Glasba Ovi — Izberite Možnosti > Nastavitve

Storitev Glasba Ovi ni na voljo za vse države ali regije.

## Internetni radio Nokia 💣

Izberite Meni > Glasba > Internetni radio.

Z aplikacijo Internetni radio Nokia (omrežna storitev) lahko poslušate radijske postaje, ki so na voljo v internetu. Radijske postaje lahko poslušate, če imate v napravi določeno dostopno točko WLAN ali za paketni prenos podatkov. Med predvajanjem postaj bo naprava morda prenašala velike količine podatkov po mobilnem omrežju vašega ponudnika storitev. Za način povezovanja vam priporočamo funkcijo WLAN. Pred uporabljanjem ostalih povezav se pri ponudniku storitev prepričajte o pogojih in stroških podatkovnih storitev. Neomejena naročnina na podatkovne storitve na primer omogoča prenašanje velikih količin podatkov, stroški pa so vsak mesec enaki.

## Poslušanje internetnih radijskih postaj

Izberite Meni > Glasba > Internetni radio.

Če želite poslušati radijsko postajo v internetu, naredite naslednje:

1. Izberite postajo med priljubljenimi ali v imeniku postaj ali pa s storitvijo Nokia Internet Radio poiščite postajo po imenu.

Če želite postajo dodati ročno, izberite **Možnosti** > **Dodaj postajo ročno**. Med povezavami za postaje lahko brskate tudi z aplikacijo spletnega brskalnika. Združljive povezave se samodejno odprejo v aplikaciji Internetni radio.

2. Izberite Poslušaj.

Odpre se prikaz predvajanja, kjer vidite postajo in skladbo, ki se trenutno predvajata.

Predvajanje prekinete tako, da pritisnete tipko za pomikanje, nadaljujete pa ga s ponovnim pritiskom na tipko za pomikanje.

Informacije o postaji si ogledate tako, da izberete **Možnosti > Informacije o postaji** (ni na voljo, če ste postajo shranili ročno).

Če poslušate postajo, ki je shranjena med priljubljenimi, pritisnite tipko za pomikanje levo ali desno, da začnete poslušati prejšnjo ali naslednjo shranjeno postajo.

#### Priljubljene postaje

Izberite Meni > Glasba > Internetni radio.

Če želite videti in poslušati priljubljene postaje, izberite Priljubljeno.

Postajo ročno dodate med priljubljene tako, da izberete Možnosti > Dodaj postajo ročno. Vnesite spletni naslov postaje in ime, ki bo prikazano na seznamu priljubljenih.

Postajo, ki se predvaja, dodate med priljubljene tako, da izberete Možnosti > Dodaj k Priljubljenim.

Če bi radi videli informacije o postaji, premaknili postajo navzgor ali navzdol na seznamu ali zbrisali postajo s seznama priljubljenih, izberite **Možnosti** > **Postaja** in želeno možnost. Če želite videti samo postaje, ki se začnejo z določenimi črkami ali številkami, začnite vnašati znake. Prikažejo se ujemajoče se postaje.

## Iskanje postaj

Izberite Meni > Glasba > Internetni radio.

Če želite iskati radijske postaje v storitvi Nokia Internet Radio po imenu, naredite naslednje:

- 1. Izberite Išči.
- 2. V iskalno polje vnesite ime postaje ali njegove prve črke in izberite **Išči**.

Prikažejo se ujemajoče se postaje.

Postajo poslušate tako, da jo izberete in nato izberete Poslušaj.

Postajo shranite med priljubljene tako, da jo izberete in nato izberete Možnosti > Dodaj k Priljubljenim.

Če želite znova iskati, izberite Možnosti > Ponovi iskanje.

## Imenik postaj

Izberite Meni > Glasba > Internetni radio in Imenik postaj.

Imenik postaj vzdržuje Nokia. Če želite poslušati internetne radijske postaje zunaj imenika, ročno dodajte informacije o postaji ali v aplikaciji spletnega brskalnika poiščite internetne povezave zanjo. Izberite med temi možnostmi:

- Brskaj po zvrsti Poglejte zvrsti radijskih postaj, ki so na voljo.
- Brskaj po jeziku Poglejte jezike programov, ki jih predvajajo postaje.
- Brskaj po državah/regijah Poglejte države postaj.
- Najbolj priljub. postaje Poglejte najbolj priljubljene postaje v imeniku.

## Nastavitve internetnega radia

Izberite Meni > Glasba > Internetni radio in Možnosti > Nastavitve.

Če želite izbrati privzeto dostopno točko za povezavo z omrežjem, izberite **Privzeta dostopna točka** in med razpoložljivimi možnostmi. Izberite **Vedno vprašaj**, če želite, da vas naprava vedno vpraša za dostopno točko, ko odprete aplikacijo.

Če želite spremeniti hitrosti povezave za različne vrste povezav, izberite med naslednjim:

- Hitrost prenosa prek GPRS Povezave paketnih podatkov GPRS
- Hitrost prenosa prek 3G Povezave paketnih podatkov UMTS (3G)
- Hitrost prenosa prek Wi-Fi povezave WLAN

Kakovost sprejema radijskega signala je odvisna od izbrane hitrosti povezave. Večja je hitrost, bolj kakovosten je zvok. Medpomnjenje preprečite tako, da

70

uporabljate najboljšo kakovost samo s hitrimi povezavami.

## Nokia Podcasting 🌮

Z aplikacijo Nokia Podcasting (omrežna storitev) lahko iščete, naročate in nalagate poddaje po mobilnem omrežju ter s svojo napravo predvajate in upravljate zvočne in video poddaje ter jih dajete v souporabo.

#### Nastavitve podcastov

Nokia Podcasting odprete tako, da izberete Meni > Glasba > Podcasting.

Preden lahko uporabljate storitev Nokia Podcasting, morate določiti nastavitve povezave in nalaganja.

Za način povezovanja vam priporočamo funkcijo WLAN. Preden uporabite druge povezave, pri ponudniku storitev preverite pogoje in cene podatkovnih storitev. Neomejena naročnina na podatkovne storitve na primer omogoča prenašanje velikih količin podatkov, stroški pa so vsak mesec enaki.

#### Nastavitve povezav

Če želite urediti nastavitve povezave, izberite **Možnosti > Nastavitve > Povezava** in med naslednjimi možnostmi:

• **Privzeta dostopna točka** — Izberite dostopno točko, da določite povezavo z internetom.

 URL storitve iskanja — Določite spletni naslov storitve za iskanje poddaj, ki jo boste uporabljali.

#### Nastavitve za nalaganje

Če želite urediti nastavitve nalaganja, izberite Možnosti > Nastavitve > Naloži in med naslednjimi možnostmi:

- Shrani v Izberite, kam želite shranjevati podcaste.
- Posodobi interval Določite, kako pogosto se podcasti posodabljajo.
- Datum naslednje posod. Določite datum naslednje samodejne posodobitve.
- Čas naslednje posod. Določite uro naslednje samodejne posodobitve.

Samodejno posodabljanje se začne samo, če je izbrana določena privzeta dostopna točka in če je aplikacija Nokia Podcasting zagnana. Če aplikacija ni odprta, se funkcija samodejnega posodabljanja ne zažene.

- Omejitev nalaganja (%) Izberite delež pomnilnika, rezerviranega za naložene poddaje.
- Če je omej. prekoračena Določite, kaj se zgodi, če naložene datoteke presežejo omejitev.

Če aplikacijo nastavite na samodejno nalaganje podcastov, lahko to pomeni, da bo naprava prenašala velike količine podatkov po mobilnem omrežju vašega ponudnika storitev. Informacije o stroških prenosa podatkov lahko dobite pri ponudniku storitev. Privzete nastavitve obnovite tako, da v prikazu nastavitev izberete Možnosti > Obnovi privzeto.

#### Iskanje podcastov

Storitev za iskanje vam pomaga poiskati poddaje po kliučni besedi ali naslovu.

Storitev za iskanje uporablja spletni naslov storitve za iskanje poddaje, ki ste ga določili v Podcasting > Možnosti > Nastavitve > Povezava > URL storitve iskania.

Poddaie iščete tako, da izberete Meni > Glasba > Podcasting in Poišči in vnesete želene kliučne besede.

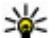

Nasvet: S storitvijo za iskanje najdete naslove in

ključne besede v opisih poddaj, ne v določenih epizodah. Z iskaniem splošnih tem, kot sta nogomet ali hip-hop, navadno dobite boliše rezultate kot z iskanjem določene ekipe ali izvaialca.

Če se želite naročiti na najdeno poddajo, izberite njen naslov. Poddaja bo dodana na seznam naročenih poddaj.

Če želite začeti novo iskanje, izberite Možnosti > Novo iskanje.

Spletno mesto poddaje odprete tako, da izberete Možnosti > Odpri spletno stran (omrežna storitev).

Če si želite ogledati podrobnosti poddaje, izberite Možnosti > Opis.

Če želite poslati poddajo združljivi napravi, izberite Možnosti > Pošlii.

### Imeniki

Če želite odpreti imenike, izberite Meni > Glasba > Podcasting in Imeniki.

Imeniki vam pomagajo pri iskanju novih epizod poddaj, ki jih želite naročiti.

Vsebina imenikov se spreminia. Izberite želen imenik. če jo želite posodobiti (omrežna storitev). Ko je posodabljanje končano, se barva imenika spremeni.

Imeniki lahko vključujejo poddaje, ki so razvrščene po priljubljenosti ali po tematskih mapah.

Če želite odpreti tematsko mapo, izberite mapo. Prikaže se seznam poddai.

Če želite naročiti poddajo, izberite naslov in Naroči. Ko naročite epizode podcasta, jih lahko nalagate, upravljate in predvajate v meniju Podcasti.

Če želite dodati nov spletni imenik ali mapo, izberite Možnosti > Novo > Spletni imenik ali Mapa. Vnesite naslov in spletni naslov datoteke .opml (Outline Processor Markup Language) in izberite Končano

Če bi radi uredili izbrano mapo, spletno povezavo ali spletni imenik, izberite Možnosti > Uredi.

Če želite uvoziti datoteko .opml, ki je shranjena v vaši napravi, izberite **Možnosti** > **Uvozi datoteko OPML**. Izberite mesto datoteke in jo uvozite.

Če želite mapo imenika poslati v večpredstavnostnem sporočilu ali po povezavi Bluetooth, izberite Možnosti > Pošlji.

Ko po povezavi Bluetooth prejmete sporočilo, ki vsebuje datoteko .opml, odprite datoteko, če jo želite shraniti v mapo Prejeto v meniju Imeniki.. Odprite mapo, da bi naročili povezave in jih dodali med svoje poddaje.

#### Nalaganje

Ko ste v imenikih, z iskanjem ali vnosom spletnega naslova naročili poddajo, lahko nalagate, upravljate in predvajate epizode v meniju Poddaje.

Naročene poddaje si ogledate tako, da izberete Podcasting > Poddaje.

Naslove posameznih epizod (epizoda je določena predstavnostna datoteka podcasta) si ogledate tako, da izberete naslov podcasta.

Nalaganje začnete tako, da izberete naslov epizode. Če želite naložiti ali nadaljevati nalaganje izbranih ali označenih epizod, izberite **Možnosti > Naloži.** Hkrati lahko naložite več epizod. Del poddaje lahko med tem, ko se nalaga ali je delno naložena, predvajate tako, da izberete poddajo in Možnosti > Predvajaj odlomek.

V celoti naloženi podcasti so v mapi Poddaje, vendar niso prikazani, dokler ne osvežite knjižnice.

#### Predvajanje in upravljanje podcastov

Razpoložljive epizode izbranega podcasta si ogledate tako, da v meniju **Poddaje** izberete **Odpri**. Pod vsako epizodo vidite obliko zapisa datoteke, velikost datoteke in čas pošiljanja.

Ko je podcast v celoti naložen, predvajate celo epizodo tako, da jo izberete in **Predvajaj**.

Če želite izbrani podcast ali označene podcaste posodobiti, da bi videli nove epizode, izberite Možnosti > Posodobi.

Posodabljanje ustavite tako, da izberete Možnosti > Ustavi posodabljanje.

Če želite dodati nov podcast tako, da bi vnesli njegov spletni naslov, izberite **Možnosti > Nova poddaja**. Če nimate določene dostopne točke ali če morate med paketno podatkovno povezavo vnesti uporabniško ime in geslo, se obrnite na ponudnika storitev.

Spletni naslov izbranega podcasta lahko uredite, če izberete Možnosti > Uredi.
Naložen podcast ali označene podcaste zbrišete iz naprave tako, da izberete Možnosti > Zbriši.

Če želite poslati izbrani podcast ali označene podcaste združljivi napravi v večpredstavnostnem sporočilu ali po povezavi Bluetooth kot datoteko .opml, izberite Možnosti > Pošlji.

Hkrati lahko posodobite, zbrišete ali pošljete skupino izbranih podcastov tako, da izberete Možnosti > Označi/Opusti, označite želene podcaste ter izberete Možnosti in ustrezno dejanje.

Spletno mesto podcasta odprete (omrežna storitev) tako, da izberete Možnosti > Odpri spletno stran.

Nekateri podcasti omogočajo interakcijo z ustvarjalci tako, da uporabniki komentirajo in glasujejo. Če bi radi to storili, izberite **Možnosti > Glej komentarje**, da se povežete z internetom.

# Predvajalnik glasbe 🌆

Predvajalnik glasbe podpira datoteke v zapisih AAC, AAC+, eAAC+, MP3 in WMA, vendar morda ne podpira vseh funkcij ali različic naštetih zapisov datotek.

Predvajalnik glasbe vam omogoča, da lahko poslušate tudi epizode poddaj. Poddaje so način dostavljanja zvočne ali video vsebine po internetu z uporabo tehnologije RSS ali Atom, da jih lahko uporabniki predvajajo v mobilnih napravah in računalnikih.

# Predvajanje skladbe ali epizode podcasta

Predvajalnik glasbe odprete tako, da izberete Meni > Glasba > Predv.glasbe.

Potem ko posodobite zbirko skladb in poddaj v napravi, boste morda morali osvežiti knjižnico. Vse predmete, ki so na voljo, dodate v knjižnico tako, da v glavnem prikazu predvajalnika glasbe izberete **Možnosti** > **Osveži knjižnico**.

Če želite predvajati skladbo ali epizodo podcasta, storite naslednje:

- Izberite kategorije, da bi našli želeno skladbo, ali epizodo poddaje, ki bi jo radi slišali.
- Izbrane datoteke predvajate tako, da pritisnete ► .

Predvajanje prekinete tako, da pritisnete ▶ 11, nadaljujete pa ga s ponovnim pritiskom na ▶ 11. Pritisnite ■, da predvajanje ustavite.

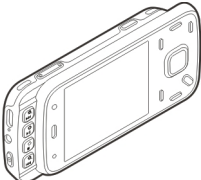

Če želite skladbo previti naprej ali nazaj, pridržite **D** ali **4**.

Na naslednjo datoteko se premaknete tako, da pritisnete ►►, na začetek predvajane datoteke pa se vrnete tako, da pritisnete ►◀. Na prejšnjo datoteko preskočite

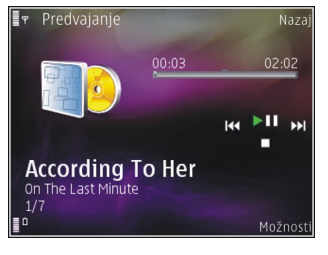

tako, da v dveh sekundah po začetku predvajanja skladbe ali podcasta znova pritisnete 🔫.

Če želite vključiti ali izključiti predvajanje po naključnem vrstnem redu (,雪), izberite Možnosti > Naključno zaporedje.

Če želite ponoviti trenutno datoteko (C1), vse datoteke (C) ali izključiti ponavljanje, izberite Možnosti > Ponovi.

Če predvajate podcaste, se ponavljanje in naključni vrstni red samodejno izključita.

Glasnost spremenite tako, da pritisnete tipko za nastavljanje glasnosti.

Če želite spremeniti ton predvajanja glasbe, izberite Možnosti > Izenačevalnik. Če želite spremeniti ravnovesje zvoka in stereo učinek ali okrepiti nizke tone, izberite Možnosti > Nastavitve.

Vizualne učinke za predvajanje vključite tako, da izberete Možnosti > Prikaži vizualizacijo.

Če želite predvajalnik pustiti zagnan, da bo predvajal glasbo v ozadju, pritisnite tipko za konec, da se vrnete v stanje pripravljenosti, ali pridržite menijsko tipko, da bi preklopili na drugo odprto aplikacijo.

Predvajalnik zaprete tako, da izberete Možnosti > Izhod.

### Seznami predvajanj

Izberite Meni > Glasba > Predv.glasbe.

Če želite pregledati in urejati sezname predvajanja, v glasbenem meniju izberite Seznami predvajanj.

Podrobnosti o seznamu predvajanja pogledate tako, da izberete Možnosti > Podrobnosti seznama.

#### Ustvarjanje seznama predvajanja

- 1. Izberite Možnosti > Nov seznam predvaj..
- 2. Vnesite ime za seznam in izberite V redu.
- 3. Izberite **Da**, če bi radi dodali skladbe zdaj, ali **Ne**, če jih boste dodali pozneje.
- Če ste izbrali Da, izberite izvajalce, da bi našli skladbe, ki jih želite vključiti na seznam. Skladbe dodajajte tako, da pritiskate tipko za pomikanje.

Seznam skladb pod imenom izvajalca si ogledate tako, da se pomaknete desno. Seznam skladb skrijete tako, da se pomaknete levo.

5. Ko končate izbiranje, izberite Končano.

Seznam se shrani v masovni pomnilnik naprave.

Pozneje lahko dodate več skladb tako, da med pregledovanjem seznama izberete Možnosti > Dodaj pesmi.

Če želite na seznam predvajanja dodati skladbe, albume, izvajalce, zvrsti ali skladatelje, lahko v različnih prikazih glasbenega menija izberete želeni predmet in Možnosti > Dodaj na seznam predv. > Shranjen seznam pred. ali Nov seznam predvaj..

Skladbo odstranite s seznama tako, da izberete Možnosti > Odstrani. S tem skladbe ne zbrišete iz naprave, ampak samo s seznama predvajanja.

S tipko za pomikanje povlecite skladbe in jih spustite na novo mesto.

### Poddaje

Izberite Meni > Glasba > Podcasting.

V tem meniju so prikazane poddaje, ki so na voljo v napravi.

Epizode poddaj so lahko v treh stanjih: nikoli predvajane, delno predvajane in predvajane v celoti. Če je epizoda delno predvajana, se naslednjič zažene predvajanje na točki, kjer ste ga prejšnjič ustavili. Če epizoda ni nikoli predvajana ali je predvajana v celoti, se predvaja od začetka.

### Domače omrežje in predvajalnik glasbe

Z združljivimi napravami v domačem omrežju lahko na daljavo predvajate vsebine, shranjene v vaši napravi Nokia. Lahko tudi kopirate datoteke iz naprave Nokia v druge naprave, ki so povezane v domače omrežje. Najprej morate nastaviti domače omrežje. <u>Glejte "O</u> <u>domačem omrežju", str. 92.</u>

#### Predvajanje skladbe ali podcasta na daljavo

- 1. Izberite Meni > Glasba > Predv.glasbe.
- 2. Izberite kategorije, da bi našli želeno skladbo, ali epizodo podcasta, ki bi jo radi slišali.
- 3. Izberite želeno skladbo ali poddajo in Možnosti > Predvajaj > Prek zunan. predvaj..
- 4. Izberite napravo, ki naj datoteko predvaja.

#### Brezžično kopiranje skladb ali podcastov

Če želite kopirati ali prenesti predstavnostne datoteke iz svoje v drugo združljivo napravo v domačem omrežju, izberite datoteko in **Možnosti** > **Kopir. v dom. omrežje**. Ni nujno, da je funkcija souporabe vsebin v nastavitvah domačega omrežja vključena. <u>Glejte "Vklop souporabe in izbira vsebine", str. 93.</u>

### Prenos glasbe iz računalnika

Glasbo lahko prenesete na naslednje načine:

- Da bi mobilno napravo videli v računalniku kot masovno pomnilniško napravo, kamor lahko prenesete podatkovne datoteke vseh vrst, vzpostavite povezavo z uporabo združljivega kabla USB ali vmesnika Bluetooth. Če uporabite kabel USB, za način povezave izberite Masovni pomnilnik.
- Če želite sinhronizirati glasbo s predvajalnikom Windows Media Player, priklopite združljiv kabel USB in za način povezave izberite Prenos predstavnosti.

Če želite zamenjati privzeti način povezave USB, izberite Meni > Orodja > Povezov. > USB in Način povezave USB.

# UKV-oddajnik

## 0 UKV-oddajniku

UKV-oddajnika morda ne boste mogli uporabljati v vseh državah. Trenutno se lahko UKV-oddajnik uporablja v naslednjih evropskih državah: Avstrija, Belgija, Bolgarija, Češka, Danska, Estonija, Finska, Nemčija, Islandija, Irska, Litva, Liechtenstein, Luksemburg, Malta, Nizozemska, Norveška, Portugalska, Španija, Švica, Švedska, Turčija in Velika Britanija. Najnovejše informacije in seznam neevropskih držav boste našli na spletni strani www.nokia.com/fmtransmitter.

Z UKV-oddajnikom lahko predvajate skladbe, ki so shranjene v napravi, prek katerega koli združljivega UKV-radia, na primer avtoradia ali glasbenega stolpa.

Frekvenčno območje oddajnika je od 88,1 do 107,9 MHz.

Delovna razdalja UKV-oddajnika je omejena na 2 metra (6,5 čevljev). Ovire, kot so stene, druge elektronske naprave ali javne radijske postaje lahko povzročijo motnje pri oddajanju. UKV-oddajnik lahko povzroči motnje v bližnjih UKV-radiih, ki delujejo na isti frekvenci. Da bi se izognili motnjam, na radiu vedno poiščite prosto frekvenco UKV, preden začnete z uporabo UKV-oddajnika.

UKV-oddajnika ne morete uporabljati sočasno z UKV-radiem v napravi.

### Predvajanje skladbe z uporabo UKV-oddajnika

Izberite Meni > Glasba > Predv.glasbe.

Če želite prek združljivega UKV-sprejemnika predvajati skladbo, shranjeno v napravi, storite naslednje:

- 1. Izberite skladbo ali seznam predvajanja.
- 2. V prikazu predvajanja izberite Možnosti > UKVoddajnik.

- Za vključitev oddajnika FM izberite UKVoddajnik > Vključeno in vnesite frekvenco, ki še ni zasedena s prenosom. Če je frekvenca 107,8 MHz na primer na vašem območju prosta in svoj sprejemnik FM nastavite na to frekvenco, morate nastaviti na 107,8 MHz tudi oddajnik FM.
- 4. Naravnajte sprejemno napravo na isto frekvenco in izberite Možnosti > Izhod.

Če želite nastaviti glasnost, uporabite ustrezno funkcijo na sprejemni napravi.

Če se čez nekaj minut ne zasliši glasba, se oddajnik avtomatsko izklopi.

### Nastavitve UKV-oddajnika

Izberite Meni > Predv.glasbe > UKV-oddajnik.

Če želite vključiti UKV-oddajnik, izberite UKVoddajnik > Vključeno.

Če želite ročno nastaviti frekvenco, izberite **Frekvenca** in vnesite želeno vrednost.

Seznam že uporabljenih frekvenc odprete tako, da izberete Možnosti > Zadnje frekvence.

78

# Določanje položaja (GPS)

Aplikacije, kot so Podatki GPS, lahko uporabljate za določanje svoje lokacije ali merjenje razdalje. Te aplikacije zahtevajo povezavo GPS.

# O sistemu GPS

Koordinate so v sistemu GPS izražene z uporabo mednarodnega koordinatnega sistema WGS-84. Koordinate morda ne bodo na voljo na vseh območjih.

Globalni sistem za določanje položaja (GPS) upravlja vlada ZDA, ki je tudi edina odgovorna za natančnost in vzdrževanje sistema. Na natančnost podatkov o položaju lahko vplivajo prilagoditve lege satelitov GPS, ki jih opravlja vlada ZDA, in je predmet sprememb skladno s politiko obrambnega ministrstva ZDA o uporabi GPS-a v civilne namene in ameriškim zveznim načrtom za radijsko navigiranje. Na natančnost lahko vpliva tudi neugoden položaj satelitov. Razpoložljivost in kakovost signalov GPS se na različnih območjih razlikujeta, nanju pa lahko vplivajo zgradbe, naravne ovire in vremenske razmere. Signal GPS morda ne bo na voljo v zgradbah ali podzemnih prostorih, poslabšajo pa ga lahko tudi materiali, kot so beton in kovine.

Sistema GPS ne uporabljajte za natančne meritve lokacije ter se pri določanju lokacije ali navigaciji nikoli ne zanašajte samo na podatke o lokaciji, ki jih dobite od sprejemnika GPS in mobilnih omrežij.

Natančnost merilnika potovanja je omejena; zaradi zaokroževanja lahko nastanejo napake. Na natančnost lahko vplivata tudi razpoložljivost in kakovost signalov GPS.

V nastavitvah ugotavljanja lokacije lahko omogočite ali onemogočite različne načine določanja položaja.

# Razširjeni sistem GPS (A-GPS)

Naprava podpira tudi razširjeni sistem GPS (A-GPS). Za uporabo sistema A-GPS je potrebna omrežna podpora.

Razširjeni GPS (A-GPS) se uporablja za pridobivanje pomožnih podatkov po paketni povezavi, ki pomagajo pri izračunu koordinat vaše trenutne lokacije, ko naprava sprejema signale s satelitov.

Ko vključite A-GPS, naprava po mobilnem omrežju prejme uporabne informacije o satelitih od strežnika pomožnih podatkov. Pomožni podatki omogočajo, da naprava hitreje pridobi informacije o lokaciji GPS.

Naprava je prednastavljena tako, da uporablja storitev Nokia A-GPS, če ni na voljo nobenih nastavitev A-GPS za določenega ponudnika storitev. Iz strežnika Nokia A-GPS naloži podatke samo, kadar je to potrebno.

Če želite onemogočiti storitev A-GPS, izberite Meni > Aplikacije > Podatki GPS in Možnosti > Nastav. določ. položaja > Načini določitve položaja > Strežniš. podprti GPS > Možnosti > Onemogoči.

Pomožne podatke lahko naložite od storitve Nokia A-GPS samo, če imate v napravi določeno internetno dostopno točko za paketne povezave. Vstopno točko za storitev A-GPS lahko določite v nastavitvah ugotavljanja lokacije. Za to storitev ne morete uporabljati dostopne točke WLAN.Uporabljate lahko samo internetno dostopno točko za paketno podatkovno povezavo. Naprava zahteva, da določite internetno dostopno točko, ko prvič uporabite GPS.

# Pravilno držanje naprave

Sprejemnik GPS je vgrajen v spodnji del naprave. Ko ga uporabljate, ne prekrivajte antene z roko. Vzpostavljanje povezave GPS lahko traja od nekaj sekund do več minut. Če skušate povezavo vzpostaviti v vozilu, bo morda trajalo dlje.

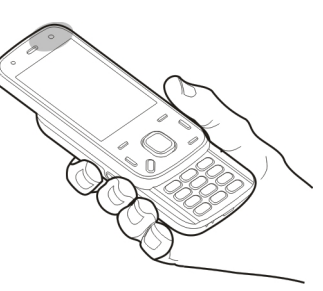

Sprejemnik GPS se

napaja iz baterije naprave, zato se lahko ta hitreje izprazni.

# Nasveti za ustvarjanje povezave GPS

Če vaša naprava ne more najti satelitskega signala, lahko storite naslednje:

- Če ste v zaprtem prostoru, pojdite ven, kjer bo sprejem signala boljši.
- Če ste na prostem, se premaknite na bolj odprto območje brez ovir.
- Prepričajte se, da z roko ne prekrivate antene GPS v napravi.
- Na moč signalov utegne vplivati tudi slabo vreme.
- Nekatera vozila imajo tonirana (atermična) stekla, ki utegnejo blokirati satelitske signale.

#### Preverjanje stanja satelitskih signalov

Če želite preveriti, koliko satelitov je našla naprava in ali od njih sprejema signale, izberite Meni > Aplikacije > Podatki GPS in Možnosti > Stanje satelitov.

Če je naprava našla satelite, je v prikazu informacij o satelitih za vsakega prikazana črtica. Daljša črtica pomeni močnejši signal. Ko naprava prejme dovolj podatkov od satelitov, da lahko izračuna

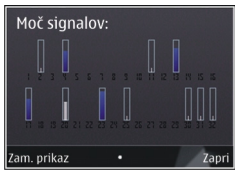

koordinate vaše lokacije, se barva črtice spremeni.

Naprava mora najprej sprejeti podatke od vsaj štirih satelitov, da lahko izračuna koordinate vaše lokacije. Ko je začetni izračun opravljen, boste morda lahko nadaljevali računanje koordinat svoje lokacije z uporabo treh satelitov. Vendar pa je postopek navadno natančnejši, če sprejemnik najde več satelitov.

## Zahteve za podatke o položaju

Od omrežne storitve boste morda prejeli zahtevo za podatek o svojem položaju. Na podlagi podatka o trenutni lokaciji naprave boste od ponudnika storitev morda lahko prejemali obvestila o razmerah v kraju, kjer ste, na primer vremenu ali prometu. Ko prejmete zahtevo za podatek o položaju, se prikaže storitev, ki je poslala zahtevo. Izberite **Sprejmi**, da dovolite pošiljanje podatka o svojem položaju, ali **Zavrni**, če želite zahtevo zavrniti.

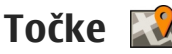

S pomočjo orientacijskih točk lahko shranite informacije o položaju posameznih lokacij v napravi. Shranjene lokacije lahko razvrstite v različne kategorije, na primer poslovne, in jim dodate druge informacije, kot so naslovi. Shranjene orientacijske točke lahko uporabite z združljivimi aplikacijami, kot so podatki GPS.

Izberite Meni > Aplikacije > Točke.

Koordinate v sistemu GPS so izražene z mednarodnim koordinatnim sistemom WGS-84.

Izberite Možnosti in med temi možnostmi:

- Nova točka Ustvarite novo orientacijsko točko. Če želite zahtevati določanje položaja svoje trenutne lokacije, izberite Trenutni položaj. Če želite izbrati lokacijo z zemljevida, izberite Izberi na zemljevidu. Če želite informacije o položaju vnesti ročno, izberite Ročni vnos.
- Uredi Urejanje ali dodajanje informacij shranjeni orientacijski točki (na primer številka ulice).
- Dodaj kategoriji Dodajanje orientacijske točke kategorijam v Orientacijskih točkah. Izberite vse

kategorije, katerim želite dodati orientacijsko točko

 Pošlii — Pošliite eno ali več orientaciiskih točk združlijvi napravi. Prejete točke se shranijo v mapo Preieto v meniiu Sporočila.

Orientacijske točke lahko uredite v prednastavljene kategorije ali ustvarite nove. Če želite urejati in ustvarjati nove kategorije orientacijskih točk, odprite kartico Kategorije in izberite Možnosti > Uredi kategoriie.

# Podatki GPS 📝

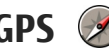

Izberite Meni > Aplikacije > Podatki GPS.

Aplikacija Podatki GPS vas usmerja do izbranega cilia ter ponuja informacije o vaši trenutni lokaciji in potovanju, na primer približno razdaljo do cilja in približno trajanje potovanja.

Koordinate so v sistemu GPS izražene v stopiniah in desetinkah stopini (mednarodni koordinatni sistem WGS-84).

Da bi lahko uporabljali Podatke GPS, mora sprejemnik GPS v napravi najprej prejeti podatke od vsaj treh satelitov, da bi lahko izračunal koordinate vaše lokacije. Ko je začetni izračun opravljen, boste morda lahko nadaljevali računanje koordinat svoje lokacije z uporabo treh satelitov. Vendar je postopek praviloma natančnejši, če sprejemnik najde več satelitov.

### Usmerianie do cilia

Izberite Meni > Aplikacije > Podatki GPS in Navigacija.

Funkcijo vključite na prostem. Sprejemnik GPS v zaprtem prostoru morda od satelitov ne bo mogel preieti informacii, ki jih potrebuje.

Funkcija usmerjanja uporablja vrtljivi kompas, prikazan na zaslonu naprave. Rdeča kroglica prikazuje smer do cilja, v notranjosti kompasa pa je prikazana tudi približna razdalia.

Funkcija usmerjanja je zasnovana tako, da v ravni liniji prikaže najbolj ravno pot in najkrajšo razdaljo do cilja. Pri tem ne upošteva morebitnih ovir na poti, kot so zgradbe in naravne ovire. Pri izračunu razdalje se prav tako ne upoštevajo razlike v nadmorski višini. Funkcija usmerjanja je vključena samo takrat, ko se premikate.

Če želite vnesti cili potovania, izberite Možnosti > Nastavi cilj in kot cilj navedite orientacijsko točko, ali pa vnesite zemliepisno dolžino in širino.

Nastavljeni cilj potovanja odstranite tako, da izberete Ustavi navigacijo.

### Nalaganje podatkov o položaju (lokaciji)

Izberite Meni > Aplikacije > Podatki GPS in Poziciia.

V prikazu položaja lahko vidite informacije o lokaciji, kjer ste. Prikazana je tudi ocena natančnosti lokacije. Če želite shraniti trenutno lokacijo kot orientacijsko točko, izberite **Možnosti > Shrani pozicijo**. Orientacijske točke so shranjene lokacije z več podatki. Uporabljate jih lahko tudi v drugih združljivih aplikacijah in jih prenašate med združljivimi napravami.

### Merilnik potovanja

Izberite Meni > Aplikacije > Podatki GPS in Razdalja potov..

Natančnost merilnika potovanja je omejena; zaradi zaokroževanja lahko nastanejo napake. Na natančnost lahko vplivata tudi razpoložljivost in kakovost signalov GPS.

Izračunavanje razdalje potovanja vklopite in izklopite tako, da izberete **Možnosti** > **Zaženi** ali **Ustavi**. Izračunane vrednosti ostanejo na zaslonu. To funkcijo uporabljajte na prostem, da bo sprejem signala GPS čim boljši.

Če želite nastaviti razdaljo, čas ter povprečno in največjo hitrost potovanja na nič in začeti nov izračun, izberite **Možnosti > Ponastavi**. Če želite nastaviti merilnik potovanja in skupni čas na nič, izberite **Zaženi znova**.

# Zemljevidi Nokia 🌑

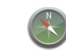

# Pregled aplikacije Zemljevidi

Izberite Meni > Zemlievidi.

Dobrodošli v aplikaciji Zemljevidi.

Aplikacija Zemljevidi vam pokaže stvari v bližini. pomaga vam pri načrtovanju poti in vas vodi do cilia.

- Poiščite mesta, ulice in storitve. •
- Med potovanjem si pomagajte z natančnimi navodili.
- Sinhroniziraite priliubliene lokacije in poti med mobilno napravo in internetno storitvijo Zemljevidi Ovi.
- Preverite vremensko napoved in druge lokalne informacije, če so na volio.

• **Opomba:** Pri nalaganju vsebine, kot so zemljevidi, satelitske slike, glasovne datoteke, vodniki ali prometne informacije, bo naprava morda prenašala velike količine podatkov (omrežna storitev).

Nekatere storitve morda niso na volio v vseh državah oz. so na voljo samo v izbranih jezikih. Storitve morda potrebujejo omrežno povezavo. Če potrebujete podrobneiše informacije, se obrnite na ponudnik storitev v vašem omrežju.

Skorai vsa digitalna kartografija je do neke mere nenatančna in nepopolna. Nikoli se ne zanašaite samo na kartografijo, ki ste jo naložili, da bi jo uporabljali s to napravo.

Vsebino, kot so satelitske slike, vodniki ter informacije o prometu in vremenu, in povezane storitve ponujajo tretie osebe, ki niso odvisne od družbe Nokia. Vsebina je lahko do neke mere nenatančna in nepopolna ter morda ne bo vedno na volio. Nikoli se ne zanašaite samo na omenjeno vsebino in povezane storitve.

# Prikaz lokacije in zemljevida

Izberite Meni > Zemljevidi in Moj položaj.

Ko je povezava GPS aktivna, 🔍 označuje vašo trenutno ali zadnjo znano lokacijo na zemljevidu. Če so barve ikone obledele, signal GPS ni na volio.

Če je na voljo določanje položaja na podlagi ID-ja celice, rdeč sij okoli ikone za določanje položaja označuje splošno območje, v katerem ste. Natančnost ocene je večja v gosto poseljenih območjih.

**Premikanje po zemljevidu** — Uporabite tipko za pomikanie. Zemlievid je privzeto orientiran na sever.

# **Prikaz trenutne ali zadnje znane lokacije** — Pritisnite **0**.

# **Povečanje ali pomanjšanje prikaza** — Pritisnite \* ali #.

Če imate vzpostavljeno podatkovno povezavo in brskate po območju, ki ga zemljevidi, shranjeni v napravi, ne pokrivajo, se novi zemljevidi prenesejo samodejno.

Pokritost zemljevida se razlikuje glede na državo in regijo.

# Iskanje lokacije

Izberite Meni > Zemljevidi in Iskanje krajev.

- 1. Vnesite iskalne izraze, na primer naslov ulice ali poštno številko. Če želite počistiti iskalno polje, izberite **Počisti**.
- 2. Izberite Pojdi.
- 3. Na seznamu predlaganih ujemanj se pomaknite na želeni predmet. Če želite prikazati lokacijo na zemljevidu, izberite **Zemlj.**.

Če si želite na zemljevidu ogledati druge lokacije s seznama rezultatov iskanja, se s tipko za pomikanje pomaknite navzgor in navzdol.

# Vrnitev na seznam predlaganih ujemanj — Izberite Seznam.

Iskanje različnih vrst bližnjih krajev — Izberite Prebrskaj kategorije in kategorijo, na primer nakupovanje, nastanitev ali prevoz.

Če ni rezultatov iskanja, preverite, ali so iskalni izrazi pravilno črkovani. Težave z internetno povezavo lahko vplivajo na rezultate tudi pri iskanju v spletu.

Če se želite izogniti stroškom prenosa podatkov, lahko prikažete rezultate iskanja brez aktivne internetne povezave, vendar morate imeti zemljevide iskanega območja shranjene v napravi.

# Vožnja do cilja

Izberite Meni > Zemljevidi in Vožnja.

**Vožnja do cilja** — Izberite **Nastavi cilj** in ustrezno možnost.

Vožnja do doma — Izberite Vožnja domov.

Ko prvič izberete možnost Vožnja domov ali Hoja domov, morate določiti domačo lokacijo. Če želite pozneje spremeniti domačo lokacijo, naredite naslednje:

- 1. V glavnem prikazu izberite Možnosti > Nastavitve > Navigacija > Domača lokacija > Spremeni > Znova določite.
- 2. Izberite ustrezno možnost.

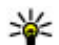

Wasvet: Če želite voziti brez nastavljenega cilja, izberite **Zemlj.**. Ko se premikate, je vaša lokacija prikazana na sredini zemlievida.

Spreminianie prikazov med navigacijo — Pritisnite tipko za pomikanie in izberite 2D-prikaz, 3D-prikaz, Puščični prikaz ali Preglej pot.

Upoštevaite vse zakone, ki veliaio v državi, kier ste, Med vožnio imeite vedno proste roke, da boste lahko upravljali vozilo. Misliti morate predvsem na varnost na cesti.

# Hoja do cilja

Izberite Meni > Zemlievidi.

Hoja do cilia — Izberite Nastavi cili in ustrezno možnost.

Hoia do doma — Izberite Hoia domov.

Ko prvič izberete možnost Vožnja domov ali Hoja domov, morate določiti domačo lokacijo. Če želite pozneje spremeniti domačo lokacijo, naredite naslednje:

- 1. V glavnem prikazu izberite Možnosti > Nastavitve > Navigacija > Domača lokacija > Spremeni > Znova določite.
- Izberite ustrezno možnost.

|   |   | ĸ |    |
|---|---|---|----|
| - | ٩ |   | 1. |
|   | 1 | - | ~  |
| - |   |   | _  |

Nasvet: Če želite hoditi brez nastavljenega cilja, izberite **Zemli.** Ko se premikate, je vaša lokacija prikazana na sredini zemlievida.

# Načrtovanje poti

Izberite Meni > Zemlievidi.

#### Ustvarianie poti

- 1. V prikazu zemlievida se pomaknite na začetno točko.
- 2. Pritisnite tipko za pomikanie in izberite Dodaj na pot.
- Če želite dodati novo točko na poti, izberite Dodai novo točko na poti in ustrezno možnost.

#### Spreminianie vrstnega reda točk na poti

- 1. Pomaknite se na točko na poti.
- 2. Pritisnite tipko za pomikanje in izberite Premakni.
- Pomaknite se na mesto, kamor želite premakniti točko na poti, in izberite V redu.

**Urejanje lokacije točke na poti** — Pomaknite se na točko na poti, pritisnite tipko za pomikanje ter izberite Uredi in ustrezno možnost.

Prikaz poti na zemljevidu — Izberite Prikaži pot.

Navigacija do cilja — Izberite Prikaži pot > Možnosti > Začni voziti ali Začnite hoditi.

#### Spreminjanje nastavitev za pot

Nastavitve poti vplivajo na navigacijsko vodenje in način prikaza poti na zemljevidu.

- V prikazu načrtovalca poti odprite zavihek Nastavitve. Če želite odpreti prikaz načrtovalca poti iz navigacijskega prikaza, izberite Možnosti > Točke na poti ali Seznam postaj na poti.
- Način prevoza nastavite na Vožnja ali Hoja. Če izberete Hoja, se enosmerne ulice obravnavajo kot običajne ulice, uporabljate pa lahko tudi pešpoti in na primer poti skozi parke in nakupovalna središča.
- 3. Izberite želeno možnost.

**Izbira načina za hojo** — Odprite zavihek Nastavitve in izberite Hoja > Zaželena pot > Ulice ali Zračna razdalja. Zračna razdalja je uporabna na neurejenem terenu, saj označuje smer hoje.

**Uporaba hitrejše ali krajše vozne poti** — Odprite zavihek Nastavitve in izberite Vožnja > Izbira poti > Hitrejša pot ali Krajša pot.

**Uporaba optimalne vozne poti** — Odprite zavihek Nastavitve in izberite **Vožnja** > **Izbira poti** > **Optimalna povezava**. Optimalna vozna pot združuje prednosti najkrajše in najhitrejše poti.

Izberete lahko tudi, ali želite uporabiti na primer avtoceste, ceste s cestnino ali trajekte ali se jim želite izogniti.

# Bližnjice aplikacije Zemljevidi

#### Splošne bližnjice

Prikaz zemljevida povečate ali pomanjšate tako, da pritisnete \* ali #.

Na svojo trenutno lokacijo se vrnete tako, da pritisnete **0**.

Vrsto zemljevida zamenjate tako, da pritisnete **1**.

Zemljevid nagnete tako, da pritisnete 2 ali 8.

Zemljevid obrnete tako, da pritisnete **4** ali **6**. Če želite zemljevid poravnati nazaj na sever, pritisnite **5**.

#### Bližnjice navigacije za pešce

Če želite shraniti lokacijo, pritisnite **2**.

Če želite iskati lokacije po kategorijah, pritisnite **3**.

Glasnost navodil za navigacijo za pešce nastavite tako, da pritisnete **6**.

Če si želite ogledati seznam točk na poti, pritisnite 7.

Zemljevid prilagodite za nočno uporabo tako, da pritisnete **8**.

Če si želite ogledati nadzorno ploščo, pritisnite 9.

#### Bližnjice avtomobilske navigacije

Zemljevid prilagodite za dnevno ali nočno uporabo tako, da pritisnete **1**.

Če želite shraniti trenutno lokacijo, pritisnite **2**.

Če želite iskati lokacije po kategorijah, pritisnite **3**. Glasovno vodenje ponovite tako, da pritisnete **4**. Drugo pot poiščete tako, da pritisnete **5**.

Če želite nastaviti glasnost glasovnega vodenja, pritisnite **6**.

Če želite na pot dodati postanek, pritisnite 7.

Če si želite ogledati prometne informacije, pritisnite **8**.

Če si želite ogledati nadzorno ploščo, pritisnite 9.

## Prikaz zemljevida

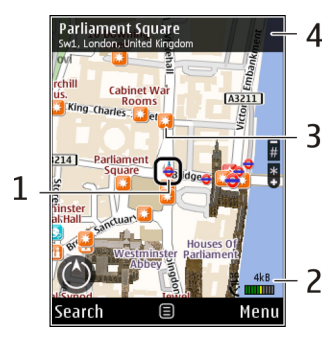

- 1 Izbrana lokacija
- 2 Območje kazalnika

3 — Točka zanimanja (na primer železniška postaja ali muzej)

4 — Območje z informacijami

# Navigacijski prikaz

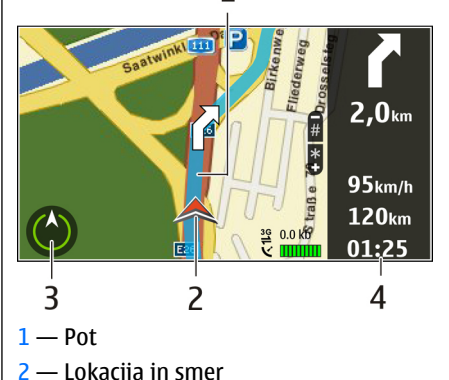

- 3 Kompas
- 4 Vrstica z informacijami (hitrost, razdalja, čas)

## Uporaba kompasa

Izberite Meni > Zemljevidi in Moj položaj. Aktiviranje kompasa — Pritisnite 5.

# **Deaktiviranje kompasa** — Znova pritisnite **5**. Zemljevid je orientiran na sever.

Kompas je aktiven, ko je oris zelen. Če kompas potrebuje umerjanje, je oris kompasa rdeč ali rumen. Če želite umeriti kompas, obračajte napravo okrog vseh osi.

Natančnost kompasa je omejena. Zmanjšajo jo lahko tudi elektromagnetna polja, veliki kovinski predmeti in druge okoliščine. Kompas mora biti vedno pravilno umerjen.

# Prometne in varnostne informacije

Izberite Meni > Zemljevidi in Vožnja.

Prikaz dogodkov v prometu na zemljevidu — Med avtomobilsko navigacijo izberite Možnosti > Prom. info.. Dogodki so prikazani kot trikotniki in črte.

**Posodabljanje prometnih informacij** — Izberite Možnosti > Prom. info. > Posodobi promet. inf..

Pri načrtovanju poti lahko nastavite napravo tako, da se izogne dogodkom v prometu, kot so prometni zastoji ali dela na cesti.

Izogibanje dogodkom v prometu — V glavnem prikazu izberite Možnosti > Nastavitve > Navigacija > Sprem. pot zaradi prom.. Med navigacijo so lahko na poti prikazane lokacije merilnikov hitrosti, če je ta funkcija omogočena. Nekatere zakonodaje prepovedujejo ali urejajo uporabo podatkov o lokacijah merilnikov hitrosti. Nokia ni odgovorna za pravilnost podatkov o lokacijah merilnikov hitrosti ali za posledice njihove uporabe.

# Souporaba lokacije

Izberite Meni > Zemljevidi in Souporaba lokacije.

Če želite dati lokacijo v souporabo, potrebujete račun Nokia in račun Facebook.

- 1. Izberite Souporaba lokacije.
- 2. Vpišite se v račun Nokia oz. izberite Ustvari nov račun, če ga še nimate.
- 3. Vpišite se v račun Facebook.
- 4. Izberite svojo trenutno lokacijo.
- 5. Vnesite posodobitev stanja.
- 6. Če želite objavi priložiti fotografijo, izberite Dodaj fotografijo.
- 7. Izberite Souporaba lokacije.

Upravljanje računa Facebook — V glavnem prikazu izberite Možnosti > Račun > Nastavitve za souporabo lokacije > Facebook.

Za souporabo svoje lokacije in ogled lokacij drugih oseb potrebujete internetno povezavo. To lahko vkliučuje prenos velike količine podatkov in s tem povezane stroške prenosa podatkov.

Pogoji uporabe aplikacije Facebook veljajo za souporabo lokacije v aplikaciji Facebook. Seznanite se s pogoji uporabe in postopki varovanja zasebnosti v aplikaciji Facebook ter dobro premislite, preden posredujete podatke o lokaciji drugim oz. si ogledate niihove lokaciie.

Pred souporabo lokacije vedno dobro premislite, s kom si izmeniuiete podatke. Preverite nastavitve zasebnosti socialnega omrežia, ki ga uporabliate, sai bo lokacija morda v souporabi z veliko skupino ljudi.

### Glasovno vodenie

Izberite Meni > Zemljevidi in Vožnja ali Hoja.

Ko avtomobilsko navigacijo ali navigacijo za pešce uporabite prvič, morate izbrati jezik glasovnega vodenia in prenesti ustrezne datoteke.

Če izberete iezik, ki vkliučuje imena ulic, so tudi te izgovorjene na glas. Glasovno vodenie morda ni na volio za vaš iezik.

Spreminjanje jezika glasovnega vodenja — V glavnem prikazu izberite Možnosti > Nastavitve > Navigacija > Navodila za vožnjo ali Navodila za hoio in ustrezno možnost.

Ko hodite, vas naprava poleg glasovnega vodenja lahko vodi s piski in vibracijami.

**Uporaba piskov in vibracii** — V glavnem prikazu izberite Možnosti > Nast. > Navigacija > Navodila za hoio > Piski in vibraciie.

Ponavlianie glasovnega vodenia za avtomobilsko **navigacijo** — V navigacijskem prikazu izberite Možnosti > Ponovi

Nastavitev glasnosti glasovnega vodenja za avtomobilsko navigacijo — V navigacijskem prikazu izberite Možnosti > Glasnost.

## Prenos in posodablianie zemljevidov

Če želite prenesti aplikacijo Nokia Map Loader v združlijv računalnik in jo namestiti, obiščite spletno mesto www.nokia.com/maps in sledite navodilom.

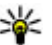

**Nasvet:** Shranite nove zemljevide v napravo pred potovanjem, tako da boste v tujini lahko brskali po njih brez internetne povezave.

Preden uporabite aplikacijo Nokia Map Loader, morate vsaj enkrat brskati po zemljevidih v aplikaciji Zemlievidi v napravi.

#### Prenos zemlievidov z aplikacijo Nokia Map Loader

1. Povežite napravo z združljivim računalnikom prek združlijvega podatkovnega kabla USB ali po

povezavi Bluetooth. Če uporabite podatkovni kabel, za način povezave USB izberite PC Suite.

- 2. Odprite aplikacijo Nokia Map Loader v računalniku.
- 3. Če so v napravi na voljo nova različica zemljevida ali nove glasovne datoteke, morate posodobiti podatke.
- Izberite kontinent in državo. Večje države imajo lahko več podzemljevidov, tako da lahko izberete tiste, ki jih potrebujete.
- 5. Izberite zemljevide ter jih prenesite v napravo in namestite.

# Shranjevanje krajev in poti

Izberite Meni > Zemljevidi.

#### Shranjevanje kraja

- 1. V prikazu zemljevida se pomaknite na lokacijo. Če želite poiskati naslov ali kraj, izberite **Išči**.
- 2. Pritisnite tipko za pomikanje.
- 3. Izberite Shrani kraj.

#### Shranjevanje poti

- 1. V prikazu zemljevida se pomaknite na lokacijo. Če želite poiskati naslov ali kraj, izberite **Išči**.
- Če želite dodati novo točko na poti, izberite Možnosti > Dodaj na pot.

- 3. Izberite Dodaj novo točko na poti in ustrezno možnost.
- 4. Izberite Prikaži pot > Možnosti > Shrani pot.

**Prikaz shranjenih krajev in poti** — Izberite **Priljubljene** > **Kraji** ali **Poti**.

# Prikaz in razvrščanje krajev ali poti

Izberite Meni > Zemljevidi in Priljubljene.

#### Prikaz shranjenega kraja na zemljevidu

- 1. Izberite Kraji.
- 2. Pomaknite se na kraj.
- 3. Izberite Zemlj..

Če se želite vrniti na seznam shranjenih krajev, izberite Seznam.

**Ustvarjanje zbirke** — Izberite **Ustvari novo zbirko** in vnesite ime zbirke.

#### Dodajanje shranjenega kraja zbirki

- 1. Izberite Kraji in kraj.
- 2. Izberite Organiziranje zbirk.
- 3. Izberite Nova zbirka ali obstoječo zbirko.

Če želite izbrisati kraje ali poti ali pa dodati pot zbirki, obiščite internetno storitev Zemljevidi Ovi na spletnem mestu www.ovi.com.

# Pošiljanje krajev prijateljem

**Pošiljanje kraja združljivi napravi prijatelja** — Izberite lokacijo na zemljevidu, pritisnite tipko za pomikanje in izberite **Pošlji**.

# Sinhronizacija Priljubljenih

Za sinhronizacijo krajev, poti ali zbirk med mobilno napravo in internetno storitvijo Zemljevidi Ovi potrebujete račun Nokia. Če ga še nimate, v glavnem prikazu izberite Možnosti > Račun > Račun Nokia > Ustvari nov račun.

#### Sinhronizacija shranjenih krajev, poti in zbirk —

Izberite **Priljubljene > Sinhroniziraj z Ovi.** Če nimate računa Nokia, ga morate ustvariti.

#### Samodejna sinhronizacija Priljubljenih v

napravi — Izberite Možnosti > Nastavitve > Sinhronizacija > Spremeni > Ob zagonu in ugašanju.

Za sinhronizacijo je potrebna aktivna internetna povezava, poleg tega lahko vključuje prenos večjih količin podatkov prek omrežja ponudnika storitev. Informacije o stroških prenosa podatkov lahko dobite pri ponudniku storitev.

Če želite uporabiti internetno storitev Zemljevidi Ovi, obiščite spletno mesto www.ovi.com.

# Prikaz podrobnosti o lokaciji

Izberite Meni > Zemljevidi in Moj položaj.

**Prikaz podrobnosti kraja** — Izberite kraj, pritisnite tipko za pomikanje in izberite **Prik. podrobnosti**.

# Spreminjanje videza zemljevida

Izberite Meni > Zemljevidi in Moj položaj.

Pritisnite  ${f 1}$  in izberite med naslednjim:

- Zemlj. V običajnem prikazu zemljevidov lahko enostavno preberete podrobnosti, kot so imena lokacij ali številke avtocest.
- Satelit Za podroben prikaz uporabite satelitske slike.
- **Teren** Ko ne potuje po urejenih poteh, si oglejte na primer vrsto tal in nadmorsko višino.

#### Preklop med prikazoma 2D in 3D — Pritisnite 3.

# Domače omrežje

# 0 domačem omrežju

Vaša naprava je združljiva z arhitekturo UPnP (Universal Plug and Play) in standardom DLNA (Digital Living Network Alliance). Za ustvarjanje domačega omrežja lahko uporabite napravo za dostopno točko WLAN ali usmerjevalnik WLAN. Nato lahko v omrežje povežete združljive naprave UPnP, ki podpirajo WLAN. Združljive naprave so lahko mobilna naprava, združljiv računalnik, zvočni sistem, televizor ali pa združljiv brezžični sprejemnik večpredstavnostne vsebine, povezan z zvočnim sistemom ali televizorjem.

V domačem omrežju lahko predstavnostne datoteke v mobilni napravi date v souporabo in sinhronizirate z drugimi združljivimi napravami UPnP in DLNA. Če želite omogočiti funkcijo domačega omrežja in urediti nastavitve zanj, izberite **Meni > Aplikacije > Dom. mediji**. Uporabite lahko tudi aplikacijo Domači mediji, da gledate in predvajate predstavnostne datoteke, shranjene v napravah v domačem omrežju, v vaši napravi ali drugih združljivih napravah, kot so računalnik, zvočni sistem ali televizor.

Če želite prikazati svoje predstavnostne datoteke v drugi napravi v domačem omrežju, npr. v aplikaciji Fotografije, izberite datoteko, izberite **Možnosti** > **Prikaži prek dom. omr.** in napravo. Če želite uporabljati funkcijo WLAN svoje naprave v domačem omrežju, morate imeti delujočo domačo povezavo WLAN in druge naprave s podporo UPnP, ki so povezane v isto domače omrežje.

Ko nastavite domače omrežje, lahko prijateljem in družinskim članom omogočite souporabo fotografij in video posnetkov. Predstavnostne datoteke lahko tudi shranjujete v predstavnostni strežnik ali jih prenašate iz združljivega domačega strežnika. S stereo sistemom, združljivim s standardom DLNA, lahko predvajate glasbo, shranjeno v napravi, pri tem pa upravljate sezname predvajanj in nastavljate glasnost neposredno z napravo. Fotografije, posnete s kamero naprave, lahko gledate na zaslonu združljivega televizorja, vse pa nadzorujete z napravo po omrežju WLAN.

Domače omrežje uporablja varnostne nastavitve povezave WLAN. Funkcijo za domače omrežje uporabite v infrastrukturnem omrežju WLAN z napravo za dostopno točko za omrežja WLAN in omogočenim šifriranjem.

Vaša naprava se poveže z domačim omrežjem samo, če sprejmete zahtevo po povezavi druge združljive naprave ali če izberete možnost pregledovanja, predvajanja ali kopiranja predstavnostnih datotek v napravi ali možnost iskanja drugih naprav.

# Nastavitve za domače omrežje

Da bi predstavnostne datoteke v aplikaciji Fotografije lahko dali v souporabo drugim napravam UPnP in DLNA v omrežju WLAN, morate ustvariti in nastaviti internetno dostopno točko omrežja WLAN ter določiti nastavitve domačega omrežja v aplikaciji Domači mediji.

Možnosti, povezane z domačim omrežjem, niso na voljo v aplikacijah, dokler ne nastavite aplikacije Domači mediji.

Izberite Meni > Aplikacije > Dom. mediji.

Ko prvič odprete aplikacijo Domači mediji, se zažene nastavitveni čarovnik, ki vam pomaga določiti nastavitve domačega omrežja za vašo napravo. Čarovnika lahko uporabite pozneje tako, da izberete **Možnosti > Zaženi čarovnika** in se ravnate po navodilih.

Preden v domače omrežje povežete združljiv osebni računalnik, morate namestiti ustrezno programsko opremo. Programsko opremo dobite na CD- ali DVD-ju, priloženem napravi, ali pa jo naložite s strani za podporo uporabnikom izdelka na spletnem mestu Nokia.

#### Konfiguriranje nastavitev

Če želite določiti nastavitve za domače omrežje, izberite Možnosti > Nastavitve in med naslednjimi možnostmi:

- Dom. dostopna točka Če želite, da naprava vpraša za domačo dostopno točko vsakič, ko se povežete z domačim omrežjem, izberite Vedno vprašaj. Če želite določiti novo dostopno točko, ki se bo samodejno uporabila ob uporabi domačega omrežja, izberite Ustvari novo. Če v domačem omrežju niso vključene varnostne nastavitve povezave WLAN, se prikaže varnostno opozorilo. Kljub temu lahko nadaljujete in varnostne funkcije vključite pozneje ali pa prekličete določanje dostopne točke in najprej poskrbite za varnost v omrežju WLAN.
- Ime naprave Vnesite ime svoje naprave, ki bo prikazano drugim združljivim napravam v domačem omrežju.
- Kopiraj v Izberite, kam se shranjujejo kopirane predstavnostne datoteke.

# Vklop souporabe in izbira vsebine

Izberite Meni > Aplikacije > Dom. mediji. Izberite med naslednjim:

 Skup. raba vseb. — Dovolite ali preprečite souporabo predstavnostnih datotek z združljivimi napravami. Funkcijo souporabe vsebine vključite šele, ko so določene vse druge nastavitve. Če je souporaba vključena, lahko z drugimi napravami, združljivimi s protokolom UPnP in povezanimi z domačim omrežjem, pregledujete in kopirate datoteke, ki ste jih izbrali za souporabo v mapi Slike in video posnetki, ter uporabljate sezname predvajanj, ki ste jih izbrali v nastavitvi Glasba. Če želite drugim napravam preprečiti dostop do svojih datotek, izključite funkcijo souporabe.

- Slike in video posnetki Izberite predstavnostne datoteke za souporabo v drugih napravah ali preverite nastavitve souporabe za slike in video posnetke. Vsebino mape posodobite tako, da izberete Možnosti > Osveži vsebino.
- Glasba Izberite sezname predvajanj za souporabo v drugih napravah ali preverite stanje souporabe seznamov in njihove vsebine. Vsebino mape posodobite tako, da izberete Možnosti > Osveži vsebino.

## Ogledovanje in souporaba predstavnostnih datotek

Vključite souporabo vsebine, če želite dati svoje predstavnostne datoteke v souporabo drugim napravam, združljivim s standardom UPnP, v domačem omrežju. Če je souporaba v vaši napravi izključena, lahko vseeno pregledujete in kopirate predstavnostne datoteke, shranjene v drugih domačih napravah, če imajo omogočeno to funkcijo.

#### Prikazovanje predstavnostnih datotek, shranjenih v vaši napravi

Če želite prikazati slike, video posnetke in zvočne posnetke v drugi napravi v domačem omrežju, na primer na zaslonu združljivega televizorja, storite naslednje:

- 1. V aplikaciji Fotografije izberite sliko ali video posnetek; ali pa v Galeriji izberite zvočni posnetek in Možnosti > Prikaži prek dom. omr..
- Izberite združljivo napravo, ki bo datoteko prikazala. Slike se prikažejo v vaši napravi in drugi napravi v domačem omrežju, video posnetki in zvok pa se predvajajo samo v drugi napravi.
- 3. Souporabo predstavnostne datoteke končate tako, da izberete Možnosti > Ustavi prikazovanje.

#### Prikazovanje predstavnostnih datotek, shranjenih v drugi napravi

Če želite prikazati predstavnostne datoteke, shranjene v drugi napravi v domačem omrežju, v svoji napravi (ali na primer na združljivem televizorju), storite naslednje:

- 1. Izberite Meni > Aplikacije > Dom. mediji in Prebrskaj doma. Vaša naprava poišče združljive naprave in prikaže njihova imena.
- 2. Izberite napravo.
- 3. Izberite želeno vrsto datotek v drugi napravi. Vrste, ki so na voljo, so odvisne od funkcij druge naprave.

Če želite iskati datoteke z uporabo določenih meril. izberite Možnosti > Poišči. Naidene datoteke lahko razvrstite, če izberete Možnosti > Razvrsti.

- 4. Izberite predstavnostno datoteko ali mapo, ki jo želite prikazati.
- 5. Izberite Predvajaj ali Pokaži in Na napravi ali Prek domačega omr..
- 6. Izberite napravo, v kateri bi radi datoteko prikazali.

Souporabo predstavnostne datoteke končate tako, da izberete Nazai ali Ustavi (na volio, ko se predvaja video ali glasba).

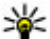

💥 Nasvet: Slike, shranjene v aplikaciji Fotografije.

lahko natisnete po domačem omrežju z uporabo tiskalnika UPnP. Ni nujno, da je funkcija souporabe vsebine vkliučena.

## Kopiranje predstavnostnih datotek

Če želite kopirati ali prenesti predstavnostne datoteke iz svoje v drugo združljivo napravo, kot je osebni računalnik s podporo UPnP, v aplikaciji Fotografije izberite datoteko in Možnosti > Premakni in kopiraj > Kopir. v dom. omrežje ali Premakni v dom. omr.. Ni nujno, da je funkcija souporabe vsebin vkliučena.

Če bi radi kopirali ali prenesli datoteke iz druge naprave v svojo, izberite želeno datoteko v drugi napravi, na seznamu pa želeno možnost kopirania. Ni nuino, da je funkcija souporabe vsebin vključena.

## Pomembne varnostne informacije

Ko nastavliate domače omrežie WLAN, omogočite šifriranje; najprej v napravi za dostopno točko, nato pa v drugih napravah, ki jih nameravate povezati v omrežje. Ravnajte po navodilih v dokumentaciji napray. Morebitne kode hranite na varnem mestu proč od naprav.

Nastavitve internetne dostopne točke WLAN v napravi lahko pregledate ali jih spremenite.

Če z združlijvo napravo ustvarite domače ad hoc omrežie, pri nastavljanju internetne dostopne točke omogočite enega od načinov šifrirania v meniju Zaščita omrežja WLAN. S tem zmanjšate tveganje, da bi tudi nepooblaščeni lahko uporabliali ad hoc omrežie.

Naprava vas obvesti, če se druga naprava skuša povezati z nio ali domačim omrežiem. Ne sprejemajte zahtev za povezavo od neznanih naprav.

Če uporabliate povezavo WLAN z omrežiem, ki ne uporablja šifriranja, izključite možnost souporabe datotek ali ne dajajte v souporabo zasebnih predstavnostnih datotek.

# Nokia Video Center 🔯

Video center Nokia (omrežna storitev) omogoča<br/>nalaganje in pretakanje video posnetkov iz združljivih<br/>internetnih video storitev po paketni povezavi ali<br/>povezavi WLAN. Video posnetke lahko tudi prenesete<br/>iz združljivega računalnika v svojo napravo in jih<br/>predvajate v Video centru.2.

Če z uporabo dostopnih točk za paketne povezave nalagate video posnetke, lahko to pomeni, da bo naprava prenašala velike količine podatkov po mobilnem omrežju vašega ponudnika storitev. Informacije o stroških prenosa podatkov lahko dobite pri ponudniku storitev.

V napravi so morda že vnaprej nastavljene storitve.

Ponudniki storitev lahko ponujajo brezplačno ali plačljivo vsebino. Tarife izveste pri ponudniku storitve ali pri svojem mobilnem operaterju.

## Gledanje in nalaganje video posnetkov

#### Povezava z video storitvami

1. Izberite Meni > Aplikacije > Video center.

2. Če se želite povezati s storitvijo, ker bi radi namestili video storitve, izberite **Dodaj nove storitve** in nato želeno video storitev v katalogu.

#### Gledanje video posnetka

Če želite brskati po vsebini nameščenih video storitev, izberite Video viri.

Vsebina nekaterih video storitev je razdeljena v kategorije. Če želite prebrskati video posnetke, izberite kategorijo.

Če želite poiskati video posnetek v storitvi, izberite Iskanje video posnetkov. Iskanje morda ni na voljo v vseh storitvah.

Nekatere posnetke lahko pretakate po omrežju, druge pa morate najprej naložiti v napravo. Video naložite tako, da izberete **Možnosti > Prenos**. Če zaprete aplikacijo, se prenašanje nadaljuje v ozadju. Naloženi video posnetki se shranijo v mapo Moji videi.

Če želite pretočiti video posnetek ali pogledati že naloženega, izberite **Možnosti** > **Predvajaj**. Med predvajanjem video posnetka predvajalnik upravljajte z izbirnimi tipkami, tipko za pomikanje ali predstavnostnimi tipkami. Če želite spremeniti glasnost, uporabite tipko za glasnost. **Opozorilo:** Dolgotrajnejša izpostavljenost močni glasnosti lahko poškoduje vaš sluh. Glasbo poslušajte pri zmerni glasnosti, naprave pa ne držite v bližini ušesa, ko je vključen zvočnik.

Izberite Možnosti in med temi možnostmi:

- Nadaljuj nalaganje Nadaljujte prekinjeno ali neuspelo nalaganje.
- Prekliči nalaganje Prekličite nalaganje.
- Predogled Prikažite predogled video posnetka. Ta možnost je na voljo samo, če jo storitev podpira.
- Podrobnosti vira Prikažite informacije o video posnetku.
- Osveži seznam Osvežite seznam video posnetkov.
- Odpri v brskalniku Odprite povezavo v spletnem brskalniku.

#### Načrtovanje nalaganj

Če aplikacijo nastavite na samodejno nalaganje video posnetkov, bo naprava morda prenašala ogromno podatkov po omrežju vašega ponudnika storitev. Informacije o stroških prenosa podatkov dobite pri svojem ponudniku storitev. Če želite načrtovati samodejno nalaganje video posnetkov v storitvi, izberite **Možnosti > Načrtovanje prenosov**. Video center vsak dan samodejno nalaga nove video posnetke ob uri, ki jo določite. Če želite preklicati načrtovana nalaganja, za način nalaganja izberite **Ročni prenos**.

# Video viri

Izberite Meni > Aplikacije > Video center.

Vsebina nameščenih video storitev se distribuira z uporabo virov RSS. Če želite prikazati in upravljati vire, izberite Video viri.

Izberite Možnosti in med temi možnostmi:

- Naročnine na vire Preverite trenutno naročene vire.
- Podrobnosti vira Prikažite informacije o video posnetku.
- Dodaj vir Naročite se na nove vire. Izberite Prek Video imenika, če želite vir poiskati med storitvami v video imeniku.
- Osveži vire Osvežite vsebino virov.
- Upravljaj račun Če so na voljo, upravljajte možnosti računa za posamezen vir.
- Premakni Premaknite video posnetke na želeno mesto.

Če želite prikazati video posnetke, ki so na voljo v viru, na seznamu izberite vir.

# Moji videi

Moji videi je mesto, kjer so shranjeni vsi video posnetki v aplikaciji Video center. Naložene video posnetke in posnetke, ki ste jih posneli s kamero naprave, lahko dodate na seznam v ločenih pogledih.

- S tipko za pomikanje odprite mape in prikažite posnetke. Ko se predvaja video, nadzorujete predvajalnik s predstavnostnimi tipkami.
- 2. Če želite spremeniti glasnost, pritisnite tipko za glasnost.

Izberite Možnosti in med temi možnostmi:

- Nadaljuj nalaganje Nadaljujte prekinjeno ali neuspelo nalaganje.
- Prekliči nalaganje Prekličite nalaganje.
- Podrobnosti o videu Prikažite informacije o video posnetku.
- **Poišči** Poiščite video posnetek. Vnesite iskani izraz, ki ustreza imenu datoteke.
- Prik. prek dom. omrežja Predvajajte naložen video posnetek v združljivem domačem omrežju. Najprej morate nastaviti domače omrežje.
- Stanje pomnilnika Prikažite količino prostega in porabljenega pomnilnika.
- Razvrsti po Razvrstite video posnetke. Izberite želeno kategorijo.
- Premakni in kopiraj Premaknite ali kopirajte video posnetke. Izberite Kopiraj ali Premakni in nato želeno mesto.

### Prenos video posnetkov iz računalnika

Z združljivim podatkovnim kablom USB prenesite v Video center svoje video posnetke iz združljivih naprav. V Video centru bodo prikazani samo video posnetki v zapisih, ki jih naprava podpira.

- Če bi mobilno napravo radi videli v računalniku kot masovno pomnilniško napravo, kamor lahko prenesete podatkovne datoteke vseh vrst, vzpostavite povezavo z uporabo kabla USB.
- 2. Za način povezave izberite Masovni pomnilnik.
- 3. Izberite video posnetke, ki jih želite kopirati iz računalnika.
- Prenesite video posnetke v mapo E:\Moji videi v masovnem pomnilniku naprave ali v mapo F:\Moji videi na združljivi pomnilniški kartici, če je na voljo.

Preneseni video posnetki se prikažejo v mapi Moji videi v Video Centru. Video datoteke v drugih mapah v napravi se ne prikažejo.

# Nastavitve Video centra

V glavnem prikazu Video centra izberite Možnosti > Nastavitve in med naslednjim:

• Izbira video storitve — Izberite video storitve, ki naj bodo prikazane v Video centru. Lahko tudi

dodate, odstranite, uredite in pogledate podrobnosti o video storitvi. Vnaprej nameščenih video storitev ni mogoče urejati.

 Nastavitve povezave — Če želite določiti omrežni cilj, ki se uporablja za omrežno povezavo, izberite Omrežna povezava. Če bi radi ročno izbrali povezavo vsakič, ko Video center odpre omrežno povezavo, izberite Vedno vprašaj.

Povezavo GPRS vključite ali izključite tako, da izberete Potrdi uporabo GPRS.

Gostovanje vključite ali izključite tako, da izberete Potrdi gostovanje.

- Starševski nadzor Nastavite starostno omejitev za video posnetke. Zahtevano geslo je enako kodi za zaklepanje naprave. Koda za zaklepanje je tovarniško nastavljena na 12345. V storitvah videa na zahtevo so video posnetki, katerih starostna omejitev je enaka ali večja od nastavljene, skriti.
- Izbrani pomnilnik Izberite, ali se naloženi videi shranjujejo v masovni pomnilnik ali na združljivo pomnilniško kartico. Če se izbrani pomnilnik napolni, začne naprava shranjevati vsebine v drugega.
- Sličice Izberite, ali se naložijo in prikažejo sličice v video virih.

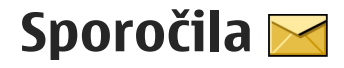

Večpredstavnostna sporočila lahko prejemajo in prikazujejo samo naprave z združlijvimi funkcijami. Videz sporočila je lahko drugačen, odvisno od naprave. ki ga preime.

# Glavni prikaz menija Sporočila

Izberite Meni > Sporočila (omrežna storitev).

Novo sporočilo ustvarite tako, da izberete Novo sporočilo.

- 💥 Nasvet: Če se želite izogniti ponovnemu pisanju sporočil, ki jih pogosto pošiljate, uporabite besedila v mapi Predloge v Mojih mapah. Ustvarite lahko tudi nove predloge po meri in jih shranite.

Meni Sporočila vsebuje naslednje mape:

- Marcine Prejeto Tu se shranijo prejeta sporočila, razen e-pošte in sporočil v celici.
- Moje mape Sporočila lahko uredite po mapah.
- Nov nabiralnik Povežite se z oddaljenim poštnim nabiralnikom in naložite nova e-poštna sporočila ali brez povezave preglejte že naložena.
- Sonutki V tej mapi so shranjeni osnutki sporočil, ki jih niste poslali.

- 🛊 Poslano Tukaj so shranjena zadnja poslana sporočila, razen tistih, ki ste jih poslali po povezavi Bluetooth. Število sporočil, shranjenih v tej mapi, lahko spremenite.
- ▲ V pošiljanju V tej mapi se začasno shranijo sporočila, ki čakajo na pošiljanje (če je na primer naprava zunaj dosega omrežja).
- Povratnice Od omrežja lahko zahtevate, da vam pošilja povratnice za besedilna in večpredstavnostna sporočila, ki ste jih poslali (omrežna storitev).

# Pisanie besedila

Naprava podpira običajni način vnašanja besedila in funkcijo predvidevanja vnosa. Ko je vključeno predvidevanie vnosa, lahko vnašate črke s posameznim pritiskom na ustrezno tipko. Predvidevanje vnosa besedila temelji na vgrajenem slovarju, ki mu lahko dodajate nove besede.

Če pišete besedilo na običajni način, je prikazan znak 🔀, če je vključeno predvidevanje, pa 🖂 📿

### Običaini način vnašania besedila

Pritisnite številsko tipko (od 1 do 9) tolikokrat, da se prikaže želeni znak. Na volio je več znakov, kot jih je napisanih na posamezni tipki.

Če je naslednja črka na isti tipki kot trenutna. počakajte, da se prikaže kazalka (to lahko pospešite tako, da se pomaknete desno), in vnesite želeno črko.

Presledek vstavite tako, da pritisnete tipko **0**. Če želite premakniti kazalko v naslednio vrstico, trikrat pritisnite tipko 0.

### Predvidevanje vnosa besedila

- 1. Če želite vklopiti ali izklopiti samodejno dokončanje vnosa, dvakrat hitro pritisnite #. Tako to funkcijo omogočite ali prekličete za vse urejevalnike v napravi. 🔊 označuje, da je funkcija samodeinega dokončania vnosa aktivna.
- 2. S tipkami 2–9 napišite želeno besedo. Za vsako črko pritisnite ustrezno tipko le enkrat.
- 3. Ko besedo napišete do konca in je pravilna, se pomaknite desno, da jo potrdite, ali pritisnite **0**, da dodate presledek.

Če beseda ni pravilna, pritiskajte tipko \*, da se prikažejo še druge ustrezne besede iz slovaria.

Če je za besedo prikazan ?, to pomeni, da besede, ki ste jo nameravali napisati, ni v slovarju. Če želite v slovar dodati novo besedo, izberite Črkui, vnesite besedo (z naiveč 32 črkami) na običajen način in izberite V redu. Beseda se doda v slovar. Ko je slovar poln, nove dodane besede nadomestijo naistareiše.

Vpišite prvi del zloženke in jo potrdite s pomikom v desno. Vpišite drugi del zloženke. Pritisnite **0**. da besedo dokončate in dodate presledek.

### Nasveti za vnos besedila

V načinu za pisanie črk vnesete številko tako, da pridržite ustrezno številsko tipko.

Med različnimi načini vnašania znakov preklapliate tako, da pritisnete #.

Znak zbrišete tako, da pritisnete C. Če želite zbrisati več kot en znak, pridržite C.

Naipogosteiša ločila so vam na volio, če pritisnete tipko 1. Če uporabljate običajni način vnosa, se lahko med posameznimi ločili pomikate tako, da pritiskate tipko Če uporabljate vnos besedila s predvidevanjem, pritisnite 1, potem pa pritiskajte \*.

Seznam posebnih znakov odprete tako, da pridržite \*.

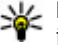

**Nasvet:** Če želite na seznamu posebnih znakov

izbrati več znakov, pritisnite 5 za vsakim označenim znakom.

# Zamenjava jezika pisanja

Ko pišete besedilo, lahko zameniate jezik. Če na primer pišete z nelatinskimi znaki in želite z latinskimi znaki

102

Sporočila

vnesti e-poštne ali spletne naslove, boste morda morali zameniati iezik.

To storite tako, da izberete Možnosti > Jezik pisania in enega od jezikov, ki uporabliajo latinsko abecedo.

Če po zamenjavi jezika na primer pritiskate tipko 6, da bi vstavili poseben znak, se bodo glede na izbrani jezik prikazali znaki v drugačnem vrstnem redu.

### Urejanje besedila in seznamov

Če želite kopirati in lepiti besedilo, hkrati pridržite # in se pomaknite levo ali desno, da ga označite. Besedilo kopirate v odložišče tako, da še naprei držite # in izberete Kopiraj. Besedilo vstavite v dokument tako, da pridržite # in izberete Prilepi.

Predmet na seznamu označite tako, da se pomaknete nani in pritisnete #.

Več predmetov na seznamu označite tako, da hkrati pridržite tipko # in se pomaknete navzgor ali navzdol. Ko končate izbiranje, se nehajte pomikati in spustite tipko #.

# Pisanje in pošiljanje sporočil

Izberite Meni > Sporočila.

Pomembno: Pri odpiranju sporočil bodite previdni. Sporočila lahko vsebujejo zlonamerno programsko opremo ali so drugače škodljiva za napravo ali računalnik.

Preden ustvarite večpredstavnostno sporočilo ali napišete e-pošto, morate imeti pravilno nastavlieno povezavo.

Mobilno omrežje lahko omeiuie velikost večpredstavnostnih sporočil. Če vstavliena slika preseže omejitev, jo bo morda naprava pomanišala, tako da jo boste lahko poslali z uporabo storitye MMS.

Večpredstavnostna sporočila lahko prejemajo in prikazujejo samo naprave z združliivimi funkciiami. Videz

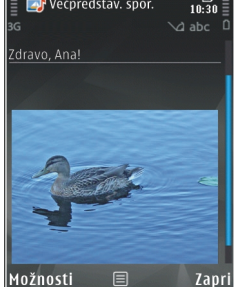

🖻 Večnredstav, snor

sporočila je lahko drugačen, odvisno od naprave, ki ga preime.

Pri ponudniku storitev preverite omejitev velikosti za e-poštna sporočila. Če pošiljate e-poštno sporočilo, ki presega strežniško omejitev, sporočilo ostane v mapi V pošiljanju in naprava ga še naprej poskuša poslati v rednih presledkih. Za pošiljanje e-pošte potrebujete podatkovno povezavo in zaradi ponavljajočih ponovnih poskusov pošiliania bo vaš telefonski račun

103

verjetno višji. V mapi V pošiljanju lahko tako sporočilo zbrišete ali ga premaknete v mapo Osnutki. Aplikacija Sporočila potrebuje omrežne storitve.

Pošiljanje besedilnega ali večpredstavnostnega sporočila — Izberite Novo sporočilo.

**Pošiljanje zvočnega ali e-poštnega sporočila** — Izberite **Možnosti** > **Ustvari sporočilo** in ustrezno možnost.

**Izbiranje prejemnikov ali skupin iz imenika** — Izberite Za.

Ročni vnos prejemnikove telefonske številke ali epoštnega naslova — Izberite polje Za.

**Dodajanje podpičja (;) za ločevanje prejemnikov** — Pritisnite \*.

#### Vnašanje zadeve e-poštnega ali

večpredstavnostnega sporočila — Vnesite jo v polje Zadeva. Če polje Zadeva ni vidno, izberite Možnosti > Naslovna polja v sporočil., da spremenite polja, ki so vidna.

**Pisanje sporočila** — V polje za sporočilo vnesite besedilo.

**Dodajanje predmeta sporočilu ali e-pošti** — Izberite <sup>⊕+</sup> in ustrezno vrsto vsebine. Sporočilo se bo morda na podlagi vstavljene vsebine samodejno spremenilo v večpredstavnostno. **Pošiljanje sporočila ali e-pošte** — Izberite **™** ali pritisnite klicno tipko.

Ta naprava podpira besedilna sporočila, daljša od običajne omejitve za eno sporočilo. Daljša sporočila so poslana kot dve ali več sporočil. Ponudnik storitev lahko to ustrezno zaračuna. Znaki z naglasi ali drugimi znamenji in nekatere jezikovne možnosti lahko zasedejo več prostora, zaradi česar lahko v enem sporočilu pošljete manj znakov, kot bi jih lahko drugače.

# Prejeta sporočila

### Prejemanje sporočil

Izberite Meni > Sporočila in Prejeto.

V mapi Prejeto pomeni znak 📩 neprebrano besedilno sporočilo, 📹 neprebrano večpredstavnostno sporočilo, 🗊 neprebrano zvočno sporočilo, znak 🔇 pa podatke, ki ste jih prejeli prek povezave Bluetooth.

Ko prejmete sporočilo, se na začetnem zaslonu prikažeta znak di in napis **1 novo sporočilo**. Sporočilo odprete tako, da izberete **Prikaži**. V mapi Prejeto sporočilo odprete tako, da ga izberete. Na prejeto sporočilo odgovorite tako, da izberete **Možnosti** > **Odgovori**.

### Večpredstavnostna sporočila

Pomembno: Pri odpiranju sporočil bodite previdni. Sporočila lahko vsebujejo zlonamerno programsko opremo ali so drugače škodljiva za napravo ali računalnik.

Morda boste prejeli obvestilo o prejetem večpredstavnostnem sporočilu, ki čaka v centru za večpredstavnostna sporočila. Če želite vzpostaviti paketno podatkovno povezavo, da bi sporočilo naložili v napravo, izberite **Možnosti** > **Naloži**.

Ko odprete večpredstavnostno sporočilo (ﷺ), si lahko hkrati ogledate sliko in sporočilo. Dodan zvok označuje ikona 🎝, video pa ikona 🎉. Če želite predvajati zvok ali video, izberite ikono.

Predstavnostne predmete, ki so dodani sporočilu, si ogledate tako, da izberete Možnosti > Predmeti.

Če sporočilo vsebuje večpredstavnostno predstavitev, je prikazana ikona 🚾. Predstavitev predvajate tako, da izberete ikono.

# Podatki, nastavitve in sporočila spletnih storitev

Vaša naprava lahko prejme veliko število različnih sporočil s podatki, na primer vizitke, tone zvonjenja, logotipe operaterja, vnose v koledarju in obvestila o epošti. V nastavitvenem sporočilu lahko od svojega ponudnika storitev prejmete tudi nastavitve.

Podatke v sporočilu shranite tako, da izberete Možnosti in ustrezno možnost.

Sporočila spletnih storitev so obvestila (na primer naslovi novic) in lahko vsebujejo besedilno sporočilo ali povezavo. Več informacij o razpoložljivosti in naročanju lahko dobite pri ponudniku storitev.

## **Bralec sporočil**

Z aplikacijo Bralec sporočil lahko poslušate besedilna, večpredstavnostna, zvočna in e-poštna sporočila.

Če želite spremeniti nastavitve branja sporočil v aplikaciji Govor, izberite **Možnosti > Govor**.

Nova sporočila ali e-pošto predvajate tako, da na domačem zaslonu pridržite levo izbirno tipko; dokler se ne odpre aplikacija Bralec sporočil.

Sporočila v mapi s prejetimi sporočili ali e-pošto v nabiralniku predvajate tako, da izberete želeno sporočilo in možnost **Možnosti > Poslušaj**. Branje zaustavite tako, da pritisnete tipko za konec.

Branje začasno zaustavite ali nadaljujete tako, da pritisnete tipko za pomikanje. Na naslednje sporočilo ali e-poštno sporočilo preskočite tako, da se pomaknete desno. Trenutno sporočilo ali e-pošto znova predvajate tako, da se pomaknete levo. Prejšnje sporočilo predvajate tako, da se dvakrat pomaknete

105

levo. Če želite spremeniti glasnost, se pomaknite navzgor ali navzdol.

Če si želite ogledati trenutno sporočilo ali e-pošto, ne da bi ga naprava predvajala, izberite Možnosti > Prikaži.

# E-pošta

### Nastavitev e-poštnega računa

Z e-poštnim čarovnikom Nokia lahko nastavite poslovni e-poštni račun, na primer Microsoft Outlook, Mail for Exchange ali Intellisync, in internetni e-poštni račun.

Ko nastavljate poslovno e-pošto, boste morda morali vnesti ime strežnika, povezanega z vašim e-poštnim naslovom. Podrobnosti izveste na oddelku za informacijsko tehnologijo v podjetju.

- 1. E-poštnega čarovnika zaženete tako, da se pomaknete nanj na domačem zaslonu in pritisnete tipko za pomikanje.
- Vnesite svoj e-poštni naslov in geslo. Če čarovnik ne more samodejno nastaviti e-pošte, izberite vrsto epoštnega računa in vnesite ustrezne nastavitve zanj.

Če naprava vsebuje dodatne e-poštne odjemalce, vam jih ponudi, ko zaženete e-poštnega čarovnika.

## Pošiljanje e-pošte

Izberite Meni > Sporočila.

- Izberite svoj nabiralnik in nato Možnosti > Ustvari e-pošto.
- 2. V polje Za vnesite prejemnikov e-poštni naslov. Če imate prejemnikov e-poštni naslov v Imeniku, začnite vnašati njegovo ime in ga nato izberite med predlaganimi možnostmi. Če dodate več prejemnikov, za ločevanje e-poštnih naslovov vstavite ;. Polje Kp uporabite, če želite drugim prejemnikom poslati kopijo, če pa prejemnikom želite poslati skrito kopijo sporočila, uporabite polje Skp. Če polje Skp ni vidno, izberite Možnosti > Več > Prikaži polje Skp..
- 3. V polje Zadeva vnesite zadevo e-poštnega sporočila.
- 4. V besedilno polje vnesite besedilo.
- 5. Izberite Možnosti in med temi možnostmi:
  - Dodaj prilogo Sporočilu dodajte prilogo.
  - Pomembnost Nastavite pomembnost sporočila.
  - Zastavica Označite sporočilo za nadaljnje delo.
  - Vstavi predlogo Vstavite besedilo iz predloge.
  - Dodaj prejemnika Dodajte prejemnike sporočilu iz Imenika.

- Možnosti urejanja Izrežite, kopirajte ali prilepite izbrano besedilo.
- Jezik pisanja: Izberite jezik za pisanje.
- 6. Izberite Možnosti > Pošlji.

### Dodajanje prilog

Izberite Meni > Sporočila.

Če želite napisati e-poštno sporočilo, izberite nabiralnik in nato Možnosti > Ustvari e-pošto.

Če želite e-poštnemu sporočilu dodati prilogo, izberite Možnosti > Dodaj prilogo.

Izbrano prilogo odstranite tako, da izberete Možnosti > Odstrani prilogo.

### Branje e-pošte

Izberite Meni > Sporočila.

Pomembno: Pri odpiranju sporočil bodite previdni. Sporočila lahko vsebujejo zlonamerno programsko opremo ali so drugače škodljiva za napravo ali računalnik.

Če želite prebrati prejeto e-poštno sporočilo, izberite nabiralnik in nato s seznama izberite sporočilo.

Pošiljatelju sporočila odgovorite tako, da izberete Možnosti > Odgovori. Pošiljatelju in vsem prejemnikom sporočila odgovorite tako, da izberete Možnosti > Odgovori vsem.

Sporočilo posredujete tako, da izberete Možnosti > Posreduj.

### Nalaganje prilog

Izberite Meni > Sporočila in nabiralnik.

Priloge v prejetem e-poštnem sporočilu si ogledate tako, da se pomaknete na polje za priloge in izberete **Možnosti > Dejanja > Odpri**. Če je v sporočilu več prilog, se odpre seznam, ki prikazuje, katere priloge so bile naložene in katere ne.

Izbrano prilogo ali vse priloge s seznama naložite v napravo tako, da izberete **Možnosti > Naloži** ali **Naloži vse**. Priloge se ne shranijo v napravo in se zbrišejo, ko zbrišete sporočilo.

Izbrano prilogo ali vse naložene priloge shranite v napravo tako, da izberete Možnosti > Shrani ali Shrani vse.

Izbrano naloženo prilogo odprete tako, da izberete Možnosti > Dejanja > Odpri.

### Odgovor na zahtevo za sestanek

Izberite Meni > Sporočila in nabiralnik.

Izberite prejeto zahtevo za sestanek, **Možnosti** in nato med naslednjimi možnostmi:

- Sprejmi Sprejmite zahtevo za sestanek.
- Zavrni Zavrnite zahtevo za sestanek.
- **Posreduj** Zahtevo za sestanek posredujte drugemu prejemniku.
- Odstrani iz koledarja Preklican sestanek odstranite s koledarja.

## Iskanje e-poštnih sporočil

Izberite Meni > Sporočila in nabiralnik.

Če želite iskati po prejemnikih, zadevah in osrednjem besedilu e-poštnih sporočil v nabiralniku, izberite **Možnosti > Poišči.** 

Iskanje ustavite tako, da izberete Možnosti > Ustavi iskanje.

Novo iskanje začnete tako, da izberete Možnosti > Novo iskanje.

### Brisanje e-pošte

Izberite Meni > Sporočila in nabiralnik.

Izbrano e-poštno sporočilo zbrišete tako, da izberete Možnosti > Zbriši. Sporočilo se premakne v mapo Zbrisani predmeti, če je na voljo.

Mapo Zbrisani predmeti izpraznite tako, da jo izberete in nato izberete Možnosti > Izprazni Zbrisane pred..

### Preklapljanje med e-poštnimi mapami

Izberite Meni > Sporočila in nabiralnik.

Če želite odpreti drugo mapo z e-pošto ali nabiralnik, izberite **Prejeto** na vrhu zaslona. S seznama izberite mapo z e-pošto ali nabiralnik.

### Prekinitev povezave z nabiralnikom

Izberite Meni > Sporočila in nabiralnik.

Če želite preklicati sinhronizacijo med napravo in epoštnim strežnikom ter delati z e-pošto brez brezžične povezave, izberite Možnosti > Prekini povezavo. Če vaš nabiralnik nima možnosti Prekini povezavo, izberite Možnosti > Izhod, da prekinete povezavo z njim.

Če želite znova začeti sinhronizacijo, izberite Možnosti > Vzpostavi povezavo.

## Splošne nastavitve e-pošte

Izberite Meni > Sporočila in Nastav. > Splošne nastavitve.

Izbirate lahko med temi možnostmi:

 Postavitev sez. sporoč. — Izberite, ali je za epoštna sporočila v mapi Prejeto prikazana ena vrstica besedila ali dve.
- Predogl. osred. besed. Predhodno si oglejte sporočila, ko se pomikate po seznamu e-poštnih sporočil v mapi Prejeto.
- Ločnice naslovov Če želite omogočiti razširitev in strnitev seznama e-poštnih sporočil, izberite Vključeno.
- Nalaganje obvestil Nastavite napravo tako, da prikaže obvestilo, ko se naloži e-poštna priloga.
- Opozorilo pred izbrisom Nastavite napravo tako, da prikaže opozorilo, preden zbrišete e-poštno sporočilo.
- Naloži slike HTML Samodejno naložite slike HTML v e-poštnih sporočilih.

### Pregledovanje sporočil na kartici SIM

Izberite Meni > Sporočila in Možnosti > Sporočila na SIM.

Če si želite ogledati sporočila na kartici SIM, jih morate najprej kopirati v mapo v vaši napravi.

- 1. Izberite Možnosti > Označi/Odznači > Označi ali Označi vse, da označite sporočila.
- 2. Izberite Možnosti > Kopiraj. Odpre se seznam map.
- 3. Kopiranje začnete tako, da izberete mapo. Če si želite ogledati sporočilo, odprite mapo.

## Nastavitve sporočil

Nastavitve so lahko v vaši napravi že določene ali pa jih boste prejeli v sporočilu. Nastavitve ročno vnesete tako, da izpolnite vsa polja, označena z napisom Mora biti določen. ali zvezdico.

Ponudnik storitev je lahko v vaši napravi nastavil nekatere ali vse centre za sporočila ali dostopne točke, ki jih morda ne boste mogli zamenjati, urediti, odstraniti ali ustvariti novih.

### Nastavitve besedilnih sporočil

Izberite Meni > Sporočila in Možnosti > Nastavitve > Besedilno sporočilo.

Izberite med naslednjimi možnostmi:

- Centri za sporočila Oglejte si seznam vseh nastavljenih centrov za besedilna sporočila.
- Uporabljeni center Izberite center za sporočila, ki ga želite uporabljati za dostavo besedilnih sporočil.
- Kodiranje znakov Če želite uporabiti pretvorbo znakov v drug kodirni sistem, kadar je ta na voljo, izberite Omejena podpora.
- Povratnica Izberite, ali naj vam omrežje pošilja povratnice za poslana sporočila (omrežna storitev).
- Veljavnost sporočila Izberite, kako dolgo naj center za sporočila skuša poslati sporočilo, če prvi poskus ne uspe (omrežna storitev). Če sporočila ni

109

mogoče poslati v času njegove veljavnosti, se odstrani iz centra.

- Sporočilo poslano kot Če želite izvedeti, ali vaš center za sporočila lahko pretvori besedilna sporočila v te druge formate, se obrnite na ponudnika storitev.
- Prednostna povezava Izberite povezavo, ki jo želite uporabljati.
- Odg. prek istega centra To možnost izberite, če želite, da prejemnik sporočila pošlje odgovor z uporabo iste številke centra za besedilna sporočila (omrežna storitev).

# Nastavitve večpredstavnostnih sporočil

Izberite Meni > Sporočila in Možnosti > Nastavitve > Večpredstav. sporočilo.

Izberite med naslednjimi možnostmi:

- Velikost slike Določite velikost slike v večpredstavnostnem sporočilu.
- Način ustv. sporočil MMS Če izberete Z opozorili, vas naprava opozori, kadar želite poslati sporočilo, ki pri prejemniku morda ni podprto. Če izberete Omejeno, vam naprava prepreči, da bi poslali sporočilo, ki morda ni podprto. Če želite vsebino v sporočilo vnesti, ne da bi vas naprava opozorila, izberite Brez opozoril.

- Upor. dostopna točka Izberite, katera dostopna točka naj bo uporabljena kot prednostna povezava.
- Nalaganje večpr. sporočil Izberite, kako želite prejemati sporočila, če je ta možnost na voljo. Če želite samodejno prejemati sporočil v domačem omrežju, izberite Samod. v dom. omr.. Zunaj domačega mobilnega omrežja boste prejeli obvestilo o novem sporočilu, ki ga lahko naložite iz centra za večpredstavnostna sporočila. Če izberete Vedno samodejno, bo naprava samodejno vzpostavila paketno podatkovno povezavo, vi pa boste prejeli sporočilo v domačem omrežju in zunaj njega. Izberite Ročno, če želite ročno naložiti večpredstavnostna sporočila iz centra za sporočila, ali Izključeno, če želite preprečiti prejemanje vseh predstavnostnih sporočil. Samodejno nalaganje morda ni podprto za vsa območja.
- Dovoli anonim. sporočila Zavrnite sporočila anonimnih pošiljateljev.
- Sprejem oglasov Sprejmite večpredstavnostna oglasna sporočila (omrežna storitev).
- **Prejemaj povratnice** Prikažite stanje poslanih sporočil v dnevniku (omrežna storitev).
- **Prepreči poš. povrat.** Preprečite napravi pošiljanje povratnic za prejeta sporočila.
- Veljavnost sporočil Izberite, kako dolgo naj center za sporočila skuša poslati sporočilo, če prvi poskus ne uspe (omrežna storitev). Če sporočila ni mogoče poslati v tem času, se zbriše iz centra.

Naprava potrebuje omrežno podporo, da lahko prikaže, ali je bilo poslano sporočilo prejeto ali prebrano. Ta podatek ni vedno zanesljiv, odvisno od omrežja in drugih okoliščin.

### E-poštne nastavitve

#### Upravljanje nabiralnikov

Izberite Meni > Sporočila in Možnosti > Nastavitve > E-pošta.

Za izbiro nabiralnika, ki ga želite uporabljati za pošiljanje in prejemanje e-poštnih sporočil, izberite **Uporablj. nabiralnik** in nabiralnik.

Nabiralnik in sporočila v njem s svoje naprave odstranite tako, da izberete Nabiralniki, se pomaknete na želeni nabiralnik in izberete Možnosti > Zbriši.

Nov nabiralnik ustvarite tako, da izberete Nabiralniki > Možnosti > Nov nabiralnik. Ime, s katerim poimenujete nov nabiralnik, zamenja ime Nabiralnik v glavnem prikazu menija Sporočila. Uporabljate lahko največ šest nabiralnikov.

Izberite **Nabiralniki** in nabiralnik, če želite spremeniti nastavitve povezave, uporabniške nastavitve in nastavitve nalaganja ali samodejnega nalaganja.

#### Nastavitve nabiralnika

Izberite Meni > Sporočila in Možnosti > Nastavitve > E-pošta > Nabiralniki, nabiralnik in Nastavitve nabiralnika.

Če želite urediti nastavitve nabiralnika, izberite med naslednjim:

- Moj e-poštni naslov Vnesite svoj e-poštni naslov.
- Uporabniško ime Vnesite svoje uporabniško ime, ki vam ga je dal vaš ponudnik storitev.
- Geslo Vnesite svoje geslo. Če pustite to polje prazno, bo naprava od vas zahtevala geslo, ko se boste poskušali povezati s svojim oddaljenim nabiralnikom.
- Strež. za prejem. pošte Vnesite naslov IP ali ime gostitelja poštnega strežnika, ki prejema vaša epoštna sporočila.
- Uporab. dostopna točka Izberite internetno dostopno točko (IAP).
- Ime nabiralnika Vnesite ime poštnega nabiralnika.
- Vrsta nabiralnika Določi e-poštni protokol, ki ga priporoča ponudnik storitev vašega oddaljenega nabiralnika. Na voljo so možnosti POP3 in IMAP4. Nastavitve ni mogoče spremeniti.
- Varnost Izberite možnost varnosti za zavarovanje povezave z oddaljenim nabiralnikom.
- Vrata Določite vrata za povezavo.

 APOP zaščitena prijava (samo za POP3) — Uporabite s protokolom POP3 za šifriranje pošiljanja gesla oddaljenemu e-poštnemu strežniku med povezovanjem z nabiralnikom.

#### Uporabniške nastavitve

Izberite Meni > Sporočila in Možnosti > Nastavitve > E-pošta > Nabiralniki, nabiralnik in Uporabniške nastavitve.

Izberite med naslednjimi možnostmi:

- Moje ime Vnesite svoje ime. Ime nadomešča vaš e-poštni naslov v napravi prejemnika, če naprava prejemnika podpira to funkcijo.
- Pošlji sporočilo Določite način pošiljanja epošte iz naprave. Če izberete Takoj, bo naprava skušala vzpostaviti povezavo z nabiralnikom takoj, ko boste izbrali Pošlji sporočilo. Če izberete Ob naslednji povez., se e-pošta odpošlje, ko je na voljo povezava z nabiralnikom.
- **Pošlji kopijo sebi** Izberite, ali naj se kopija sporočila pošlje v vaš nabiralnik.
- **Podpiši** Izberite, ali želite e-poštnim sporočilom priložiti svoj podpis.
- Opozoril. na novo e-pošto Izberite, ali želite prejemati nova e-poštna opozorila (ton, beležko in poštni kazalnik), ko prejmete novo e-poštno sporočilo.

- Brisanje e-pošte Izberite, ali želite zbrisati epoštna sporočila samo iz telefona, iz telefona in strežnika ali vas naprava o tem vsakič vpraša.
- Naslov za odgovor Določite e-poštni naslov, na katerega bodo dostavljeni odgovori na e-poštna sporočila, ki jih pošljete iz omenjenega nabiralnika.

### Nastavitve sporočil spletnih storitev

Izberite Meni > Sporočila in Možnosti > Nastavitve > Sporočilo storitev.

Izberite, ali želite prejemati sporočila storitve. Če želite napravo nastaviti na samodejni vklop brskalnika in samodejno vzpostavitev povezave z omrežjem za prikaz vsebine, ko prejmete sporočilo storitve, izberite Naloži sporočila > Samodejno.

### Nastavitve sporočil v celici

Izberite Meni > Sporočila in Možnosti > Nastavitve > Sporočila v celici.

Seznam tem in njihovih številk lahko dobite pri ponudniku storitev.

Izberite med naslednjimi možnostmi:

- Sprejem Izberite, ali želite prejemati sporočila v celici.
- Jezik Izberite jezike, v katerih bi radi prejemali sporočila: Vse, Izbrano ali Drugo.

112

 Zaznavanje tem — Izberite, ali naprava samodejno išče nove številke tem in shrani nove številke brez imena na seznam tem.

### **Druge nastavitve**

Izberite Meni > Sporočila in Možnosti > Nastavitve > Drugo.

Izberite med naslednjimi možnostmi:

- Shrani poslana sporočila Izberite, ali se kopije poslanih besedilnih, večpredstavnostnih in epoštnih sporočil shranjujejo v mapo Poslano.
- Št. shranjenih sporočil. Določite, koliko sporočil je hkrati shranjenih v mapi za poslana sporočila. Ko dosežete omejitev, se zbriše najstarejše sporočilo.
- Uporabljeni pomnilnik Izberite, v kateri pomnilnik želite shranjevati sporočila.

# **Klicanje**

## Glasovni klici

1. V pripravlienosti vnesite telefonsko številko skupaj z omrežno skupino. Števko zbrišete tako, da pritisnete C.

Pri mednarodnem klicaniu vnesite mednarodno predpono tako, da dvakrat pritisnete tipko \* (znak + nadomesti kodo za mednarodni dostop), potem vnesite še kodo države, omrežno skupino (po potrebi brez prve ničle) in telefonsko številko.

- 2. Pokličete tako, da pritisnete klicno tipko.
- Če pritisnete tipko za konec, končate klic ali prekinete poskus klica.

S pritiskom na tipko za konec vedno končate klic. tudi če je aktivna druga aplikacija.

Če želite poklicati z uporabo Imenika, izberite Meni > Imenik. Pomaknite se na želeno ime ali v iskalno polje vnesite prve črke imena. Številko pokličete tako, da pritisnete klicno tipko. Če ste v vizitko shranili več številk, s seznama izberite želeno in pritisnite klicno tipko.

# Možnosti med klicem

Če želite med klicem nastaviti glasnost, uporabite tipko za glasnost ob strani naprave. Uporabite lahko tudi tipko za pomikanje. Če ste izbrali Izključi mikrofon, naiprei izberite Vkl. mikr..

Sogovorniku lahko v večpredstavnostnem sporočilu pošliete sliko ali video posnetek tako, da izberete Možnosti > Pošlji MMS (samo v omrežjih UMTS). Pred pošilianiem lahko uredite besedilo in zameniate prejemnika. Pritisnite klicno tipko, da pošljete datoteko združlijvi napravi (omrežna storitev).

Če želite zadržati aktivni glasovni klic, da bi se oglasili na nov dohodni klic, izberite Možnosti > Zadrži. Med aktivnim in zadržanim klicem preklapljate tako, da izberete Možnosti > Zameniai.

Tone DTMF (na primer geslo) lahko pošljete, če izberete Možnosti > Pošlii DTMF. Vnesite niz DTMF ali ga poiščite v imeniku. Znak za čakanje (w) ali pavzo (p) vnesete tako, da večkrat pritisnete \*. Ton pošljete tako, da izberete V redu. Tone DTMF lahko dodate v polia za telefonske številke ali tone DTMF v vizitkah.

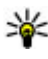

**Nasvet:** Če imate samo en aktiven glasovni klic, ga zadržite tako, da pritisnete klicno tipko. Klic sprostite tako, da znova pritisnete klicno tipko.

Med aktivnim klicem preusmerite zvok s slušalke na zvočnik tako, da izberete Možnosti > Vkliuči zvočnik. Če ste napravo povezali z združlijvo slušalko Bluetooth in želite nanio preusmeriti zvok, izberite Možnosti > Vkliuči prostoročno. Na slušalko naprave spet preklopite tako, da izberete Možnosti > Vkliuči slušalko.

Če želite končati aktivni klic in sprejeti čakajočega. izberite Možnosti > Zameniai in končai.

Če imate več aktivnih klicev, končate vse tako, da izberete Možnosti > Končai vse klice.

Mnoge možnosti, ki jih lahko uporabite med klicem, so omrežne storitve.

# Telefonski predal 🐸

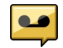

Izberite Meni > Orodia > Telef. predal.

Ko prvič odprete aplikacijo Telefonski predal (omrežna storitev), naprava zahteva, da vnesete številko svojega telefonskega predala.

Telefonski predal pokličete tako, da se pomaknete na možnost Glasovni predal in izberete Možnosti > Pokliči glasovni predal.

Video predal pokličete tako, da se pomaknete na možnost Video predal in izberete Možnosti > Pokliči video predal.

Če ste v napravi konfigurirali nastavitve internetnih klicev in imate predal za internetne klice, predal pokličete tako, da se pomaknete do niega in izberete Možnosti > Pokliči internetni predal.

Če želite poklicati svoj telefonski predal v stanju pripravljenosti, pridržite tipko 1 ali pritisnite 1 in nato tipko za klicanje. Izberite telefonski predal, ki ga želite noklicati.

Če želite spremeniti številko predala, izberite predal in nato Možnosti > Spremeni številko.

# Sprejem ali zavrnitev klica

Klic sprejmete tako, da pritisnete klicno tipko ali odprete drsnik.

Če želite izključiti zvonjenje ob dohodnem klicu, izberite Utišai.

Če klica ne želite sprejeti, pritisnite tipko za konec. Če ste v nastavitvah telefona vkliučili funkcijo Preusmer. klicev > Glasovni klici > Če je telefon zaseden, se zavrnieni dohodni klici preusmerijo.

Če izberete Utišaj, da izključite zvonjenje ob dohodnem klicu, lahko klicalcu pošliete besedilno sporočilo s pojasnilom, da klica niste mogli sprejeti. Izberite Možnosti > Pošlji sporočilo. Če želite nastaviti to možnost in napisati navadno besedilno sporočilo, izberite Meni > Orodja > Nastavitve in Telefon > Klici > Zavrni klic s sporočilom.

115

### Vzpostavljanje konferenčnega klica

Naprava omogoča konferenčne klice z največ šestimi udeleženci, vključno z vami.

- 1. Pokličite prvega udeleženca.
- 2. Naslednjega udeleženca pokličete tako, da izberete Možnosti > Nov klic. Prvi klic bo zadržan.
- Ko druga oseba sprejme klic, jo pridružite prvemu udeležencu v konferenčnem klicu tako, da izberete Možnosti > Konferenca.

Če želite klicu pridružiti novo osebo, poklicati novega udeleženca ali konferenčnemu klicu pridružiti nov klic.

Če se želite z enim od udeležencev zasebno pogovoriti, izberite Možnosti > Konferenca > Zasebno.

Pomaknite se na udeleženca in izberite **Zasebno**. Konferenčni klic v vaši napravi je tako zadržan. Drugi udeleženci lahko še naprej sodelujejo v njem.

V konferenčni klic se vrnete tako, da izberete Možnosti > Konferenca.

Če želite izločiti udeleženca iz konference, izberite Možnosti > Konferenca > Izključi udeleženca, se pomaknite na udeleženca in izberite Izključi.

**116 4.** Aktivni konferenčni klic končate tako, da pritisnete tipko za konec.

### Hitro klicanje telefonske številke

Funkcijo vključite tako, da izberete Meni > Orodja > Nastavitve in Telefon > Klici > Hitro klicanje.

Če želite eni od številskih tipk (od 2 do 9) dodeliti telefonsko številko, izberite **Meni > Orodja > Hitro klic..** Pomaknite se na tipko, ki ji želite dodeliti telefonsko številko, in izberite **Možnosti > Določi.** Tipka 1 je rezervirana za glasovni ali video telefonski predal in za zagon brskalnika.

V pripravljenosti hitro kličete tako, da pritisnete ustrezno tipko za hitro klicanje in klicno tipko.

# Čakajoči klic

Med pogovorom lahko sprejmete nov dohodni klic. Funkcijo čakajočega klica (omrežna storitev) vključite tako, da izberete Nastavitve > Telefon > Klici > Čakajoči klic.

Čakajoči klic sprejmete tako, da pritisnete klicno tipko. Prvi klic bo zadržan.

Med klicema preklapljate tako, da izberete **Zamenjaj**. Če želite povezati dohodni ali zadržani klic z aktivnim in prekiniti svojo linijo, izberite **Možnosti > Preveži**. Aktivni klic končate tako, da pritisnete tipko za konec. Oba klica končate tako, da izberete Možnosti > Končaj vse klice.

## Glasovno klicanje

Naprava samodejno ustvari glasovno oznako za vizitke. Če želite poslušati sintetizirano glasovno oznako, izberite vizitko in Možnosti > Podrob. glasovne oznake. Pomaknite se na podrobnosti o vizitki in izberite Možnosti > Predvajaj glasov. ozn..

#### Klicanje z uporabo glasovne oznake

**Opomba:** Uporaba glasovnih oznak je v hrupnem okolju ali v sili lahko otežena, zato se nikoli ne zanašajte samo na glasovno klicanje.

Kadar uporabite glasovno klicanje, se uporabi zvočnik. Napravo držite blizu ust, ko izgovorite glasovno oznako.

- 1. Glasovno klicanje začnete tako, da na začetnem zaslonu pridržite klicno tipko. Če uporabljate združljive slušalke s tipko, pridržite tipko na slušalkah, da zaženete glasovno klicanje.
- Predvaja se kratek zvok, na zaslonu pa se prikaže navodilo Zdaj govorite. Razločno izgovorite ime, ki je shranjeno v vizitki.
- 3. Naprava predvaja sintetizirano glasovno oznako prepoznane vizitke v izbranem jeziku naprave ter

prikaže ime in telefonsko številko. Glasovno klicanje prekličete tako, da izberete Končaj.

Če je za eno imeo shranjenih več številk, lahko rečete tudi ime in vrsto številke, na primer številka mobitela ali telefonska številka.

## Vzpostavljanje video klica

Če vzpostavite video klic (omrežna storitev), lahko vidite sogovornikov video, ki se sproti snema, sogovornik pa vašega. Sogovornik v video klicu lahko vidi video, ki ga v živo snema kamera vaše naprave, ali video, ki ste ga posneli.

Če želite vzpostaviti video klic, morate imeti kartico (U)SIM in biti v dosegu omrežja UMTS. Več informacij o razpoložljivosti in naročanju video telefonije dobite pri ponudniku mobilnih storitev.

Video klic lahko poteka samo med dvema udeležencema. Vzpostaviti ga je mogoče z združljivo mobilno napravo ali odjemalcem ISDN. Video klicanje ni mogoče, če je aktiven drug glasovni, video ali podatkovni klic.

#### Ikone

Me prejemate videa (sogovornik ga ne pošilja ali pa ga omrežje ne prenaša).

Preprečili ste pošiljanje videa iz svoje naprave. Če želite namesto videa poslati fotografijo, izberite

Meni > Orodja > Nastavitve in Telefon > Klici > Slika v video klicu.

Čeprav ste zavrnili pošiljanje videa, se bo klic vseeno obračunal kot video klic. Tarife lahko preverite pri svojem ponudniku storitev.

- 1. Video klic začnete tako, da v pripravljenosti vnesete telefonsko številko ali pa izberete vizitko v meniju **Imenik**.
- 2. Izberite Možnosti > Pokliči > Video klic.

Pri video telefoniji se privzeto uporablja dodatna kamera na sprednji strani naprave. Vzpostavljanje video klica lahko traja nekaj časa. Prikazano je obvestilo **Čakanje na video**. Če klic ne uspe (če na primer omrežje ne podpira video telefonije ali če sprejemna naprava ni združljiva), vas bo naprava vprašala, ali želite vzpostaviti običajen klic ali poslati besedilno ali večpredstavnostno sporočilo.

Video klic je aktiven, ko vidite dve sliki in slišite zvok iz zvočnika. Klicani lahko zavrne pošiljanje videa (2). V tem primeru sogovornika samo slišite, na zaslonu pa je prikazana navadna slika ali sivo ozadje.

3. Video klic končate tako, da pritisnete tipko za konec.

# Med video klicem

Med prikazovanjem videa in predvajanjem samo glasu klicatelja preklapljate tako, da izberete Možnosti > Omogoči, ali Onemogoči in želeno možnost.

Med uporabo zvočnika naprave ne držite ob ušesu, saj je njen zvok lahko zelo glasen. Zvočnik vključite tako, da izberete Možnosti > Vključi zvočnik. Če ste napravo povezali z združljivo slušalko Bluetooth in želite nanjo preusmeriti zvok, izberite Možnosti > Vključi prostor. opr. BT.

Nazaj na telefon preklopite tako, da izberete Možnosti > Vključi slušalko.

Če želite za pošiljanje videa uporabiti kamero, ki je na zadnji strani naprave, izberite Možnosti > Uporabi dodatno kamero. Nazaj na kamero na sprednji strani preklopite tako, da izberete Možnosti > Uporabi glavno kamero.

Če želite narediti posnetek zaslona iz videa, ki ga pošiljate, izberite **Možnosti** > **Pošlji posnetek zaslona**. Pošiljanje videa se začasno ustavi, posnetek zaslona pa se prikaže prejemniku. Posnetek zaslona se ne shrani.

Prikaz svoje slike povečate ali pomanjšate tako, da izberete Možnosti > Povečava.

Če želite spremeniti kakovost videa, izberite Možnosti > Nastavitve videa > Normalna kakovost, Razločnejše podrobnosti ali Enakomernejši prikaz.

### Sprejem ali zavrnitev video klica

Ko imate dohodni video klic, se na zaslonu prikaže

Video klic sprejmete tako, da pritisnete klicno tipko. Naprava vpraša **Dovolite, da klicalcu pošljem** sliko?. Če želite pošiljati svoj video v živo, izberite **Da**.

Če video klica ne vključite, boste slišali samo zvok. Namesto videa bo prikazan siv zaslon. Če želite zamenjati sivo ozadje s fotografijo, ki ste jo posneli s kamero svoje naprave, izberite Meni > Orodja > Nastavitve in Telefon > Klici > Slika v video klicu.

Video klic končate tako, da pritisnete tipko za konec.

### Souporaba videa

Funkcijo souporabe videa (omrežna storitev) lahko uporabite, če želite med navadnim pogovorom poslati video posnetek ali video v živo iz svoje mobilne naprave drugi združljivi mobilni napravi. Ko vključite souporabo videa, je zvočnik vključen. Če za glasovni klic med souporabo videa ne želite uporabiti zvočnika, lahko uporabite tudi združljive slušalke.

**Opozorilo:** Dolgotrajnejša izpostavljenost močni glasnosti lahko poškoduje vaš sluh. Glasbo poslušajte pri zmerni glasnosti, naprave pa ne držite v bližini ušesa, ko je vključen zvočnik.

### Zahteve za souporabo videa

Za souporabo videa potrebujete povezavo UMTS. Funkcijo souporabe videa lahko uporabljate, če je na voljo omrežje UMTS. Pri ponudniku storitev lahko dobite več informacij o storitvi, razpoložljivosti omrežja UMTS in stroških uporabe.

Za souporabo videa je potrebno naslednje:

- Vaša naprava je nastavljena za povezovanje med dvema osebama.
- Vzpostavljeno imate povezavo UMTS in ste v dosegu omrežja UMTS. Če se med sejo souporabe videa premaknete iz omrežja UMTS, se seja prekine, glasovni klic pa se nadaljuje.
- Vaša in prejemnikova naprava sta prijavljeni v omrežje UMTS. Če v sejo souporabe povabite nekoga, ki ni v dosegu omrežja UMTS, nima nameščene ustrezne funkcije ali nima nastavljenega povezovanja med dvema osebama, ta oseba ne bo

prejela vabila. Vam se bo prikazalo sporočilo o napaki, da prejemnik ne more sprejeti vabila.

### Nast. posr. video pos.

Če želite prilagoditi nastavitve souporabe videa, izberite Meni > Orodja > Nastavitve in Povezava > Souporaba videa.

Za souporabo videa morate določiti nastavitve povezave med dvema osebama in povezave UMTS.

#### Nastavitve povezave med dvema osebama

Povezava med dvema osebama je znana tudi kot povezava SIP (Session Initiation Protocol). Da bi lahko uporabljali souporabo videa, morate v napravi konfigurirati nastavitve profila SIP. Nastavitve profila SIP, ki jih morate shraniti v napravo, dobite pri ponudniku storitev. Ponudnik storitev vam lahko pošlje nastavitve ali vam da seznam parametrov.

Kako dodati naslov SIP v vizitko:

- 1. Izberite Meni > Imenik.
- 2. Izberite vizitko ali ustvarite novo.
- 3. Izberite Možnosti > Uredi.
- Izberite Možnosti > Dodaj podrobnost > Skupni ogled videa.
- Vnesite naslov SIP v obliki uporabniškoime@imedomene (namesto imena domene lahko uporabite naslov IP).

Če ne poznate sogovornikovega naslova SIP, lahko za souporabo videa uporabite njegovo telefonsko številko, vključno z mednarodno klicno številko (če to podpira ponudnik mobilnih storitev).

#### **Nastavitve povezave UMTS**

Kako nastaviti povezavo UMTS:

- Najprej se obrnite na ponudnika storitev, da sklenete pogodbo o uporabi omrežja UMTS.
- Preverite, ali so nastavitve za dostopno točko UMTS v napravi pravilno konfigurirane. Več informacij o nastavitvah lahko dobite pri ponudniku storitev.

### Souporaba video posnetkov ali videa v živo

Med aktivnim glasovnim klicem izberite Možnosti > Souporaba videa.

1. Če želite med klicem dati v souporabo video, ki ga snemate v živo, izberite Video v živo.

Če želite dati v souporabo video posnetek, izberite Video posnetek in želeni posnetek.

Morda boste morali posnetek pretvoriti v primeren zapis, da bo souporaba mogoča. Če vas naprava obvesti, da je video posnetek treba pretvoriti, izberite **V redu**. Če želite posnetke pretvoriti, mora biti v napravi nameščen urejevalnik videa.

 Če imate v imeniku več prejemnikovih naslovov SIP ali telefonskih številk, ki vključujejo kodo države,

120

izberite želeni naslov ali številko. Če prejemnikov naslov SIP ali telefonska številka nista na voljo, vnesite naslov ali številko vključno s kodo države in izberite **V redu**, da pošljete vabilo. Naprava pošlje vabilo na naslov SIP.

Souporaba se začne takoj, ko prejemnik sprejme vabilo.

#### Možnosti med souporabo videa

• Povečajte ali pomanjšajte prikaz videa (na voljo samo pošiljatelju).

- 🔆 Prilagodite svetlost (na voljo samo pošiljatelju).
- 🛠 ali 🔦 Vključite ali izključite mikrofon.
- 📢 )) ali 🔌 Vključite ali izključite zvočnik.

**Q**<sub>II</sub> ali **Q** Prekinite ali nadaljujte souporabo videa.

Preklopite na celozaslonski način (na voljo samo prejemniku).

 Sejo souporabe končate tako, da izberete Končaj. Če želite končati glasovni klic, pritisnite tipko za konec. Ko končate klic, se konča tudi souporaba videa.

Če želite shraniti video v živo iz souporabe, izberite **Da**, ko naprava to predlaga. Naprava vas obvesti, kje je video posnetek shranjen.

Če med souporabo video posnetka dostopate do drugih aplikacij, se souporaba začasno ustavi. Če se želite vrniti v prikaz souporabe videa in nadaljevati souporabo, v pripravljenosti izberite Možnosti > Nadaljuj.

### Sprejemanje vabila

Ko prejmete vabilo za souporabo video posnetka, je v sporočilu o vabilu prikazano ime pošiljatelja in njegov naslov SIP. Če niste nastavili tihega profila, bo vaša naprava zazvonila, ko prejmete vabilo.

Če vam nekdo pošlje vabilo za souporabo, vi pa ste zunaj dosega omrežja UMTS, sporočila o vabilu ne boste prejeli.

Ko prejmete vabilo, lahko izbirate med naslednjimi možnostmi:

- Da Sprejmite vabilo in omogočite sejo souporabe.
- Ne Zavrnite vabilo. Pošiljatelj bo prejel sporočilo, da ste zavrnili vabilo. Pritisnete lahko tudi tipko Končaj, če želite zavrniti vabilo ali končati glasovni klic.

Če želite v napravi izključiti zvok video posnetka, izberite Možnosti > Izključi zvok.

Če želite video posnetek predvajati z izvirno glasnostjo, izberite **Možnosti > Izvirna glasnost**. To ne vpliva na glasnost zvoka pri drugem udeležencu pogovora.

Sejo souporabe končate tako, da izberete Končaj. Če želite končati glasovni klic, pritisnite tipko za konec. Ko končate klic, se konča tudi souporaba videa.

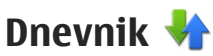

V dnevniku so informacije o komunikacijski zgodovini naprave. Naprava zapisuje neodgovorjene in prejete klice samo, če to omogoča omrežie, če je vklopljena in v dosegu omrežia.

### Zadnji klici

Izberite Meni > Aplikacije > Dnevnik in Zadnij klici.

Za pregled zgrešenih, prejetih in odhodnih klicev izberite Neodgovori, klici, Spreieti klici ali Klicane številke.

- **Nasvet:** Če želite odpreti seznam klicanih številk na začetnem zaslonu, pritisnite tipko za klicanje.

Izberite Možnosti in nato med temi možnostmi-

- Shrani v Imenik Shrani izbrano telefonsko številko iz seznama zadniih klicev v imenik.
- Počisti seznam Zbriši izbrani seznam zadniih klicev
- Zbriši Izbriši označeni dogodek na izbranem seznamu.
- Trajanje dnevnika Izberi, kako dolgo bodo podatki o komunikaciji shranjeni v dnevnik. Če izberete Ni dnevnika, se ne shrani v dnevnik noben podatek.

### **Traianie klicev**

Izberite Meni > Aplikacije > Dnevnik.

Če želite pregledati približno trajanje zadnjega klica, odhodnih in dohodnih klicev, izberite Trajanje klicev

• Opomba: Dejanski račun za klice in storitve, ki vam ga izstavi mobilni operater, se lahko razlikuje – odvisno od vrste omrežja, zaokroževanja, davkov in podobnega.

### Paketna podatkovna povezava

Izberite Meni > Aplikacije > Dnevnik.

Za paketne podatkovne povezave boste morda morali plačati glede na količino prejetih in poslanih podatkov. Če želite preveriti količino poslanih ali prejetih podatkov prek povezav za paketne podatke, izberite Paketni prenos > Vsi poslani pod. ali Vsi preieti pod.

Za izbris poslanih in prejetih podatkov izberite Možnosti > Počisti števce. Za izbris podatkov potrebujete kodo za zaklepanje.

### Preverjanje vseh komunikacijskih dogodkov

Izberite Meni > Aplikacije > Dnevnik.

Klicanje

Za odpiranje celotnega dnevnika, v katerem imate pregled vseh glasovnih klicev, besedilnih sporočil, podatkovnih in povezav LAN, ki jih zazna naprava, izberite jeziček celotnega dnevnika III ↓ . Poddogodki, na primer več delov enega besedilnega sporočila, in paketi v podatkovni povezavi se beležijo kot en komunikacijski dogodek. Povezave z nabiralnikom, centrom za večpredstavnostna sporočila ali spletnimi stranmi so prikazane kot paketne podatkovne povezave.

Če želite videti, koliko podatkov se je preneslo in kako dolgo je določena paketna podatkovna povezava trajala, se pomaknite na dohodni ali odhodni dogodek, ki ga označuje **Pak.**, in izberite **Možnosti > Prikaži**.

Če želite iz dnevnika kopirati telefonsko številko v odložišče in jo na primer prilepiti v besedilno sporočilo, izberite Možnosti > Uporabi številko > Kopiraj.

Informacije v dnevniku filtrirate tako, da izberete Možnosti > Filter in želeni filter.

# Internetna telefonija 🍞

# 0 internetnih klicih

Z uporabo storitve za internetno telefonijo (omrežna storitev) lahko kličete in sprejemate klice po internetu. Internetni klici so mogoči med računalniki, med mobilnimi telefoni ter med napravo VoIP in navadnim telefonom.

Storitev lahko uporabljate, če ste nanjo naročeni in imate uporabniški račun.

Če želite vzpostaviti ali sprejeti internetni klic, mora biti naprava v dosegu omrežja WLAN in povezana s storitvijo internetne telefonije.

## Vklop internetne telefonije

Izberite Meni > Imenik in storitev internetnih klicev.

Če želite vzpostavljati ali sprejemati internetne klice, morate od ponudnika storitev dobiti ustrezne nastavitve internetne telefonije. Če se želite povezati s storitvijo internetne telefonije, mora biti naprava v dosegu omrežnega signala.

Če želite omogočiti storitev internetnih klicev, izberite Možnosti > Omogoči storitev.

124 Če želite poiskati razpoložljive povezave WLAN, izberite Možnosti > Poišči WLAN.

### Vzpostavljanje internetnih klicev

Ko je funkcija za internetne klice vključena, lahko vzpostavljate internetne klice v vseh aplikacijah, ki podpirajo navadne glasovne klice, recimo v imeniku ali dnevniku. V imeniku se na primer pomaknite na želeno vizitko in izberite **Možnosti** > **Pokliči** > **Internetni klic**.

Internetni klic v aktivni pripravljenosti vzpostavite tako, da vnesete telefonsko številko ali internetni naslov in izberete **Inter. klic.** 

- Če želite poklicati internetni naslov, ki se ne začne s številko, v aktivni pripravljenosti pritisnite katero koli številsko tipko, nato pa za nekaj sekund pridržite tipko #, da se vsebina zaslona zbriše in se naprava preklopi s številskega na črkovni način.
- 2. Vnesite internetni naslov in pritisnite klicno tipko.

# Blokirani uporabniki

Izberite Meni > Imenik. Pomaknite drsnik v levo in na seznamu izberite storitev internetnih klicev.

Blokirani uporabniki storitve ne morejo videti, ali ste na zvezi ali ne.

Če želite videti blokirane stike, izberite Možnosti > Prikaži sez. blokiranih.

Stik dodate na seznam blokiranih tako, da se pomaknete na ime in izberete Možnosti > Blokiraj vizitke.

Stik odblokirate tako, da se pomaknete na ime in izberete **Možnosti > Odblokiraj**. Ko odblokirate stik, lahko ta vidi vaše stanje povezave.

### Upravljanje storitev internetne telefonije

Izberite Meni > Orodja > Povezov. > Mrežne nast..

Če želite dodati novo storitev internetne telefonije, izberite Naloži.

### Nastavitve internetnih klicev

Izberite Meni > Imenik. Pomaknite se levo in na seznamu izberite storitev internetne telefonije.

Če želite preveriti ali urediti nastavitve internetne telefonije, izberite Možnosti > Nastavitve in med naslednjim:

 Povezovanje storitve — Izberite nastavitve cilja za povezavo internetne telefonije in uredite podrobnosti o cilju.

Cilj zamenjate tako, da se pomaknete na storitev in izberete **Spremeni**.

- Zahteve prisotnosti Izberite, ali naj naprava samodejno sprejme vse zahteve za podatke o prisotnosti, ne da bi prikazala vprašanje.
- Informacije o storitvi Oglejte si tehnične informacije o izbrani storitvi.

# Vizitke (imenik) 🔤

V imeniku lahko shranjujete in urejate kontaktne informacije, kot so telefonske številke ter domači in epoštni naslovi. Vizitkam lahko dodate osebni ton zvonjenja ali sličico. Ustvarite lahko tudi skupine vizitk, ki omogočajo pošiljanje besedilnih ali e-poštnih sporočil več prejemnikom hkrati.

### Shranjevanje in urejanje imen in številk

- 1. Novo vizitko v imenik dodate tako, da izberete Možnosti > Nova vizitka.
- 2. Izpolnite želena polja in izberite Končano.

Vizitko uredite tako, da izberete vizitko in Možnosti > Uredi.

# Delo z imeni in številkami

Vizitko zbrišete tako, da jo izberete in pritisnete C. Če želite zbrisati več vizitk hkrati, izberite Možnosti > Označi/Odznači, da jih označite, ter pritisnite C, da jih zbrišete. Kontaktne informacije pošljete tako, da izberete vizitko, Možnosti > Pošlji vizitko in želeno možnost.

Glasovno oznako, ki je dodana vizitki, poslušate tako, da izberete vizitko in Možnosti > Podrob. glasovne oznake > Predvajaj glasov. ozn..

# Privzete številke in naslovi

Vizitki lahko dodelite privzete številke in naslove. Če ima vizitka več številk ali naslovov, lahko na neko številko ali naslov enostavno pokličete ali tja pošljete sporočilo. Privzeta številka je uporabljena tudi pri glasovnem klicanju.

- 1. V imeniku izberite vizitko.
- 2. Izberite Možnosti > Privzete.
- 3. Izberite številko ali naslov, ki naj bosta privzeta, in možnost **Določi**.
- 4. Izberite številko ali naslov, ki ga želite nastaviti za privzetega.

V prikazu vizitke je podčrtana privzeta številka ali naslov.

### Toni zvonjenja, slike in besedilo ob klicu, shranjeni za posamezno vizitko

Za vizitko ali skupino lahko določite ton zvonjenja, za vizitko pa lahko določite še sliko in besedilo ob klicu. Ko vas pokliče oseba, za katero ste ustvarili vizitko, naprava predvaja izbrani ton zvonjenja in prikaže besedilo ali sliko (če je številka klicatelja na voljo in jo naprava prepozna).

Če želite določiti ton zvonjenja za vizitko ali skupino vizitk, izberite vizitko ali skupino vizitk, Možnosti > Ton zvonjenja in ton zvonjenja.

Če želite določiti besedilo ob klicu, shranjenem za posamezno vizitko, izberite vizitko in Možnosti > Dodaj besedilo ob klicu. Vnesite besedilo ob klicu in izberite V redu.

Če želite dodati sliko za vizitko, shranjeno v pomnilniku naprave, izberite vizitko, **Možnosti > Dodaj sliko** in sliko iz aplikacije Fotografije.

Ton zvonjenja odstranite tako, da na seznamu tonov izberete **Privzeti ton.** 

Če si želite ogledati, spremeniti ali odstraniti sliko iz vizitke, izberite vizitko, **Možnosti** > **Slika** in želeno možnost.

## Kopiranje vizitk

Ko prvič odprete imenik, naprava vpraša, ali želite vanjo kopirati imena in številke s kartice SIM.

Kopiranje začnete tako, da izberete V redu.

Če vizitk na kartici SIM nočete kopirati v pomnilnik naprave, izberite **Prekliči**. Naprava vpraša, ali želite, da so vizitke s kartice SIM vidne v imeniku. Če jih želite pogledati, izberite **V redu**. Odpre se imenik in imena, shranjena na kartici SIM, so označena z znakom [\_\_\_\_].

# Storitve kartice SIM

Informacije o razpoložljivosti in uporabi storitev kartice SIM dobite pri izdajatelju vaše kartice SIM, tj. pri ponudniku storitev ali drugem prodajalcu.

### Imenik na kartici SIM

Imena in številke, shranjene na kartici SIM, dodate v imenik naprave tako, da izberete Možnosti > Nastavitve > Prikazani imenik > Kartica SIM. Številke na kartici SIM lahko dodajate, urejate ali kličete.

Številke, ki jih shranite v imenik, se ne shranijo samodejno na kartico SIM. Če jih želite shraniti na kartico SIM, v imeniku izberite vizitko in Možnosti > Kopiraj > Kartica SIM.

### Omejeno klicanje

Izberite Meni > Imenik in Možnosti > Številke na kartici SIM > Vizitke za omej. klic..

S storitvijo omejenega klicanja lahko omejite klice iz naprave na določene telefonske številke. Storitve ne podpirajo vse kartice SIM. Več informacij lahko dobite pri svojem ponudniku storitev.

Klici na uradno številko za klice v sili, ki je programirana v vašo napravo, naj bi bili mogoči, tudi če so uporabljene varnostne funkcije, ki omejujejo klice (npr. zapore klicev, zaprta skupina uporabnikov in omejeno klicanje). Funkciji za zaporo klicev in za preusmeritev klicev ne moreta biti vključeni hkrati.

Če želite vključevati in izključevati omejeno klicanje ter urejati seznam dovoljenih številk, potrebujete kodo PIN2. Kodo PIN2 dobite pri svojem ponudniku storitev.

Izberite Možnosti in med naslednjim:

- Vključi omejeno klicanje Vključite omejeno klicanje.
- Izključi omejeno klicanje Izključite omejeno klicanje.
- Nova vizitka SIM Vnesite ime vizitke in telefonsko številko, ki jo je dovoljeno klicati.
- **Dodaj iz Imenika** Kopirajte vizitko iz Imenika na seznam za omejeno klicanje.

Če želite pošiljati besedilna sporočila na številke, shranjene na kartici SIM, ko je vključeno omejeno

klicanje, morate na seznam dovoljenih številk dodati številko sporočilnega centra.

# Urejanje skupin vizitk

#### Ustvarjanje skupin vizitk

- 1. V imeniku se pomaknite desno, da odprete seznam skupin.
- 2. Izberite Možnosti > Nova skupina.
- 3. Vnesite ime za skupino ali uporabite privzeto ime in izberite V redu.
- 4. Izberite skupino in Možnosti > Dodaj člane.
- Pomaknite se na posamezne vizitke, ki jih želite dodati, in jih označite tako, da pritisnete tipko za pomikanje.
- 6. Izberite V redu.

Če želite preimenovati skupino, izberite Možnosti > Preimenuj, vnesite novo ime in izberite V redu.

#### Odstranjevanje članov iz skupine

- 1. Na seznamu skupin izberite tisto, ki jo želite spremeniti.
- 2. Pomaknite se na vizitko in izberite Možnosti > Odstrani iz skupine.
- 3. Brisanje vizitke iz skupine potrdite tako, da izberete Da.

128

# Prilagajanje naprave

Napravo lahko prilagodite tako, da spremenite nastavitve pripravljenosti in glavnega menija ter zamenjate tone, teme ali velikost pisave. Do večine možnosti za prilagajanje, kot je spreminjanje velikosti pisave, lahko dostopate v nastavitvah naprave.

### Prilagajanje videza naprave

Izberite Meni > Orodja > Nastavitve in Nastavitve > Splošno > Prilagajanje > Teme.

Če želite spremeniti videz zaslona, na primer ozadje in ikone, uporabite aplikacijo Teme.

Temo, ki se uporablja za vse aplikacije v napravi, zamenjate tako, da izberete **Splošne teme**.

Če si želite temo ogledati, preden jo vključite, izberite Možnosti > Predogled. Temo vključite tako, da izberete Možnosti > Nastavi. Vključeno temo označuje ikona 4.

Teme, ki so shranjene na združljivi pomnilniški kartici (če je vstavljena), označuje **()**. Teme na pomnilniški kartici niso na voljo, če ta ni vstavljena v napravo. Če želite uporabljati teme na pomnilniški kartici brez vstavljene kartice, jih najprej shranite v pomnilnik naprave ali masovni pomnilnik. Postavitev glavnega menija zamenjate tako, da izberete **Prikaz menija**.

Če želite, da sta kot ozadje v pripravljenosti prikazana slika ali zaporedje različnih slik, izberite Ozadje > Slika ali Zaporedje slik.

Ozadje klicnega oblačka, ki se prikaže ob dohodnem klicu, lahko zamenjate, če izberete Klicna slika.

## Zvočne teme

Izberite Meni > Orodja > Nastavitve > Splošno > Prilagajanje > Teme in Zvočne teme.

V zvočnih temah lahko izberete zvočno shemo, kot je Vesolje, ki bo zajemala vse dogodke naprave, kot so klicanje, skoraj prazna baterija in mehanski dogodki. Zvoki so lahko toni, sintetizirane glasovne oznake ali njihova kombinacija.

Izberite **Aktivna zvočna tema** in zvočno shemo, ki jo želite uporabiti kot aktivno zvočno temo. Z aktivacijo zvočne teme se spremenijo vse prejšnje zvočne nastavitve. Če želite ponovno uporabljati privzete zvoke, izberite zvočno temo »Nokia«. Če želite spremeniti zvoke za dogodke naprave, izberite skupino dogodkov naprave, na primer Menijski dogodki.

V zvočno temo dodate tridimenzionalne učinke tako, da izberete Možnosti > 3-D toni zvonjenja.

Če želite spremeniti jezik, ki se uporablja za sintetizirano glasovno oznako, izberite Možnosti > Nastavi jezik govora.

Če ste spremenili zvoke dogodkov naprave in želite shraniti temo, izberite Možnosti > Shrani temo.

#### Nastavljanje zvokov za dogodke

Če želite onemogočiti zvok dogodka naprave, izberite skupino dogodkov naprave, dogodek naprave in **Tiho**.

Če želite določiti sintetizirano glasovno oznako, ki bo zvok za dogodek naprave, izberite skupino dogodkov naprave, dogodek naprave in **Govor**. Vnesite želeno besedilo in izberite **V redu**. Ta možnost ni na voljo, če ste v Profilih izbrali možnost **Izgovori ime klicalca**.

### Nastavljanje tonov

Izberite Meni > Orodja > Nastavitve in Splošno > Prilagajanje > Profili.

Če želite prilagoditi profil, se pomaknite nanj in izberite Možnosti > Prilagodi.

Če želite nastaviti tone zvonjenja, izberite **Ton zvonjenja** in ton zvonjenja. Če želite izbrati zaznamek in vzpostaviti spletno povezavo, da bi naložili več tonov, izberite **Naloži zvoke** (omrežna storitev).

Če želite nastaviti druge tone, na primer tone tipk in opozorilne tone, izberite želeno nastavitev.

Če želite, da naprava poleg zvonjenja predvaja ime klicalca, izberite Možnosti > Prilagodi > Izgovori ime klicalca > Vključeno. Ime klicalca mora biti shranjeno v imeniku.

# Tridimenzionalni toni 🔊

Izberite Meni > Orodja > 3-D toni zvonjenja.

Z možnostjo za tridimenzionalne tone lahko za tone zvonjenja omogočite tridimenzionalne zvočne učinke. Teh učinkov ne podpirajo vsi toni zvonjenja.

Tridimenzionalne učinke omogočite tako, da izberete **3-D učinki tonov** > **Vključeno**. Ton zvonjenja zamenjate tako, da izberete **Ton zvonjenja** in želeni ton.

Tridimenzionalni učinek, ki se uporablja za ton zvonjenja, zamenjate tako, da izberete **Usmerjenost zvoka** in želeni učinek.

Da bi učinek spremenili, izberite med temi nastavitvami:

- Usmeritvena hitrost Pomaknite se levo ali desno, da bi nastavili hitrost, s katero se zvok premika iz ene smeri v drugo. Ta nastavitev ni na volio za vse tone zvonienia.
- **Odmev** Izberite vrsto odmeva.
- Doppleriev učinek Izberite Vkliučeno, da boste v bližini naprave slišali višje tone, kot če ste od nje boli oddalieni. Ko se napravi približate, bo ton zvonienia slišati višii, če se oddaliite, pa nižii. Ta nastavitev ni na volio za vse tone zvonienia.

Če želite poslušati ton zvonjenja z izbranim tridimenzionalnim učinkom, izberite Možnosti > Predvaiai ton. Če omogočite tridimenzionalne tone, vendar ne izberete nobenega od tovrstnih učinkov, se za ton zvonienia uporabi funkcija stereo širitve.

Glasnost tona zvonjenja prilagodite tako, da izberete Orodia > Profili > Možnosti > Prilagodi > Glasnost zvonienia.

### Prilagajanje stanja pripravljenosti

Če želite spremeniti videz stanja pripravljenosti, izberite Meni > Orodja > Nastavitve in Splošno > Prilagajanje > Pripravljenost. Na zaslonu v aktivni

pripravlienosti so prikazane bližniice do aplikacii ter dogodki iz aplikacij, na primer koledaria, e-pošte in predvajalnika glasbe.

Bližniice na izbirnih tipkah ali ikone privzetih bližniic v aktivni pripravlienosti lahko zameniate, če izberete Orodia > Nastavitve > Splošno > Prilagaianie > Pripravlienost > Bližniice.

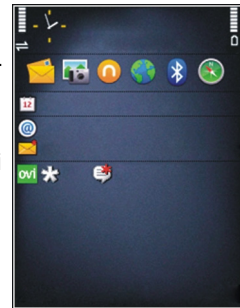

Vrsto ure, ki je prikazana v pripravljenosti, zamenjate tako, da izberete Meni > Aplikacije > Ura in Možnosti > Nastavitve > Vrsta ure.

V nastavitvah naprave lahko tudi zamenjate sliko za ozadie v pripravljenosti ali vsebino v ohranjevalniku zaslona.

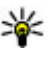

Nasvet: Če želite preveriti, ali je kakšna aplikacija zagnana v ozadju, pridržite menijsko tipko.Aplikacije, ki jih ne uporabljate, zaprete tako, da se pomaknete na aplikacijo na seznamu in pritisnete **C**. Če pustite, da se aplikacije izvajajo v ozadju, se poraba energije poveča, čas delovania baterije pa se skrajša.

# Prilagajanje glavnega menija

Vrsto prikaza glavnega menija zamenjate tako, da v glavnem meniju izberete Meni > Orodja > Nastavitve in Splošno > Prilagajanje > Teme > Prikaz menija. Glavni meni lahko spremenite tako, da je prikazan kot Mreža, Seznam, Podkev ali V-oblika.

Če želite preurediti glavni meni, v glavnem meniju izberite Možnosti > Premakni, Premakni v mapo ali Nova mapa. Aplikacije, ki jih redko uporabljate, lahko premaknete v mape, pogosto uporabljene pa v glavni meni.

# Upravljanje časa

# Ura 🛇

### **Budilka**

Izberite Meni > Aplikacije > Ura.

Če si želite ogledati aktivne in neaktivne budilke, odprite kartico z budilkami. Če želite nastaviti novo bujenie, izberite Možnosti > Novo opozorilo. Po potrebi določite ponavljanje. Ko je budilka nastavljena, je prikazan znak  $\Omega$ .

Sproženo bujenje izključite tako, da izberete Ustavi. Bujenie za nekaj časa ustavite tako, da izberete Dremež. Če je naprava ob nastavljenem času za bujenje izključena, se vključi in začne predvajati ton budilke.

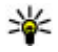

**Nasvet:** Če želite določiti trajanje dremeža, po katerem se bujenje spet začne, izberite Možnosti > Nastavitve > Trajanje dremeža.

Nastavlieno bujenie prekličete tako, da izberete Možnosti > Izklopi opozorilo.

Če želite spremeniti uro, datum ali nastavitve vrste ure, izberite Možnosti > Nastavitve.

### Svetovna ura

Izberite Meni > Aplikacije > Ura.

Če vas zanima, koliko je ura v različnih krajih, odprite kartico svetovne ure. Če želite na seznam dodati kraje, izberite Možnosti > Dodai lokacijo. Na seznam lahko dodate naiveč 15 kraiev.

Lokacijo, kier ste, nastavite tako, da se pomaknete nanjo in izberete Možnosti > Nastavi za tren. lokacijo. Lokacija se prikaže v glavnem prikazu ure. ura naprave pa se spremeni skladno z izbrano lokacijo. Poskrbite, da bo čas pravilen in da se bo ujemal z vašim časovnim pasom.

### Nastavitve ure

Izberite Možnosti > Nastavitve.

Če želite spremeniti čas in datum, izberite **Točen čas** ali Datum

Vrsto ure, prikazano na domačem zaslonu, zameniate tako, da izberete Vrsta ure > Analogna ali Digitalna.

Če želite dovoliti, da mobilno omrežie posodablja uro, datum in časovni pas v napravi (omrežna storitev). izberite Samodejno posodablj. ure > Vključeno.

Ton budilke zamenjate tako, da izberete Melodija opozoril, tona.

# Koledar 12

Koledar odprete tako, da izberete Meni > Koledar.

### Prikazi v koledariu

Med mesečnim in tedenskim prikazom ter prikazom opravil preklapljate tako, da izberete Možnosti > Mesečni prikaz. Tedenski prikaz ali Prikaz opravil.

Če želite zamenjati prvi dan v tednu, privzeti prikaz, ki se odpre, ko odprete koledar, ali nastavitve koledarskega opozorila, izberite Možnosti > Nastavitve

Na določen datum se premaknete tako, da izberete Možnosti > Pojdi na datum. Na današnji dan se premaknete tako, da pritisnete #.

### Ustvarjanje koledarskega vpisa

- 1. Nov koledarski vpis dodate tako, da se pomaknete na želeni datum, izberete Možnosti > Nov vpis in izberete med nasledniim:
  - Sestanek Dodajte opomnik za sestanek.
  - Zahteva za sestanek Ustvarite novo zahtevo za sestanek in jo pošljite. Imeti morate nabiralnik za pošiljanje zahtev.

- Beležka Zapišite splošno beležko za določen dan.
- Obletnica Dodaite opomnik za roistne dneve in posebne datume (vpisi se ponovijo vsako leto).
- Opravilo Dodaite opomnik za nekai, kar morate opraviti do določenega datuma.
- Opis lahko dodate, če izberete Možnosti > Dodaj opis.
- 3. Vois shranite tako, da izberete Končano.

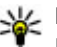

- Nasvet: V dnevnem, tedenskem ali mesečnem
  - prikazu koledaria pritisnite katero koli tipko (0-9). Odpre se vpis za sestanek in vpisani znaki se dodajo v polje za zadevo. V prikazu opravil se odpre okence za vpis opravila.

Ko naprava zvočno opozarja na vnos v koledarju, izberite Utišai, da izkliučite zvok opozorila.

Opozarianie končate tako, da izberete Ustavi.

Če želite opozarianie ustaviti samo začasno, izberite Dremež

Če želite določiti trajanje dremeža, po katerem se opozorilo koledarja spet vključi, izberite Možnosti > Nastavitve > Trajanje dremeža.

### Delo s koledarskimi vpisi

Če želite istočasno izbrisati več dogodkov, odprite mesečni pregled in izberite Možnosti > Zbriši vpis > Pred datumom ali Vsi vpisi.

Če želite v pogledu opravil opravilo označiti kot končano, ga izberite in pritisnite Možnosti > Označi kot končano.

Če želite beležko koledarja poslati v združljivo napravo, izberite **Možnosti > Pošlji.** Če druga naprava ni združljiva z univerzalnim koordiniranim časom (UTC), podatki o času prejetih vpisov v koledar morda ne bodo prikazani pravilno.

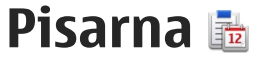

## Nadzornik datotek 🖻

Izberite Meni > Aplikacije > Pisarna > Nadz. dat.

### 0 nadzorniku datotek

Izberite Meni > Aplikacije > Pisarna > Nadz. dat.

Z Nadzornikom datotek lahko brskate po datotekah, jih urejate in odpirate.

Morda ne bodo vedno na volio iste možnosti.

Če želite preslikati ali zbrisati pogone ali določiti nastavitve za združlijv oddaljen pogon, povezan z vašo napravo, izberite Možnosti > Oddaljeni pogoni.

### Iskanje in razvrščanje datotek

Izberite Meni > Aplikacije > Pisarna > Nadz. dat.

Datoteko poiščete tako, da izberete Možnosti > Poišči. Vnesite iskani izraz, ki ustreza imenu datoteke.

Če želite premikati in kopirati datoteke in mape. izberite Možnosti > Razvrsti.

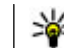

💥 Bližnjica: Če želite uporabiti dejanja za več predmetov hkrati, označite predmete. Če želite označiti ali odznačiti predmete, pritisnite #.

### Upravljanje pomnilniške kartice

Izberite Meni > Aplikacije > Pisarna > Nadz. dat.

Te možnosti so na voljo samo, če je v napravo vstavliena združlijva pomnilniška kartica.

Izberite Možnosti in med temi možnostmi:

- Možnosti pomn. kartice Preimenujte ali formatiraite pomnilniško kartico.
- Geslo pomnil. kartice Zaščitite pomnilniško kartico z geslom.
- Odkleni pomniln. kartico Odklenite pomnilniško kartico.

### Varnostno kopiranje datotek na pomnilniško kartico

Izberite Meni > Aplikacije > Pisarna > Nadz. dat.

Če želite varnostno kopirati datoteke na pomnilniško kartico, izberite vrste datotek, za katere želite ustvariti varnostne kopije, in nato Možnosti > Varnostna

kopija tel.. Poskrbite, da bo na pomnilniški kartici dovolj prostega pomnilnika za datoteke, ki ste jih izbrali.

# Formatiranje masovnega pomnilnika

Vsi podatki v masovnem pomnilniku se ob formatiranju trajno izgubijo. Pred postopkom varnostno kopirajte podatke, ki jih želite obdržati. S programsko opremo Nokia Ovi Suite ali Nseries PC Suite lahko podatke varnostno kopirate v združljiv računalnik. Tehnologije upravljanja digitalnih pravic (DRM) lahko preprečijo obnovitev nekaterih podatkov iz varnostnih kopij. Več o upravljanju digitalnih pravic za vsebine lahko izveste pri svojem ponudniku storitev.

Masovni pomnilnik formatirate tako, da izberete **Možnosti > Formatiraj mas. pomniln.** Masovnega pomnilnika ne formatirajte z računalniško programsko opremo, ker lahko to povzroči slabše delovanje.

Ni povsem zanesljivo, da se bodo s formatiranjem odstranili vsi zaupni podatki, shranjeni v masovnem pomnilniku naprave. Po običajnem formatiranju se formatirani predeli samo označijo kot razpoložljivi prostor, naslovi, s katerimi bi bilo mogoče znova najti datoteke, pa se zbrišejo. S posebnimi orodji in programsko opremo je morda še mogoče obnoviti formatirane ali celo prepisane podatke.

## 0 aplikaciji Quickoffice

Izberite Meni > Aplikacije > Pisarna > Quickoffice.

Aplikacijo Quickoffice sestavljajo programi Quickword za Microsoft Word, Quicksheet za Microsoft Excel, Quickpoint za Microsoft PowerPoint in Quickmanager za nakup programske opreme. Quickoffice podpira dokumente v zapisu .doc, .xls in .ppt, ustvarjene v programih zbirk Microsoft Office 2000, XP in 2003. Če imate nameščeno uredniško različico aplikacije Quickoffice, lahko datoteke tudi urejate.

Nekatere oblike dokumentov in funkcije niso podprte.

### Pretvornik valut

Izberite Meni > Aplikacije > Pisarna > Pretvornik.

Izberite Vrsta > Valuta. Pred preračunavanjem valut morate izbrati osnovno valuto in vnesti menjalne tečaje. Privzeta osnovna valuta je . Tečaj osnovne valute je vedno 1.

- 1. Izberite Možnosti > Tečaji.
- Privzeto ime valute je Tuja. Če želite valuto preimenovati, izberite Možnosti > Preimenuj valuto.
- 3. Dodajte menjalne tečaje in izberite Končano.

- 4. V drugem polju Enota izberite valuto, v katero želite pretvarjati.
- 5. V prvem polju Znesek izberite znesek, ki ga želite pretvarjati. V drugem polju Znesek je samodejno prikazana pretvorjena vrednost.

Osnovno valuto zamenjate tako, da izberete Možnosti > Tečaji, valuto in Možnosti > Nastavi kot osn. valuto.

Ko zamenjate osnovno valuto, morate vnesti nove menjalne tečaje, saj se vsi nastavljeni tečaji ponastavijo na nič.

# Kalkulator

Računanje

Izberite Meni > Aplikacije > Pisarna > Kalkulator.

Ta kalkulator je namenjen preprostim izračunom; njegova natančnost je omejena.

Če želite računati, vnesite prvo številko računa. Če želite odstraniti številko s tipkovnico, pritisnite tipko C. Izberite funkcijo, kot sta seštevanje ali odštevanje. Vpišite drugo številko računa in izberite =.

### Shranjevanje računov

Če želite shraniti rezultat računa, izberite **Možnosti** > **Pomnilnik** > **Shrani**. Shranjeni rezultat zamenja prejšnji rezultat, shranjen v pomnilniku.

Če želite naložiti rezultat računa iz pomnilnika in ga uporabiti za novi račun, izberite Možnosti > Pomnilnik > Prikliči.

Če si želite ogledati zadnji shranjeni rezultat, izberite **Možnosti** > **Zadnji rezultat**. Če zaprete aplikacijo Kalkulator ali izključite napravo, ne izbrišete pomnilnika. Zadnji shranjeni rezultat lahko prikličete, ko naslednjič odprete aplikacijo Kalkulator.

# Zip manager Ģ

Izberite Meni > Aplikacije > Pisarna > Zip.

Z Zip managerjem lahko ustvarite arhivske datoteke s stisnjenimi datotekami ZIP; v arhiv lahko dodate eno ali več stisnjenih datotek ali map. Nastavite, zbrišete ali spremenite lahko geslo pri zaščitenih arhivih in nastavitve, kot so stopnja stiskanja in določanje imen.

Arhivske datoteke lahko shranjujete v pomnilniku naprave ali na pomnilniški kartici.

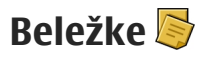

Izberite Meni > Aplikacije > Pisarna > Beležke.

Beležke lahko ustvarjate in jih pošiljate v druge združljive naprave, prejete datoteke z neoblikovanim besedilom (oblika datoteke TXT) pa shranjujete v Beležke.

Beležko ustvarite tako, da začnete vnašati besedilo. Urejevalnik se odpre samodejno.

Če želite beležko odpreti, izberite Odpri.

Če želite beležko poslati drugim združljivim napravam, izberite Možnosti > Pošlji.

Če želite sinhronizirati beležko ali določiti sinhronizacijske nastavitve zanjo, izberite **Možnosti** > **Sinhronizacija**. Če želite začeti s sinhronizacijo, izberite **Začni**, ali **Nastavitve**, če želite določiti sinhronizacijske nastavitve za beležko.

# Adobe Reader 🐔

Izberite Meni > Aplikacije > Pisarna > Adobe PDF.

Z aplikacijo Adobe Reader lahko berete dokumente PDF v napravi; iščete besedilo v dokumentih; spreminjate nastavitve, na primer stopnjo povečave in načine prikaza strani; in pošiljate datoteke PDF po e-pošti.

# Aplikacije 🔡

# RealPlayer ᡏ

Z aplikacijo RealPlayer lahko predvajate video posnetke ali pretakate predstavnostne datoteke neposredno iz spleta, ne da bi jih prej shranili v napravo.

RealPlayer morda ne podpira vseh zapisov datotek ali njihovih različic.

Ko je zagnano predvajanje in je izbran ležeči prikaz, nadzorujete predvajalnik s predstavnostnimi tipkami.

### Predvajanje video posnetkov

Izberite Meni > Aplikacije > RealPlayer.

Video posnetek predvajate tako, da izberete Video posnetki in posnetek.

V glavnem prikazu aplikacije si seznam nazadnje predvajanih datotek ogledate tako, da izberete Nazadnje predv..

Na seznamu video posnetkov se pomaknite na posnetek, izberite Možnosti in med naslednjim:

- Uporabi video posnetek Dodelite video posnetek vizitki ali ga nastavite za ton zvonjenja.
- Označi/Odznači Označite predmete na seznamu, če jih želite poslati ali zbrisati več hkrati.

- **Prikaži podrobnosti** Poglejte podrobnosti o izbranem predmetu, na primer obliko zapisa, ločljivost in trajanje.
- Nastavitve Uredite nastavitve za predvajanje videa in pretakanje.

### Pretakanje vsebine po omrežju

V aplikaciji RealPlayer lahko odpirate samo povezave RTSP, vendar pa predvajalnik igra tudi datoteke RAM, če v brskalniku odprete povezavo HTTP do takšne datoteke.

Izberite Meni > Aplikacije > RealPlayer.

Če želite vsebino pretočiti (omrežna storitev), izberite **Pov. za pretak.** in povezavo. Povezavo za pretakanje lahko prejmete tudi v besedilnem ali večpredstavnostnem sporočilu ali pa jo odprete prek povezave na spletni strani. Preden se vsebina v živo začne pretakati, se naprava poveže z mestom in začne nalagati vsebino. Vsebina se ne shrani v napravo.

### RealPlayer, nastavitve

Izberite Meni > Aplikacije > RealPlayer.

Ponudnik storitve vam lahko pošlje nastavitve za predvajalnik RealPlayer v posebnem sporočilu. Več informacij lahko dobite pri svojem ponudniku storitev.

140

Če želite izbrati nastavitve za video posnetek, izberite Možnosti > Nastavitve > Video.

Če želite določiti možnost uporabe posredniškega strežnika, spremeniti privzeto dostopno točko in nastaviti območje vrat za povezovanje, izberite **Možnosti > Nastavitve > Pretakanje**. Za informacije o pravilnih namestitvah se obrnite na svojega ponudnika storitev.

- Če želite urediti dodatne nastavitve, izberite Možnosti > Nastavitve > Pretakanje > Omrežje > Možnosti > Dodatne nastavitve.
- 2. Če želite izbrati pasovno širino za vrsto omrežja, jo izberite in nato izberite želeno vrednost.

Če želite urediti pasovno širino sami, izberite Uporabn. določeno.

# Nadzornik aplikacij ╂

V nadzorniku aplikacij lahko vidite programske pakete, nameščene v napravi. Oglejte si podrobnosti nameščenih aplikacij, odstranite jih iz naprave in določite nastavitve za namestitev.

Pritisnite 😚 in izberite Namestit. > Nadzor.apl..

V napravo lahko nameščate dve vrsti aplikacij in programske opreme:

 aplikacije J2ME, ki temeljijo na tehnologiji Java, s pripono .jad ali .jar;  druge aplikacije in programsko opremo, združljivo z operacijskim sistemom Symbian, s pripono .sis ali .sisx.

Namestite samo programsko opremo, ki je razvita posebej za vašo napravo: Nokia N86 8MP. Proizvajalci programske opreme se pogosto sklicujejo na uradno oznako modela tega izdelka: N86-1.

### Nameščanje aplikacij in programske opreme

Namestitvene datoteke lahko prenesete v mobilno napravo iz združljivega računalnika, naložite z brskalnikom ali jih prejmete v večpredstavnostnem sporočilu, kot prilogo e-poštnemu sporočilu ali po drugi povezavi, na primer Bluetooth. Aplikacijo lahko v napravo namestite s programom Nokia Application Installer, ki je del programske zbirke Nokia Ovi Suite. Ikone v nadzorniku aplikacij označujejo naslednje:

튛 aplikacija .sis ali .sisx

🔩 Aplikacija Java™

- 🗗 aplikacija ni v celoti nameščena
  - 👂 aplikacija je nameščena v masovnem pomnilniku
- aplikacija je nameščena na pomnilniški kartici

Pomembno: Nameščajte in uporabljajte samo aplikacije in drugo programsko opremo iz virov, ki jim

zaupate, na primer aplikacije z oznako Symbian Signed ali take, ki so preizkušene s programom Java Verified™.

Pred nameščanjem bodite pozorni na naslednje:

 Če bi radi videli vrsto aplikacije, številko različice in ponudnika ali razvijalca aplikacije, izberite Možnosti > Prikaži podrobnosti.

Podrobnosti o varnostnem certifikatu aplikacije prikažete tako, da izberete Podrobnosti: > Certifikati: > Prikaži podrobnosti.

 Če namestite datoteko, ki vsebuje posodobitev ali popravke za že nameščeno aplikacijo, lahko izvirno aplikacijo vrnete v prvotno stanje samo, če imate tudi izvirno namestitveno datoteko ali popolno varnostno kopijo. Če želite aplikacijo vrniti v prvotno stanje, jo odstranite in znova namestite iz izvirne namestitvene datoteke ali varnostne kopije.

Datoteka JAR je potrebna za nameščanje aplikacij Java. Če manjka, vas bo naprava morda pozvala, da jo prenesete. Če za aplikacijo ni določena nobena dostopna točka, boste morali eno izbrati. Ko prenašate datoteko JAR, boste morali za dostop do strežnika morda vnesti uporabniško ime in geslo. Uporabniško ime in geslo prejmete od dobavitelja ali proizvajalca aplikacije.

Aplikacijo ali programsko opremo namestite tako:

1421. Poiščite namestitveno datoteko tako, da izberete<br/>Meni > Nastavitve in Nadzor.apl.. Lahko jo

poiščete tudi z Upraviteljem datotek ali pa izberite **Sporočila > Prejeto** in odprite sporočilo z namestitveno datoteko.

 V nadzorniku aplikacij izberite Možnosti > Namesti. V drugih aplikacijah izberite namestitveno datoteko, da začnete nameščanje.

Med nameščanjem naprava prikazuje informacije o poteku namestitvenega postopka. Če nameščate aplikacijo, ki ne vsebuje digitalnega podpisa ali certifikata, se prikaže opozorilo. Nameščanje aplikacije nadaljujte samo, če ste prepričani o njenem izvoru in vsebini.

Če želite zagnati nameščeno aplikacijo, jo izberite. Če aplikacija nima določene privzete mape, je nameščena v mapi Namestit. v glavnem meniju.

Če želite videti, kateri programski paketi so bili nameščeni ali odstranjeni in kdaj, izberite Možnosti > Prikaži dnevnik.

**Pomembno:** Naprava podpira samo eno protivirusno aplikacijo. Če namestite več aplikacij za protivirusno zaščito, lahko to vpliva na delovanje naprave ali celo povzroči, da naprava preneha delovati.

Ko namestite aplikacije na združljivo pomnilniško kartico, ostanejo namestitvene datoteke (.sis, .sisx) v pomnilniku naprave. Zasedejo lahko veliko prostora, zato morda ne boste mogli shranjevati drugih datotek. Da bi ohranili dovolj prostora v pomnilniku, jih s programsko opremo Nokia Ovi Suite najprej varnostno kopirajte v združljiv računalnik, nato pa jih z nadzornikom datotek odstranite iz pomnilnika naprave. Če ste datoteko .sis prejeli kot prilogo sporočilu, sporočilo zbrišite iz mape Prejeto.

### Odstranjevanje aplikacij in programske opreme

Izberite Meni > Aplikacije > Nadzor.apl..

Pomaknite se do paketa programske opreme in izberite Možnosti > Odstrani. Izberite Da, da dejanje potrdite.

Če odstranite programsko opremo, jo lahko znova namestite samo, če imate izvirni programski paket ali njegovo varnostno kopijo. Če odstranite programski paket, najverjetneje ne boste več mogli urejati datotek, ustvarjenih s to programsko opremo.

Če je drug paket programske opreme odvisen od paketa, ki ste ga odstranili, se lahko zgodi, da ta drugi paket preneha delovati. Za več informacij glejte dokumentacijo nameščenega paketa programske opreme.

### Nastavitve Nadzornika aplikacij

Izberite Meni > Aplikacije > Nadzor.apl..

Izberite Možnosti > Nastavitve in med naslednjim:

- Nameščanje aplikacij Izberite, ali dovolite nameščanje programske opreme za Symbian, ki nima preverjenega digitalnega podpisa.
- Prev. certifikat ob pov. Preden namestite aplikacijo, preverite spletne certifikate.
- Privzeti spletni naslov Nastavite privzeti naslov za preverjanje spletnih certifikatov.

Pri nekaterih aplikacijah Java bo morda treba poslati sporočilo ali vzpostaviti omrežno povezavo z določeno dostopno točko, da bi se naložili dodatni podatki ali komponente.

# Snemalnik 🔦

Izberite Meni > Aplikacije > Snemalnik.

Z aplikacijo Snemalnik lahko posnamete zvočne beležke in telefonske pogovore.

Snemalnika ne morete uporabljati med aktivnim podatkovnim klicem ali povezavo GPRS.

Če želite posneti zvočni posnetek, izberite 💽.

Če želite snemanje končati, izberite 🔳.

Če želite zvočni posnetek poslušati, izberite 声.

Če želite izbrati kakovost snemanja in mesto, kamor želite shranjevati zvočne posnetke, izberite Možnosti > Nastavitve.

Posneti zvočni posnetki se shranjujejo v mapo Zvočni **143** posnetki v Galeriji.

Če želite posneti telefonski klic, med glasovnim klicem odprite snemalnik in izberite •. Med snemanjem bosta oba udeleženca klica v rednih časovnih razmakih zaslišala pisk.

# Govor Th

Izberite Meni > Aplikacije > Govor.

V aplikaciji Govor lahko določite jezik, želeni glas in lastnosti glasu za aplikacijo Bralec sporočil.

Če želite nastaviti jezik za branie sporočil, izberite Jezik. V napravo naložite dodatne jezike tako, da izberete Možnosti > Naloži jezike.

- Nasvet: Ko naložite nov jezik, morate naložiti vsaj en glas zanj.

Če želite nastaviti glas, ki bere sporočila, izberite Glas. Glasovi, ki so na voljo, so odvisni od izbranega jezika.

Hitrost govora lahko nastavite, če izberete Hitrost.

Če želite nastaviti glasnost govora, izberite Glasnost.

Podrobnosti o glasu si ogledate tako, da odprete kartico glasov, izberete želeni glas in Možnosti > Glasovne podrobnosti. Če želite poslušati glas, ga izberite in nato izberite še Možnosti > Predvajaj glas.

144 Jezik ali glas izbrišete tako, da izberete element in Možnosti > Zbriši.

#### Nastavitve bralca sporočil

Če želite spremeniti nastavitve bralca sporočil, odprite kartico Nastavitve in določite naslednie možnosti:

- Zaznavanie iezika Vkliučite samodeino zaznavanie jezika za branie sporočil.
- Neprekinjeno branje Vključite neprekinjeno branje vseh izbranih sporočil.
- Govorni elementi Nastavite bralca sporočil tako, da v sporočila vstavi vprašania.
- Zvočni vir Poslušajte sporočila prek slušalk ali zvočnika.

# Licence 🔔

Licence za digitalne pravice pogledate tako, da izberete Meni > Aplikacije > Licence.

#### Upravlianie digitalnih pravic

Lastniki vsebin lahko za zaščito svoje intelektualne lastnine uporabliaio različne tehnologije za upravlianie digitalnih pravic (DRM), vkliučno z avtorskimi pravicami. Ta naprava uporablja različne vrste programske opreme DRM za dostop do zaščitenih vsebin DRM. S to napravo lahko dostopate do vsebin. zaščitenih s sistemi WMDRM 10, OMA DRM 1.0 in OMA DRM 2.0. Če določena programska oprema DRM ne ščiti vsebin, lahko lastniki takšni programski opremi prekličejo možnost, da dostopa do novih vsebin, zaščitenih z digitalnimi pravicami. Takšna
razveljavitev lahko tudi preprečuje obnovitev zaščitene vsebine, ki je že shranjena v vaši napravi. Razveljavitev programske opreme DRM ne vpliva na uporabo vsebin, zaščitenih z drugimi vrstami digitalnih pravic, ali nezaščitenih vsebin.

Z vsebino, zaščiteno z digitalnimi pravicami (DRM), dobite tudi povezani vklopni ključ, ki določa pravice za njeno uporabo.

Če je v napravi shranjena vsebina z zaščitenimi avtorskimi pravicami OMA DRM, lahko vklopne ključe in vsebino varnostno kopirate z uporabo ustrezne funkcije programske opreme Nokia Ovi Suite.

Če je v napravi zaščitena vsebina WMDRM in formatirate pomnilnik naprave, se bodo vklopni ključi in vsebina zbrisali. Vklopne ključe ali vsebino lahko izgubite tudi, če se datoteke v napravi poškodujejo. Izguba vklopnih ključev ali vsebine lahko omejuje ponovno uporabo te vsebine v napravi. Več informacij lahko dobite pri svojem ponudniku storitev.

Nekateri vklopni ključi so lahko povezani z določeno kartico SIM; v tem primeru je dostop do zaščitene vsebine mogoč samo, če je kartica SIM vstavljena.

V glavnem prikazu izberite med naslednjim:

- Veljavne licence Preglejte licence, ki so povezane s predstavnostnimi datotekami, in tiste, katerih obdobje veljavnosti se še ni začelo.
- Neveljav. licence Preglejte licence, ki niso veljavne; obdobje uporabe predstavnostne

datoteke se je izteklo ali pa je v napravi zaščitena predstavnostna datoteka brez ustreznega vklopnega ključa.

 Nerablj. dovolj. — Preglejte licence, s katerimi ni povezana nobena predstavnostna datoteka v napravi.

Če želite dokupiti čas uporabe predstavnostne datoteke, izberite neveljavno licenco in **Možnosti** > **Pridobi novo licenco** (sporočila spletnih storitev morajo biti omogočena).

# Nastavitve

Nekatere nastavitve je morda določil že ponudnik storitev in jih ne boste mogli spremeniti.

# Splošne nastavitve 🔌

V tem meniju lahko uredite splošne nastavitve naprave ali obnovite izvirne privzete nastavitve.

Nastavitve ure in datuma lahko prilagajate tudi v aplikaciji Ura.

# Nastavitve za prilagajanje

Izberite Meni > Orodja > Nastavitve in Splošno > Prilagajanje.

Uredite lahko nastavitve zaslona, pripravljenosti in splošnih funkcij naprave.

Teme omogočajo spreminjanje videza zaslona.

Glasovni ukazi odpre nastavitve za aplikacijo Glasovni ukazi.

V meniju **Toni** zamenjate tone za koledar, uro in izbrani profil.

#### Zaslon

146

• Senzor za svetlobo — Pomaknite se levo ali desno, da prilagodite svetlobno tipalo, ki zaznava svetlobne razmere in ustrezno osvetli ali potemni zaslon. Svetlobno tipalo utegne povzročiti utripanje zaslona, če je svetloba slaba.

- Velikost pisave Prilagodite velikost besedila in ikon na zaslonu.
- Čas do vklopa ohranjev. Izberite zakasnitev, po kateri se vključi ohranjevalnik zaslona, ki varčuje z energijo.
- Pozdrav ali logotip Ob vsakem vklopu naprave se na kratko prikaže pozdravno sporočilo ali logotip. Izberite Privzeto, da bi uporabili privzeto sliko, Besedilo, če želite napisati pozdravno sporočilo, ali Slika, da bi izbrali sliko v aplikaciji Fotografije.
- Čas osvetlitve Izberite zakasnitev, po kateri se izključi osvetlitev zaslona.

#### Pripravljenost

 Bližnjice — Izbirnim tipkam določite bližnjice, ki jih boste uporabljali v pripravljenosti, in izberite, katere aplikacije so prikazane v aktivni orodni vrstici.

Če je aktivna pripravljenost izključena, lahko določite bližnjice za pritiske na tipko za pomikanje v različnih smereh.

 Zamenjaj prikaz menija — Izberite Vodorav. vrstica ikon, če bi radi na zaslonu videli vodoravno orodno vrstico in vsebino iz različnih aplikacij. Izberite Navpična vrstica ikon, da bo na zaslonu navpična orodna vrstica. Vsebina iz različnih aplikacij bo v tem primeru skrita. Če jo želite prikazati, v stanju pripravljenosti izberite bližnjico in pritisnite tipko za pomikanje v desno. Izberite **Osnovna**, da izključite aktivno orodno vrstico.

 Logotip operaterja — Ta nastavitev je na voljo samo, če ste prejeli in shranili logotip operaterja. Izberite Prikaz izključen, če nočete, da je logotip prikazan.

#### Jezik

Spreminjanje nastavitev za jezik telefona ali jezik pisanja vpliva na vse aplikacije v napravi, spremembe pa veljajo, dokler nastavitev znova ne spremenite.

- Jezik telefona Zamenjajte jezik uporabniškega vmesnika naprave. Ta nastavitev vpliva tudi na zapis datuma in ure ter na ločila, ki se uporabljajo na primer pri računanju. Nastavitev Samodejno izbere jezik na podlagi informacij na kartici SIM. Ko zamenjate jezik, se naprava znova zažene.
- Jezik pisanja Zamenjajte jezik za pisanje. To vpliva na znake, ki so na voljo med pisanjem besedila, in slovar za predvidevanje vnosa.
- Predvidevanje vnosa Vključite ali izključite predvidevanje vnosa za vse urejevalnike v napravi. Predvidevanje vnosa s slovarjem ni na voljo za vse jezike.

# Nastavitve dodatne opreme

Izberite Meni > Orodja > Nastavitve in Splošno > Dodat. oprema.

Na zaslonu se lahko pojavijo kazalniki, ki označujejo, katera vrsta dodatne opreme je povezana z napravo.

Razpoložljive nastavitve so odvisne od vrste dodatne opreme. Izberite opremo in med naslednjim:

- Privzeti profil Izberite profil, ki naj se vključi vsakič, ko povežete določeno združljivo opremo z napravo.
- Samodejni sprejem Izberite, ali naj naprava po petih sekundah samodejno sprejme dohodne klice. Če je opozarjanje na dohodni klic nastavljeno na Kratek pisk ali Tiho, samodejnega sprejema ne morete vključiti.
- Osvetlitev Nastavite, ali ostane osvetlitev po zakasnitvi vključena.

#### Nastavitve za TV-izhod

Če želite spremeniti nastavitve TV-izhoda, izberite TVizhod in med naslednjim:

- Privzeti profil Izberite profil, ki se bo vključil ob vsaki povezavi povezovalnega kabla za video Nokia na napravo.
- Velikost TV-zaslona Izberite razmerje med višino in širino slike: Običajna ali Široki zaslon za televizorje s širokim zaslonom.

• **TV-sistem** — Izberite analogni sistem video signalov, ki je združljiv s televizorjem.

 Filter migetanja slike — Če želite izboljšati kakovost slike na TV-zaslonu, izberite Vključeno.
Filter morda ne bo zmanjšal migetanja slike na vseh TV-zaslonih.

## Nastavitve upravljanja drsnika

Izberite Meni > Orodja > Nastavitve in Splošno > Upravlj. z drsnik..

#### Izberite med naslednjim:

- Odpiranje drsnika Nastavite napravo tako, da bo ob odprtju drsnika sprejela dohodne klice.
- Zapiranje drsnika Nastavite napravo tako, da bo ob zaprtju drsnika končala aktivne klice.
- Zaklepanje tipkovnice Nastavite napravo tako, da bo ob zaprtju drsnika zaklenila tipkovnico.

## Nastavitve tipala in sukanje zaslona

Ko vključite tipala v napravi, lahko nadzorujete nekatere funkcije tako, da napravo obračate.

Izberite Meni > Orodja > Nastavitve in Splošno > Nastavitve tipala.

#### Izberite med naslednjim:

- Tipala Vključite tipala.
- Nadzor z obračanjem Izberite Utišanje klicev in Dremež za opozorila, če želite utišati klice in

vključevati dremež opozoril tako, da obrnete napravo z zaslonom navzdol.

# Varnostne nastavitve

### **Telefon in kartica SIM**

Izberite Meni > Orodja > Nastavitve in Splošno > Varnost > Telefon in kartica SIM ter med naslednjimi možnostmi:

- Zahteva po kodi PIN Če je vključeno zahtevanje kode PIN, jo boste morali vnesti ob vsakem vklopu naprave. Nekatere kartice SIM ne dovolijo, da izklopite zahtevanje kode PIN.
- Koda PIN, Koda PIN2 in Koda za zaklepanje — Spremenite lahko kodo za zaklepanje ter kodi PIN in PIN2. Te kode lahko vsebujejo samo številke od **0** do **9**.

Če pozabite kodo PIN ali PIN2, se obrnite na ponudnika storitev. Če pozabite kodo za zaklepanje, se obrnite na center Nokia Care ali ponudnika storitev.

Izogibajte se uporabi kod za dostop, podobnih številkam za klic v sili, kot je 112, da preprečite nehoteno klicanje na številke za klice v sili.

- Čas pred samozakl. tipk. Izberite, ali se tipkovnica zaklene, ko naprava že določen čas miruje.
- Zakasn. samozaklep. tel. Določite čas, po katerem se naprava samodejno zaklene, da

**Nastavitve** 

preprečite nepooblaščeno uporabo. Zakleniene naprave ni mogoče uporabliati, dokler ne vnesete pravilne kode za zaklepanie. Samodeino zaklepanie naprave izkliučite tako, da izberete Brez.

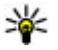

Wasvet: Če želite ročno zakleniti napravo, pritisnite tipko za vklop/izklop. Odpre se seznam ukazov. Izberite Zakleni telefon

- Zakleni ob zam. kart. SIM Napravo lahko nastavite tako, da zahteva kodo za zaklepanie, ko vanio vstavite neznano kartico SIM. Naprava hrani seznam že znanih in potrjenih kartic SIM.
- Zaprta skupina uporab. Določite skupino oseb, ki jih lahko kličete in od katerih lahko sprejemate klice (omrežna storitev).
- Potrievanie storitev SIM Napravo lahko nastavite tako, da med uporabo storitev kartice SIM prikazuje potrditvena obvestila (omrežna storitev).

### Upravljanje certifikatov

Izberite Meni > Orodja > Nastavitve in Splošno > Varnost > Upravlianie certifikatov.

#### Digitalni certifikati ne zagotavljajo varnosti, uporabliajo se za preverianje izvora programske opreme.

V glavnem prikazu upravljanja certifikatov lahko pregledate seznam certifikatov, shranienih v napravi. Seznam osebnih certifikatov odprete tako, da se pomaknete desno.

Digitalne certifikate morate uporabliati pri povezovanju s spletnimi bankami, drugimi stranmi in strežniki, ki hranijo zaupne podatke. Uporabite jih lahko tudi, da zmanišate tveganie zaradi virusov in druge nevarne programske opreme ter zagotovite pristnosti programske opreme, ki jo nalagate in nameščate

Pomembno: Čeprav je tveganje, povezano z oddaljenimi povezavami in nameščanjem programske opreme, ob uporabi certifikatov precej manjše, jih morate uporabliati pravilno, če želite zagotoviti večio varnost. Obstoj certifikata sam po sebi ne ponuja nobene zaščite – večia varnost je zagotovljena samo. če upravitelj certifikatov vsebuje pravilne, pristne in zaupania vredne certifikate. Veljavnost certifikatov je omejena. Če se prikaže sporočilo "Certifikat je potekel" ali "Certifikat še ni veljaven", čeprav bi certifikat moral biti veliaven, preverite, ali sta datum in ura v napravi pravilno nastavliena.

#### Pregledovanje podrobnosti certifikatov in preverianie pristnosti

O identiteti strežnika ste lahko prepričani samo, če ste preverili podpis in obdobie veliavnosti strežniškega certifikata.

Če identiteta strežnika ali prehoda ni pristna ali pa v napravi nimate ustreznega varnostnega certifikata, se prikaže obvestilo.

Če želite preveriti podrobnosti certifikata, se pomaknite nanj in izberite **Možnosti > Podrobnosti certifikata**. Naprava preveri veljavnost certifikata in prikaže eno od naslednjih obvestil:

- **Certifikatu ne zaupate** Niste nastavili aplikacije, ki bo certifikat uporabljala.
- **Certifikat je potekel** Certifikatu je potekla veljavnost.
- Certifikat še ni veljaven Certifikat še ni veljaven.
- Certifikat je poškodovan Certifikata ni mogoče uporabljati. Obrnite se na izdajatelja certifikata.

#### Spreminjanje nastavitev zaupanja

Nastavitve certifikata spreminjajte samo, če popolnoma zaupate njegovemu lastniku in veste, da certifikat res pripada navedenemu lastniku.

Pomaknite se na certifikat certifikatne agencije in izberite **Možnosti > Nastavitve zaupanja**. Če certifikat to omogoča, se prikaže seznam aplikacij, ki ga lahko uporabljajo. Primer:

- Namest. za Symbian: Da Certifikat omogoča preverjanje izvora nove aplikacije za operacijski sistem Symbian.
- Internet: Da Certifikat lahko uporabljate za preverjanje strežnikov.
- Namestitev aplikac.: Da Certifikat omogoča preverjanje izvora nove aplikacije Java™.

**150** Izberite Možnosti > Spremeni zaupanje in spremenite vrednost.

### Varnostni modul

Izberite Meni > Orodja > Nastavitve in Splošno > Varnost > Varnostni modul.

Če bi radi videli ali uredili varnostni modul (če je na voljo), se pomaknite nanj in pritisnite tipko za pomikanje.

Podrobne informacije o varnostnem modulu si ogledate tako, da se pomaknete nanj in izberete Možnosti > Varnostne podrobnosti.

# Obnavljanje prvotnih nastavitev

Izberite Meni > Orodja > Nastavitve in Splošno > Tovarniške nast.

Nekatere nastavitve lahko ponastavite na prvotne vrednosti. To lahko storite samo, če imate kodo za zaklepanje.

Po ponastavitvi utegne zagon naprave trajati dlje. To ne vpliva na dokumente in datoteke.

# Nastavitve določanja položaja

Izberite Meni > Orodja > Nastavitve in Splošno > Določ. položaja.

#### Načini določanja položaja

Izberite med naslednjim:

• Vgrajeni GPS — Uporabite sprejemnik GPS, ki je vgrajen v napravo.

- Strežniš. podprti GPS Z uporabo razširjenega sistema GPS (A-GPS) lahko prejmete pomožne podatke od ustreznega strežnika.
- Bluetooth GPS Uporabite združljiv zunanji sprejemnik GPS s podporo za Bluetooth.
- Omrežno Uporabite informacije iz mobilnega omrežja (omrežna storitev).

#### Strežnik za določanje položaja

Če želite določiti dostopno točko in strežnik za določanje položaja za omrežno podprte načine določanja položaja, kot sta strežniško podprti GPS ali omrežno določanje položaja, izberite **Strežnik določ. položaja**. Ponudnik storitev je lahko že vnaprej določil strežnik v napravi in morda ne boste mogli urediti nastavitev.

#### Sistem simbolov

Če bi radi izbrali merski sistem za hitrost in razdalje, izberite Merski sistem > Metrični ali Angleški.

Če želite izbrati, v kateri obliki zapisa so v napravi prikazane informacije o koordinatah, izberite Oblika zapisa koordinat in želeno obliko zapisa.

# Nastavitve telefona 🛶

V nastavitvah telefona lahko urejate nastavitve, povezane s telefonskimi klici in omrežjem.

## **Klicne nastavitve**

Izberite Meni > Orodja > Nastavitve in Telefon > Klici.

- Pošiljanje lastne št. Nastavite lahko, da se klicani osebi vaša številka prikaže (Da) ali ne (Ne) ali pa uporabite privzeto nastavitev mobilnega operaterja oziroma ponudnika storitev (Privzeto) (omrežna storitev).
- Pošlji lastni ID intern. tel. Napravo lahko nastavite tako, da klicani osebi prikaže ali prikrije vašo telefonsko številko.
- Čakajoči klic Če želite, da vas omrežje med že vzpostavljenim klicem opozori na nov klic (omrežna storitev), izberite Vključi. Če želite preveriti, ali je funkcija vključena, izberite Preveri stanje.
- Čakajoči internetni klic Omrežje vas bo med že vzpostavljenim internetnim klicem opozorilo na nov dohodni klic, če izberete Vključeno.
- Opoz. na internet. klic Izberite Vključeno, da vas bo naprava opozarjala na dohodne internetne klice. Če izberete Izključeno, ne boste opozorjeni, prikazalo se bo samo obvestilo o neodgovorjenih klicih.
- Zavrni klic s sporočilom Izberite Da, da bo naprava klicalcu poslala besedilno sporočilo s pojasnilom, zakaj klica niste mogli sprejeti.
- Besedilo sporočila Napišite vsebino besedilnega sporočila, ki bo poslano ob zavrnitvi klica.

- Slika v video klicu Če med video klicem ne pošiljate videa, lahko izberete navadno sliko, ki bo prikazana namesto njega.
- Samodejni ponovni klic Izberite Vključeno, da bo naprava po neuspelem klicanju poskusila še največ desetkrat. Samodejno ponovno klicanje ustavite tako, da pritisnete tipko za konec.
- Prikaz trajanja klica Vključite to nastavitev, da bo naprava med klicem prikazovala čas njegovega trajanja.
- **Povzetek po klicu** Vključite to nastavitev, da bo naprava po klicu prikazala čas njegovega trajanja.
- Hitro klic. Izberite Vključeno, da boste lahko številke, določene tipkam za hitro klicanje (od 2 do 9), klicali z daljšim pritiskom ustrezne tipke. <u>Glejte "</u> <u>Hitro klicanje telefonske številke ", str. 116.</u>
- Sprej. s katero koli tipko Izberite Vključeno, in dohodne klice boste lahko sprejemali s kratkim pritiskom katere koli tipke na tipkovnici razen tipke za vklop/izklop, izbirnih tipk, tipke za povečavo/ glasnost in sprožilca.
- Uporabljena linija Ta nastavitev (omrežna storitev) je na voljo samo, če vaša kartica SIM podpira dve naročniški številki, torej dve telefonski liniji. Izberite, katero linijo želite uporabljati za klicanje in pošiljanje besedilnih sporočil. Ne glede na izbrano linijo lahko sprejemate klice z obeh linij. Če izberete Linija 2, vendar na to omrežno storitev niste naročeni, ne boste mogli klicati. Ko je izbrana linija 2, je v pripravljenosti prikazan znak 2.

 Menjava linije — Menjavo linije (omrežna storitev) preprečite tako, da izberete Onemogoči, če vaša kartica SIM to podpira. Če želite spremeniti to nastavitev, potrebujete kodo PIN2.

# Preusmerjanje klicev

Izberite Meni > Orodja > Nastavitve in Telefon > Preusmer. klicev.

Ta funkcija omogoča preusmerjanje dohodnih klicev v telefonski predal ali na drugo telefonsko številko. Več informacij lahko dobite pri svojem ponudniku storitev.

Preusmeritve klicev vključite tako, da izberete Vključi. Če želite preveriti, ali je možnost vključena, izberite **Preveri stanje**.

Hkrati je lahko vključenih več preusmeritev. Ko so preusmerjeni vsi klici, je v pripravljenosti prikazan znak \_\_\_\_\_\_f.

### Zapore klicev

Izberite Meni > Orodja > Nastavitve in Telefon > Zapore klicev.

Zapore klicev (omrežna storitev) vam omogočajo omejevanje dohodnih in odhodnih klicev z napravo. Omejite lahko na primer vse odhodne mednarodne klice ali pa dohodne klice, ko ste v tujini. Za to funkcijo potrebujete geslo za zaporo, ki ga dobite pri ponudniku storitev.

#### Zapora glasovnih klicev

Izberite želeno zaporo in jo vključite (Vključi), izključite (Izključi) ali preverite njeno stanje (Preveri stanje). Zapore klicev veljajo za vse klice, tudi podatkovne.

#### Zapore internetnih klicev

Če bi radi določili, ali dovolite anonimne internetne klice, vključite ali izključite možnost **Zapora** anonimnih klicev.

# Omrežne nastavitve

Vaša naprava lahko samodejno preklaplja med omrežjema GSM in UMTS. Omrežje GSM označuje ♥ v stanju pripravljenosti. Omrežje UMTS označuje **3G**.

Izberite Meni > Orodja > Nastavitve in Telefon > Omrežje ter med naslednjimi možnostmi:

 Omrežni način — Izberite, katero omrežje želite uporabljati. Če izberete Dvojni način, bo naprava samodejno izbrala omrežje GSM ali UMTS, skladno s parametri omrežja in pogodbami o gostovanju med mobilnimi operaterji. O podrobnostih in stroških gostovanja se lahko pozanimate pri svojem ponudniku mobilnih storitev. Ta možnost je prikazana samo, če jo podpira ponudnik mobilnih storitev.

Pogodba o gostovanju (roaming) je pogodba med dvema ali več mobilnimi operaterji, ki omogoča, da naročniki enega operaterja uporabljajo tudi storitve drugih.

- Izbira operaterja Izberite Samodejno, da bo naprava poiskala in izbrala eno od razpoložljivih omrežij, ali Ročno, če želite sami izbrati omrežje s seznama. Ko naprava izgubi povezavo z ročno izbranim omrežjem, predvaja ton za napako in zahteva, da izberete novo omrežje. Za izbrano omrežje mora biti z omrežjem vašega operaterja podpisana pogodba o gostovanju.
- Informacije o celici Nastavite napravo tako, da bo pokazala, kdaj je prijavljena v mobilno omrežje, ki temelji na tehnologiji MCN, in vključila prejemanje informacij o celici.

# Nastavitve povezav 👞

V nastavitvah povezav lahko urejate dostopne točke in druge nastavitve.

# Podatkovne povezave in dostopne točke

Naprava podpira paketne podatkovne povezave (omrežna storitev), kot je storitev GPRS v omrežju GSM. Kadar uporabljate napravo v omrežjih GSM in UMTS, je hkrati lahko aktivnih več podatkovnih povezav, ker si dostopne točke lahko delijo podatkovno povezavo. V omrežjih UMTS ostanejo podatkovne povezave aktivne tudi med glasovnimi klici. Uporabliate lahko tudi podatkovne povezave z brezžičnimi omrežii (WLAN). Povezani ste lahko samo z eno dostopno točko WLAN naenkrat, vendar lahko to točko uporablia več aplikacii.

Za vzpostavitev podatkovne povezave potrebujete dostopno točko. Določite lahko različne vrste dostopnih točk, na primer:

- dostopno točko MMS za pošilianie in preiemanie večpredstavnostnih sporočil:
- internetno dostopno točko (IAP) za pošilianie in preiemanie e-pošte ter za povezavo z internetom.

Pri ponudniku storitev se pozanimajte, kakšno dostopno točko potrebujete za želeno storitev. Več informacii o razpoložliivosti in naročaniu paketnih podatkovnih storitev lahko dobite pri ponudniku storitey.

## Dostopne točke

#### Ustvarjanje nove dostopne točke

Izberite Meni > Orodja > Nastavitve in nato Povezava > Cilii.

Nastavitve za dostopno točko vam lahko pošlie ponudnik storitev v sporočilu. Ponudnik storitev je lahko v vaši napravi nastavil nekatere ali vse dostopne točke, ki jih morda ne boste mogli zamenjati, urediti, odstraniti ali ustvariti novih.

Ko izberete eno od skupin dostopnih točk (😪, 🛋, 🛈,

(a), lahko vidite vrste dostopnih točk:

Označuje zaščiteno dostopno točko.

- Označuje dostopno točko za paketne povezave. ⇐
- ((၉)) Označuje dostopno točko omrežia WLAN

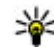

**Nasvet:** Internetne dostopne točke v omrežjih WLAN lahko ustvarjate s čarovnikom za WLAN.

Novo dostopno točko ustvarite tako, da izberete 📲 Dostopna točka. Naprava vpraša, ali želite preveriti, če so na voljo povezave. Po iskanju se prikažejo povezave, ki so že na volio in ki si lahko delijo novo dostopno točko. Če izpustite ta korak, morate izbrati način povezave in določiti nastavitve, ki jih potrebuiete.

Če želite urediti nastavitve dostopne točke, izberite eno od skupin dostopnih točk, poiščite dostopno točko in izberite Uredi. Upoštevajte navodila vašega ponudnika storitev, če želite urediti naslednje:

- Ime povezave Vnesite ime za povezavo.
- Podatkovni nosilec Izberite vrsto podatkovne povezave.

Glede na izbrano vrsto podatkovne povezave so na voljo samo nekatera polja z nastavitvami. Izpolniti morate vsa polja z oznako Mora biti določen. ali rdečim znakom \*. Druga polja lahko pustite prazna, razen če vam je ponudnik storitev naročil drugače.

Podatkovno povezavo lahko uporabljate samo, če jo podpira ponudnik storitev in če je vključena na vaši kartici SIM (če je to potrebno).

#### Ustvarjanje skupin dostopnih točk

Izberite Meni > Orodja > Nastavitve in nato Povezava > Cilji.

Nekatere aplikacije omogočajo uporabo skupin dostopnih točk za povezavo z omrežjem.

Če nočete izbrati posamezne dostopne točke vsakič, ko naprava vzpostavlja omrežno povezavo, lahko ustvarite skupino različnih dostopnih točk in določite vrstni red, v katerem se uporabljajo za povezovanje z istim omrežjem.

V skupino internetnih dostopnih točk lahko na primer dodate dostopne točke za povezavo WLAN in paketno povezavo ter skupino uporabljate za brskanje po spletu. Če daste največjo prednost dostopni točki WLAN, se bo naprava povezala z internetom po omrežju WLAN, če bo na voljo, drugače pa po paketni povezavi.

Novo skupino dostopnih točk ustvarite tako, da izberete Možnosti > Upravljaj > Nov cilj.

Če želite dodati dostopne točke v skupino, izberite skupino in **Možnosti > Nova dostopna točka.** Obstoječo dostopno točko kopirate iz druge skupine tako, da izberete skupino, poiščete obstoječo točko in izberete Možnosti > Razvrsti > Kopiraj v drug cilj.

Če želite spremeniti prednostni red dostopnih točk v skupini, poiščite dostopno točko in Možnosti > Razvrsti > Spremeni prednost.

#### Dostopne točke za paketni prenos podatkov

Izberite Meni > Orodja > Nastavitve in Povezava > Cilji > Dostopna točka ter sledite navodilom na zaslonu. Ali pa odprite eno od skupin dostopnih točk, izberite dostopno točko, ki jo označuje 🖨, in izberite Uredi.

Upoštevajte navodila vašega ponudnika storitev, če želite urediti naslednje:

- Ime dostopne točke Ime dostopne točke dobite pri svojem ponudniku storitev.
- Uporabniško ime Za vzpostavitev podatkovne povezave boste morda potrebovali uporabniško ime, ki ga dobite od ponudnika storitev.
- Zahtevaj geslo Če želite ob vsaki prijavi v strežnik vnesti geslo ali če gesla ne želite shraniti v napravo, izberite Da.
- Geslo Za podatkovno povezavo boste morda potrebovali geslo, ki ga dobite pri ponudniku storitev.
- Preverjanje Izberite Zaščiteno, da se bo geslo vedno pošiljalo šifrirano, ali Običajno, da nastavite pošiljanje šifriranega gesla, kadar bo to mogoče.

156

- Domača stran Vnesite spletni naslov ali naslov centra za večpredstavnostna sporočila, odvisno od tega, na katero dostopno točko se nanaša nastavitev.
- Uporaba dostopne točke Izberite Po potrditvi, če želite, da naprava vpraša za potrditev preden se ustvari povezava, ki bo uporabljala to dostopno točko oziroma Samodejno, da se naprava s ciljem prek te dostopne točke poveže samodejno.

Izberite Možnosti > Dodatne nastavitve in eno od naslednjih možnosti:

- Vrsta omrežja Izberite vrsto internetnega protokola za prenos podatkov v napravo in iz nje. Druge nastavitve so odvisne od izbrane vrste omrežja.
- Naslov IP telefona (samo za IPv4) Vnesite naslov IP svoje naprave.
- Naslovi DNS Vnesite naslova IP glavnega in dodatnega strežnika DNS, če to zahteva ponudnik storitev. Ta naslova dobite pri ponudniku internetnih storitev.
- Naslov posred. strežnika Vnesite naslov posredniškega strežnika.
- Št. vrat posred. strežnika Vnesite številko vrat posredniškega strežnika.

#### Internetne dostopne točke WLAN

Izberite Meni > Orodja > Nastavitve in Povezava > Cilji > Dostopna točka ter se ravnajte po navodilih

na zaslonu. Ali pa odprite eno od skupin dostopnih točk, izberite dostopno točko, ki jo označuje (<u>n</u>), in izberite **Uredi**.

Po navodilih svojega ponudnika storitev uredite naslednje:

- Ime omrežja WLAN Izberite Ročni vnos ali Išči imena omrežij. Če izberete obstoječe omrežje, se Način omrežja WLAN in Zaščita omrežja WLAN določita skladno z nastavitvami naprave za dostopno točko omrežja.
- Stanje omrežja Izberite, ali naj bo ime omrežja prikazano.
- Način omrežja WLAN Izberite Ad hoc, če želite ustvariti ad hoc omrežje in dovoliti napravam, da si neposredno pošiljajo in prejemajo podatke; naprava za dostopno točko WLAN ni potrebna. V ad hoc omrežju morajo vse naprave uporabljati enako ime omrežja WLAN.
- Varnostni način WLAN Izberite šifriranje, ki ga želite uporabljati: WEP, 802.1x (ni za ad hoc omrežja) ali WPA/WPA2. Če izberete Odprto omrežje, se šifriranje ne uporablja. Funkcije WEP, 802.1x in WPA lahko uporabljate samo, če jih podpira omrežje.
- Uporaba dostopne točke Izberite Po potrditvi, da bo naprava vprašala za potrditev, preden bo ustvarila povezavo z uporabo te dostopne točke, ali Samodejno, da se bo naprava

samodeino povezala s ciliem z uporabo te dostopne točke

Če želite vnesti nastavitve za izbrani varnostni način. izberite Nast, zaščite WLAN

#### Dodatne nastavitve WLAN

Izberite Možnosti > Dodatne nastavitve in eno od nasledniih možnosti:

- Nastavitve IPv4 Vnesite naslov IP naprave. naslov IP podomrežia, privzeti prehod ter naslova IP glavnega in dodatnega strežnika DNS. Te naslove dobite pri ponudniku internetnih storitev.
- Nastavitve IPv6 Določite vrsto naslova DNS.
- Kanal 'ad-hoc' (samo za ad hoc omrežja) Številko kanala (1–11) lahko vnesete, če izberete Uporabn. določeno.
- Naslov posred. strežnika Vnesite naslov posredniškega strežnika.
- Št. vrat posred. strežnika Vnesite številko vrat posredniškega strežnika.

## Nastavitve paketne povezave

Izberite Meni > Orodja > Nastavitve in Povezava > Paketni podatki.

Nastavitve paketnega prenosa podatkov vplivajo na vse dostopne točke, ki uporabliajo paketno podatkovno povezavo.

- Povezava za paketni pr. Če izberete Ko je na volio in ste v mobilnem omrežiu, ki to storitev podpira, se naprava prijavi v omrežie za paketni prenos podatkov. Aktivna paketna podatkovna povezava, na primer za pošilianie in preiemanie e-pošte, se tako hitreje vzpostavi. Če omrežje za paketni prenos podatkov ni v dosegu, bo naprava v rednih presledkih poskusila vzpostaviti paketno podatkovno povezavo. Če izberete **Po potrebi**, bo naprava paketno podatkovno povezavo vzpostavila samo ob vklopu aplikacije ali uporabi postopka, ki io zahteva.
- Dostopna točka Ime dostopne točke potrebujete, če želite napravo uporabliati kot modem za paketni prenos podatkov v združlijv računalnik
- Hitri paketni dostop Omogočite ali preprečite uporabo hitrega nalagania podatkov (HSDPA, omrežna storitev) v omrežjih UMTS.

## Določanje nastavitev omrežja **WI ΔN**

Izberite Meni > Orodja > Nastavitve in Povezava > Omrežie WLAN.

- Prikaz razp. omrež. WLAN Izberite, ali je v pripravljenosti prikazana ikona 🖗, kadar je na voljo omrežie WLAN.
- Iskanje omrežij Če ste za Prikaz razp. omrež. 157 WLAN izbrali Da, izberite, kako pogosto naprava

išče razpoložljiva omrežja WLAN in posodablja kazalnik.

Dodatne nastavitve odprete tako, da izberete **Možnosti > Dodatne nastavitve**. Spreminjanje dodatnih nastavitev za omrežje WLAN vam odsvetujemo.

### **Nastavitve SIP**

Izberite Meni > Orodja > Nastavitve in Povezava > Nastavitve SIP.

Nastavitve SIP (Session Initiation Protocol) potrebujete za nekatere omrežne storitve, ki uporabljajo protokole SIP. Ponudnik storitve vam lahko pošlje nastavitve v posebnem besedilnem sporočilu. Te nastavitvene profile lahko vidite, jih brišete ali ustvarjate v meniju Nastavitve SIP.

# Konfiguracije

Izberite Meni > Orodja > Nastavitve in Povezava > Konfiguracije.

Ponudnik storitev vam lahko pošlje nastavitve zaupanja vrednih strežnikov v nastavitvenem sporočilu. Te nastavitve si lahko ogledate, jih zbrišete ali shranite v meniju Konfiguracije.

# Nadzor imen dostopnih točk

Izberite Meni > Orodja > Nastavitve in Povezava > Nadzor imen DT.

S storitvijo za nadzor imen dostopnih točk lahko omejite paketne podatkovne povezave in dovolite napravi, da uporablja določene dostopne točke zanje.

Ta nastavitev je na voljo samo, če vaša kartica SIM podpira storitev nadzora dostopnih točk.

Če želite vključiti ali izključiti storitev nadzora ali zamenjati dovoljene dostopne točke, izberite **Možnosti** in ustrezno možnost. Nastavitve lahko spremenite samo, če imate kodo PIN2. Dobite jo pri ponudniku storitev.

# Nastavitve aplikacij 🧧

Če želite urediti nastavitve nekaterih aplikacij v napravi, izberite Meni > Orodja > Nastavitve in Aplikacije.

Nastavitve lahko uredite tudi tako, da v vsaki aplikaciji izberete Možnosti > Nastavitve.

# Konfiguracija na daljavo

Izberite Meni > Orodja > Nadz. nap..

Nadzornik naprave omogoča upravljanje nastavitev, podatkov in programske opreme v napravi na daljavo.

Vzpostavite lahko povezavo s strežnikom in prejmete konfiguracijske nastavitve za napravo. Profile strežnikov in različne konfiguracijske nastavitve boste morda prejeli od ponudnika storitev ali oddelka za informacijsko tehnologijo v podjetju. Te nastavitve lahko vključujejo nastavitve povezave in druge nastavitve, ki jih uporabljajo različne aplikacije naprave. Na volio so lahko drugačne možnosti.

Povezavo za konfiguracijo na daljavo navadno vzpostavi strežnik, ko je treba posodobiti nastavitve naprave.

Nov profil strežnika ustvarite tako, da izberete Možnosti > Profili strežnikov > Možnosti > Nov profil strežnika.

Nastavitve boste morda prejeli od ponudnika storitev v nastavitvenem sporočilu. Drugače določite naslednje:

- Ime strežnika Vnesite ime strežnika konfiguracije.
- ID strežnika Vnesite enolični ID za identifikacijo strežnika konfiguracije.
- Geslo strežnika Vnesite geslo, po katerem bo strežnik prepoznal vašo napravo.
- Dostopna točka Izberite dostopno točko, ki jo želite uporabiti za povezavo, ali ustvarite novo. Lahko tudi izberete, da vas naprava ob vsakem začetku povezovanja vpraša po dostopni točki. Nastavitev je na voljo samo, če ste za vrsto nosilca izbrali Internet.

- Naslov gostitelja Vnesite spletni naslov strežnika konfiguracije.
- Vrata Vnesite številko vrat strežnika.
- Uporabniško ime in Geslo Vnesite uporabniški ID in geslo za konfiguracijski strežnik.
- Dovoli sprem. nastavitev Izberite Da, če želite strežniku dovoliti, da začne konfiguracijsko sejo.
- Sprejmi vse zahteve Izberite Da, če nočete vsakokrat znova potrjevati, da lahko strežnik začne konfiguracijo.
- Overjanje v omrežju Izberite, ali želite uporabljati overjanje HTTP.
- Omrež. uporabniško ime in Omrežno geslo — Vnesite uporabniški ID in geslo za overjanje http. Nastavitev je na voljo samo, če ste izbrali, naj se uporablja Overjanje v omrežju.

Če se želite povezati s strežnikom in prejeti konfiguracijske nastavitve za napravo, izberite Možnosti > Začni konfiguracijo.

Dnevnik konfiguracije za izbrani profil si ogledate tako, da izberete Možnosti > Prikaži dnevnik.

Če želite posodobiti programsko opremo naprave po mobilnem omrežju, izberite **Možnosti > Preveri posodobitve**. Pri posodabljanju se vaše nastavitve ne zbrišejo. Ko prejmete posodobitveni paket v napravo, ravnajte po navodilih na zaslonu. Naprava se znova zažene, ko je namestitev končana. Nalaganje posodobitev programske opreme lahko vključuje prenos velike količine podatkov (omrežna storitev). Pred posodabljanjem se prepričajte, da je baterija naprave dovolj napolnjena, ali pa priklopite polnilnik.

**Opozorilo:** Če nameščate posodobitev programske opreme, naprave ne morete uporabljati, niti za klicanje v sili, dokler namestitev ni dokončana in se naprava znova ne zažene. Preden sprejmete posodobitev, varnostno kopirajte podatke.

# Odpravljanje težav

Če bi radi prebrali odgovore na pogosta vprašanja o napravi, obiščite strani za podporo uporabnikom izdelka na naslovu www.nseries.com/support.

# V: Kaj so moja koda za zaklepanje, koda PIN ali koda PUK?

0: Privzeta koda za zaklepanje je **12345**. Če kodo pozabite, se obrnite na prodajalca naprave. Če pozabite kodo PIN ali PUK ali če je niste dobili, se obrnite na svojega ponudnika mobilnih storitev. Informacije o geslih dobite pri ponudniku dostopne točke, na primer pri ponudniku internetnih storitev ali mobilnem operaterju.

#### V: Kako zaprem aplikacijo, ki se ne odziva?

0: Pridržite menijsko tipko. Če želite zapreti aplikacijo, se pomaknite nanjo in pritisnite C. S pritiskom na tipko C ne morete zapreti predvajalnika glasbe. Predvajalnik glasbe zaprete tako, da ga izberete na seznamu in Možnosti > Izhod.

#### V: Zakaj slike niso ostre?

0: Poskrbite, da je zaščitno steklo objektiva kamere čisto.

#### V: Zakaj se ob vsakem vklopu naprave na zaslonu pojavijo spremenjene ali svetle pike oziroma prazna območja?

0: To je značilno za to vrsto zaslona. Nekateri zasloni imajo lahko pike ali točke, ki ostanejo vključene ali izključene. To je normalno in ne gre za napako.

# V: Zakaj naprava ne more vzpostaviti povezave GPS?

O: V tem uporabniškem priročniku poiščite več informacij o sistemu GPS, sprejemniku GPS, satelitskih signalih in lokacijah.

# V: Zakaj ne morem najti prijateljeve naprave z vmesnikom Bluetooth?

O: Preverite, ali sta napravi združljivi, imata vključen vmesnik Bluetooth in nista v skritem načinu. Napravi ne smeta biti oddaljeni več kot 10 metrov, med njima pa naj ne bodo zidovi ali druge ovire.

#### V: Zakaj ne morem prekiniti povezave Bluetooth?

0: Če je z vašo napravo povezana druga naprava, lahko povezavo prekinete v drugi napravi ali tako, da v svoji izključite vmesnik Bluetooth. Izberite Meni > Orodja > Povezov. > Bluetooth in Bluetooth > Izključeno.

#### V: Zakaj se v drugi napravi v domačem omrežju ne vidijo datoteke v moji napravi?

O: Prepričajte se, da so določene nastavitve domačega omrežja, da je v vaši napravi vključena funkcija souporabe vsebin in da je druga naprava združljiva s protokolom UPnP.

#### V: Kaj lahko storim, če povezava z domačim omrežjem ne deluje več?

O: Prekinite povezavo z omrežjem WLAN v računalniku in mobilni napravi, nato pa jo znova vključite. Če to ne pomaga, poskusite znova zagnati računalnik in napravo. Če povezava še vedno ne deluje, v računalniku in mobilni napravi znova določite nastavitve WLAN.

#### V: Zakaj v mobilni napravi ne vidim združljivega računalnika, ki je prav tako povezan z domačim omrežjem?

0: Če v združljivem računalniku uporabljate požarni zid, preverite, ali ta aplikaciji za domači predstavnostni strežnik dovoli, da uporablja zunanjo povezavo (aplikacijo lahko dodate na seznam izjem za požarni zid). V nastavitvah požarnega zidu tudi preverite, ali ta dovoljuje promet skozi ta vrata: 1900, 49152, 49153 in 49154. Nekatere naprave za dostopno točko WLAN imajo vgrajen požarni zid. V tem primeru poskrbite, da požarni zid v napravi za dostopno točko ne bo blokiral prometa skozi ta vrata: 1900, 49152, 49153 in 49154. Nastavitve WLAN morajo biti enake v mobilni napravi in računalniku.

#### V: Zakaj ne vidim dostopne točke WLAN, čeprav je zagotovo v dosegu?

O: Dostopna točka WLAN morda uporablja skriti razpoznavalnik nabora storitev (SSID). Do omrežja s skritim imenom SSID lahko dostopate samo, če SSID poznate in ste v svoji napravi Nokia zanj ustvarili internetno dostopno točko WLAN.

#### V: Kako lahko v svoji napravi Nokia izključim omrežje WLAN?

O: Funkcija WLAN v napravi Nokia se izključi, kadar ne skušate vzpostaviti povezave, niste povezani z drugo dostopno točko in ne iščete razpoložljivih omrežij. Da bi še dodatno zmanjšali porabo energije, lahko napravo nastavite tako, da v ozadju ne bo iskala razpoložljivih omrežij ali jih bo iskala bolj poredko. Funkcija WLAN je med posameznimi iskanji omrežij izključena.

Če želite spremeniti nastavitve iskanja omrežij v ozadju:

- 1. Izberite Meni > Orodja > Nastavitve in Povezava > Omrežje WLAN.
- Če bi radi povečali premor med iskanji omrežij v ozadju, spremenite čas v nastavitvi Iskanje omrežij. Iskanja v ozadju preprečite tako, da izberete Prikaz razp. omrež. WLAN > Nikoli.
- 3. Spremembe shranite tako, da pritisnete Nazaj.

Če nastavite **Prikaz razp. omrež. WLAN** na **Nikoli**, v pripravljenosti ni prikazana ikona za razpoložljiva omrežja WLAN. Kljub temu lahko ročno iščete omrežja WLAN, ki so na voljo, in se z njimi povezujete kot običajno.

# V: Kako lahko podatke shranim, preden jih zbrišem?

0: Podatke shranite tako, da z uporabo zbirke Nokia Ovi Suite ali Nokia Nseries PC Suite varnostno kopirate vse podatke v združljiv računalnik ali jih sinhronizirate z njim.Podatke lahko tudi pošljete združljivi napravi po povezavi Bluetooth.Podatke lahko shranite tudi na združljivo pomnilniško kartico.

#### V: Kaj naj storim, če je pomnilnik poln?

0: Zbrišite datoteke iz pomnilnika naprave ali masovnega pomnilnika. Če brišete več predmetov hkrati in se prikaže obvestilo Ni dovolj pomnilnika za izvedbo postopka. Najprej zbr. nekaj podatkov. ali Pomnilnik skoraj poln. Zbrišite nekaj podatkov iz pomnilnika telefona., zbrišite posamezne predmete in pri tem začnite z najmanjšim.

#### V: Zakaj ne morem izbrati vizitke za sporočilo?

0: V prejemnikovi vizitki ni telefonske številke, naslova ali e-poštnega naslova. Izberite **Meni** > **Imenik** in ustrezno vizitko ter jo uredite.

#### V: Kako naj končam podatkovno povezavo, če jo naprava nenehno vzpostavlja?

0: Naprava morda skuša naložiti večpredstavnostno sporočilo iz centra za večpredstavnostna sporočila. Če želite napravi preprečiti vzpostavljanje podatkovne povezave, izberite Meni > Sporočila in Možnosti > Nastavitve > Večpredstav. sporočilo > Nalaganie večpr. sporočil in Ročno, da se bodo večpredstavnostna sporočila shranila v sporočilnem centru in jih boste lahko naložili sami, ali Izkliučeno, da bo naprava prezrla vsa dohodna večpredstavnostna sporočila. Če izberete Ročno, boste prejeli obvestilo o novem sporočilu, ki ga lahko naložite iz centra za večpredstavnostna sporočila. Če izberete Izkliučeno. naprava ne bo več vzpostavljala povezav z omrežiem. ki jih potrebujete za večpredstavnostna sporočila. Če želite, da naprava vzpostavi paketno podatkovno povezavo samo, če zaženete aplikacijo ali uporabite postopek, ki jo potrebuje, izberite Meni > Orodia > Nastavitve in Povezava > Paketni podatki > Povezava za paketni pr. > Po potrebi. Če to ne pomaga, poskusite napravo izklopiti in znova zagnati.

# V: Zakaj imam težave pri povezovanju naprave in računalnika?

O: Preverite, ali je v vašem združljivem računalniku nameščena in zagnana najnovejša različica programske opreme Nokia Ovi Suite ali Nokia Nseries PC Suite. Če želite več informacij o uporabi programske opreme Nokia Ovi Suite ali Nokia Nseries PC Suite,

odprite pomoč aplikacije ali obiščite strani za podporo na spletnem mestu Nokia.

#### V: Ali lahko napravo skupaj z združljivim računalnikom uporabljam kot faksmodem?

O: Naprave ni mogoče uporabljati kot faksmodem. Vendar lahko s storitvijo preusmerjanja klicev (omrežna storitev) preusmerite dohodne faksne klice na številko faksa.

# Zeleni nasveti

Tukaj so nasveti o tem, kako lahko prispevate k varstvu okolja.

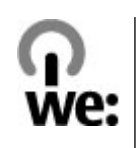

# Varčevanje z energijo

Ko ste povsem napolnili baterijo in izklopili polnilnik iz naprave, ga izklopite še iz električne vtičnice.

Baterije vam ni treba polniti tako pogosto, če naredite naslednje:

- Zaprite in onemogočite aplikacije, storitve in povezave, ko jih ne uporabljate.
- Zmanjšajte svetlost zaslona.
- Nastavite napravo tako, da po najmanjšem obdobju neaktivnosti preide v način varčevanja z energijo, če je ta možnost na voljo v napravi.
- Onemogočite nepotrebne zvoke, kot so toni tipkovnice ali zvonjenja.

# Recikliranje

Večino materialov v telefonu Nokia lahko reciklirate. Na spletnem mestu www.nokia.com/werecycle oz. www.nokia.mobi/werecycle (če uporabljate mobilno napravo) preverite, kako lahko reciklirate svojo napravo Nokia.

Na lokalnih mestih za recikliranje reciklirajte ovojnino in priročnike za uporabo.

# Varčujte s papirjem

Ta priročnik za uporabo vam pomaga pri začetni uporabi vaše naprave. Za podrobnejša navodila odprite pomoč v napravi (v večini aplikacij izberite **Možnosti** > **Pomoč**). Za nadaljnjo podporo glejte www.nokia.com/ support.

# Več o tem

Za več informacij o okoljskih lastnostih naprave glejte www.nokia.com/ecodeclaration.

# Informacije o izdelku in varnostne informacije

# Dodatna oprema

**Opozorilo:** Uporabljajte samo baterije, polnilnike in dodatno opremo, ki jih je družba Nokia odobrila za uporabo s tem modelom. Uporaba kakšnih drugih vrst lahko izniči garancijo in možnost zamenjave ter je lahko nevarna. Predvsem lahko uporaba neodobrenih polnilnikov ali baterij povzroči požar, eksplozijo, puščanje ali drugo nevarnost.

O razpoložljivosti odobrene dodatne opreme se posvetujte s pooblaščenim prodajalcem. Ko izklapljate napajalni kabel katere koli dodatne opreme, primite in potegnite vtič, ne kabla.

# Baterija Informacije o bateriji in polnilniku

Vašo napravo napaja baterija, ki jo je mogoče polniti. S to napravo uporabljajte baterijo BL-5K. Nokia bo morda izdelala dodatne modele baterij, ki bodo na voljo za to napravo. Naprava je namenjena uporabi z naslednjimi polnilniki: AC-10. Natančna oznaka modela polnilnika se lahko razlikuje glede na vrsto vtiča. Različico vtiča označuje E, EB, X, AR, U, A, C, K ali UB.

Baterijo je mogoče napolniti in sprazniti več stokrat, postopoma pa se vendarle izrabi. Ko sta čas pogovora in čas v pripravljenosti znatno krajša od normalnega, baterijo zamenjajte. Uporabljajte samo baterije in polnilnike, ki jih je za uporabo s to napravo odobrila družba Nokia.

Če baterijo prvič uporabljate ali če je dolgo niste uporabljali, boste morda morali priklopiti polnilnik, ga odklopiti in znova priklopiti, da se bo baterija začela polniti. Če je baterija popolnoma prazna, utegne trajati nekaj minut, preden se bo na zaslonu izpisalo obvestilo o polnjenju in preden boste lahko klicali.

Varno odstranjevanje. Preden odstranite baterijo, napravo vedno izklopite in jo ločite od polnilnika.

Pravilno polnjenje. Ko polnilnika ne uporabljate, ga iztaknite iz električne vtičnice in naprave. Popolnoma polne baterije ne puščajte priključene na polnilnik, saj lahko čezmerno polnjenje skrajša življenjsko dobo baterij. Če popolnoma napolnjene baterije ne uporabljate, se čez nekaj časa sprazni sama od sebe.

Baterije ne izpostavljajte izjemno nizkim ali visokim temperaturam. Baterijo vedno hranite na temperaturi med 15 in 25 °C. Izjemno visoke ali nizke temperature zmanjšujejo zmogljivost in življenjsko dobo baterije. Če je baterija v napravi vroča ali hladna, naprava morda nekaj časa ne bo delovala. Delovanje baterije je zlasti omejeno pri temperaturah pod lediščem.

Ne povzročite kratkega stika. Ta lahko nastane, če s kakim kovinskim predmetom (kovancem, sponko, peresom) sklenete pozitivni (+) in negativni (–) pol baterije (kovinska trakova na bateriji), na primer kadar prenašate rezervno baterijo v žepu ali torbi.Kratki stik lahko poškoduje baterijo ali predmet, ki ga je sprožil.

Odlaganje. Ne mečite izrabljenih baterij v ogenj, saj jih lahko raznese. Baterije zavrzite skladno z lokalnimi predpisi. Če je mogoče, jih reciklirajte. Ne odvrzite jih v smetnjak za hišne odpadke.

Puščanje. Celic ali baterij ne smete razstaviti, prerezati, odpreti, upogniti, prebosti ali raztrgati. Če baterija pušča, tekočina ne sme priti v stik s kožo ali očmi. Če se to zgodi, takoj sperite prizadete predele z vodo ali poiščite zdravniško pomoč.

Poškodba. Baterije ne spreminjajte in ne predelujte, vanjo ne skušajte vstaviti tujkov ter je ne potapljajte in ne izpostavljajte vodi ali drugim tekočinam. Poškodovane baterije lahko raznese.

Pravilna uporaba. Baterijo uporabljajte samo za namene, za katere je narejena. Nepravilna uporaba baterije lahko povzroči požar, eksplozijo ali drugo nevarnost. Če vam naprava ali baterija pade iz rok, zlasti na trdo površino, in mislite, da je baterija poškodovana, jo odnesite na servis, da jo pregledajo, preden jo spet uporabite. Nikoli ne uporabljajte poškodovanih polnilnikov ali baterij. Pazite, da baterija ne pride v roke majhnim otrokom.

## Smernice za preverjanje pristnosti baterij Nokia

Zaradi lastne varnosti vedno uporabljajte pristne baterije Nokia. Da bi zagotovo dobili pristno baterijo Nokia, jo kupite na pooblaščenem servisu ali pri pooblaščenem prodajalcu izdelkov Nokia in po naslednjem postopku preglejte hologramsko nalepko:

#### Preverjanje pristnosti holograma

 Ko pogledate hologram na nalepki, naj bi bil iz enega kota viden značilen znak družbe Nokia z iztegnjenima rokama, iz drugega pa logotip pristne dodatne opreme Nokia.

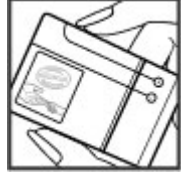

2. Ko hologram nagnete v levo, desno, navzgor in navzdol, naj bi ob straneh logotipa videli eno, dve, tri oziroma štiri pike.

Uspešna izvedba korakov tega postopka še ni popolno zagotovilo, da je baterija pristna. Če ne morete preveriti pristnosti ali če zaradi

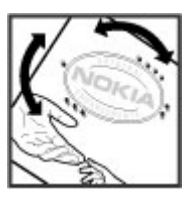

kakršnega koli razloga mislite, da baterija Nokia s hologramsko nalepko ni pristni izdelek znamke Nokia, je ne uporabljajte in se za nasvet obrnite na najbližji pooblaščeni servis Nokia ali pooblaščenega prodajalca izdelkov Nokia.

Več o pristnih baterijah Nokia lahko izveste na spletni strani www.nokia.com/battery.

## Nega naprave

Vaša naprava je vrhunsko zasnovana in izdelana, zato je treba z njo skrbno ravnati. Če boste upoštevali spodnje predloge, boste lažje zaščitili garancijo svoje naprave.

 Skrbite, da bo naprava vedno suha. Padavine, vlaga in vse tekočine lahko vsebujejo mineralne primesi, ki povzročajo korozijo elektronskih vezij. Če se naprava zmoči, iz nje odstranite baterijo in pustite, da se naprava popolnoma posuši, preden baterijo znova namestite.

- Ne uporabljajte in ne hranite naprave v prašnem ali umazanem okolju. Njeni gibljivi in elektronski deli se lahko poškodujejo.
- Naprave ne hranite na vročini ali mrazu. Visoke temperature lahko skrajšajo življenjsko dobo elektronskih naprav, poškodujejo baterije in izkrivijo ali stopijo nekatere vrste plastike. Ko se naprava segreje z nizke na običajno temperaturo, se v njeni notranjosti nabere vlaga, ki lahko poškoduje elektronska vezja.
- Naprave ne skušajte odpirati kako drugače, kot je opisano v tem priročniku.
- Varujte jo pred padci, udarci in tresljaji. Grobo ravnanje lahko poškoduje notranja elektronska vezja in fine mehanske dele.
- Za čiščenje ne uporabljajte kemikalij, čistil ali močnih detergentov. Površino naprave čistite samo z mehko, čisto in suho krpo.
- Naprave ne barvajte. Barva lahko zlepi gibljive dele in prepreči pravilno delovanje.
- Uporabljajte samo priloženo ali odobreno rezervno anteno. Z neodobrenimi antenami, prilagoditvami ali priključki lahko poškodujete napravo in kršite predpise o radijskih napravah.
- Polnilnike uporabljajte v zaprtih prostorih.
- Varnostno kopirajte vse podatke, ki jih želite ohraniti, na primer imenik in koledarske beležke.

 Da bi zagotovili čim boljše delovanje, napravo občasno ponastavite tako, da jo izklopite in odstranite baterijo.

Ti predlogi veljajo enako za napravo in za baterije, polnilnike ali dodatno opremo.

### Recikliranje

Elektronske izdelke, baterije in embalažo, ki jih ne potrebujete več, odnesite na ustrezno zbirališče. Tako boste preprečili škodljive posledice nenadziranega odlaganja odpadkov in spodbudili recikliranje materialnih virov. Okoljske informacije in navodila za recikliranje izdelkov Nokia najdete na strani www.nokia.com/werecycle ali www.nokia.mobi/ werecycle.

Simbol prečrtanega smetnjaka na izdelku, bateriji, v dokumentaciji ali na embalaži pomeni, da je treba vse neuporabne električne in elektronske izdelke, baterije in akumulatorje odnesti na posebno zbirališče odpadkov. Ta zahteva velja v Evropski uniji. Teh izdelkov ne zavrzite med navadne gospodinjske odpadke. Več o varstvu okolja lahko izveste v okoljskih deklaracijah izdelkov na strani www.nokia.com/environment.

# Dodatni varnostni napotki Otroci

Vaša naprava in dodatna oprema zanjo nista igrači. Morda vsebujeta majhne dele. Hranite jih nedosegljive otrokom.

# Okolje delovanja

Ta naprava ustreza smernicam za izpostavljenost radijskemu sevanju, kadar jo uporabljate v običajnem položaju ob ušesu ali kadar je od telesa oddaljena najmanj 1,5 centimetra (5/8 palca). Če med uporabo napravo nosite s torbico, pasom ali držalom, naj ti ne vsebujejo kovine, izdelek pa naj bo od telesa oddaljen toliko, kot je navedeno zgoraj.

Da bi lahko ta naprava prenašala podatkovne datoteke ali sporočila, mora imeti kakovostno povezavo z omrežjem. Če ni na voljo ustrezne povezave, lahko pride do odložitve prenosa podatkovnih datotek ali sporočil. Upoštevajte navodila za razdaljo od telesa, dokler prenos ni končan.

Deli naprave so magnetni, zato utegnejo privlačiti kovinske predmete. V bližino naprave ne polagajte kreditnih kartic in drugih magnetnih medijev, ker se lahko na njih shranjeni podatki zbrišejo.

# Medicinske naprave

Delovanje radiooddajne opreme, tudi mobilnega telefona, lahko moti delovanje neustrezno zaščitenih medicinskih naprav. Povprašajte zdravnika ali proizvajalca medicinske naprave, ali je ustrezno zaščitena pred zunanjimi radiofrekvenčnimi vplivi. Izklopite napravo povsod, kjer je označeno, da je njena uporaba prepovedana. V bolnišnicah ali zdravstvenih ustanovah morda uporabljajo medicinsko opremo, občutljivo za zunanjo radiofrekvenčno energijo.

### Vsajene medicinske naprave

Proizvajalci medicinskih naprav priporočajo uporabo mobilne naprave na razdalji vsaj 15,3 centimetra (6 palcev) od vsajene medicinske naprave, kot je srčni spodbujevalnik ali kardioverter defibrilator, da bi se izognili morebitnim motnjam v zadnji. Osebe, ki uporabljajo take naprave:

- naj imajo mobilno napravo vedno vsaj 15,3 centimetra (6 palcev) od medicinske naprave;
- naj mobilne naprave ne nosijo v naprsnem žepu;
- naj držijo mobilno napravo ob ušesu na nasprotni strani od medicinske naprave;
- naj izklopijo mobilno napravo, če zaradi kakršnega koli razloga sumijo, da je prišlo do motenj;
- naj upoštevajo navodila proizvajalca vsajene medicinske naprave.

Če imate kakršna koli vprašanja o uporabi mobilne naprave skupaj z vsajeno medicinsko napravo, se obrnite na svojega zdravnika.

### Slušni pripomočki

Nekatere digitalne brezžične naprave lahko motijo delovanje nekaterih slušnih pripomočkov.

# Vozila

Radiofrekvenčni signali lahko motijo delovanje elektronskih sistemov v vozilu, če niso ustrezno zaščiteni ali če so nepravilno vgrajeni (npr. elektronsko vbrizgavanje goriva, protiblokirni zavorni sistemi, elektronski nadzor hitrosti in sistemi zračnih blazin). Več informacij lahko dobite pri proizvajalcu vozila ali opreme zanj.

Napravo naj servisira ali jo vgrajuje v vozilo samo strokovno osebje. Nepravilna vgradnja ali servisiranje sta lahko nevarna in lahko izničita garancijo. Redno preverjajte, ali je vsa brezžična oprema v vašem vozilu pravilno vgrajena in ali deluje pravilno. Ne hranite in ne prenašajte vnetljivih tekočin, plinov ali eksplozivnih snovi v istem prostoru kot napravo, njene dele ali dodatno opremo. Upoštevajte, da se zračne blazine napihnejo zelo silovito. Zato ne odlagajte naprave ali dodatne opreme v območju, ki ga zasede napihnjena blazina. Izključite napravo, še preden se vkrcate v letalo. Uporaba brezžičnih naprav v letalu lahko nevarno zmoti delovanje letala in je lahko nezakonita.

### Nevarnost eksplozije

Na območiih, kier lahko pride do eksplozije, napravo izklopite. Upoštevajte vse opozorilne znake. Iskre lahko na teh območijh povzročijo eksplozijo ali zanetijo požar ter povzročijo hude telesne poškodbe ali smrt. Napravo izklopite na mestih, kjer se rezervoarii polnijo z gorivom, na primer v bližini bencinskih črpalk. Upoštevajte prepovedi v skladiščih ali prostorih za distribucijo goriva, v kemičnih obratih ali tam, kier poteka razstrelievanie. Kraii, kier obstaia nevarnost eksplozije, so pogosto, vendar ne vedno, iasno označeni. Sem spadajo kraji, kier morate po navadi ugasniti motor vozila, ladijska podpalubja, skladišča za shranjevanje in prečrpavanje kemikalij ter kraji, kier je v zraku veliko hlapov kemikalij ali drobnih delcev, kot so zrnca, prah ali kovinski delci. Pri proizvajalcih vozil, ki za gorivo uporabliajo tekoči plin (npr. propan ali butan), preverite, ali je napravo varno uporabljati v bližini takih vozil.

## Klici v sili

**Pomembno:** Ta naprava deluje prek radijskih signalov, omrežij mobilne in stacionarne telefonije ter funkcij, ki jih nastavi uporabnik. Če vaša naprava

podpira glasovne klice po internetu (internetne klice), vključite internetne klice in funkcijo mobilnega telefona. Če je vključeno oboje, bo naprava morda skušala vzpostaviti klic v sili z uporabo mobilnega omrežja in storitve za internetno telefonijo. Ne moremo jamčiti povezave v vseh razmerah. Kadar gre za nujne komunikacije (npr. pri klicih za nujno zdravstveno pomoč), se nikoli ne zanašajte samo na kakršno koli brezžično napravo.

Kako klicati v sili:

- Če naprava ni vključena, jo vključite. Preverite, ali je moč signala zadostna. Morda boste morali poskrbeti tudi za naslednje (odvisno od vrste naprave):
  - Vstavite kartico SIM, če jo naprava uporablja.
  - Onemogočite omejitve klicev, če ste jih vključili v napravi.
  - Izključite profil za uporabo brez povezave ali za potovanje z letalom tako, da izberete enega od aktivnih profilov.
- Pritisnite tipko za konec, kolikorkrat je treba, da se vsebina zaslona zbriše in je naprava pripravljena za klice.
- Vnesite številko za klice v sili, ki velja na območju, kjer ste. Številke za klice v sili se od območja do območja razlikujejo.
- 4. Pritisnite klicno tipko.

Pri klicu v sili čim natančneje navedite vse potrebne podatke. Vaša mobilna naprava je lahko edino sredstvo komunikacije na prizorišču nesreče. Klica ne končajte, dokler vam tega ne dovoli klicana služba.

# Informacije o potrditvi (SAR)

# Ta mobilna naprava ustreza zahtevam za izpostavljenost radijskim valovom.

Vaša mobilna naprava je radijski oddajnik in sprejemnik. Načrtovana je tako, da ne presega emisijskih omejitev za izpostavljenost radijskim valovom, kot jih priporočajo mednarodne smernice. Te smernice je razvila neodvisna znanstvena organizacija ICNIRP in vključujejo varnostno rezervo, ki zagotavlja varnost vseh oseb, ne glede na starost in zdravstveno stanje.

Smernice o izpostavljenosti za mobilne naprave uporabljajo merilno enoto, znano kot Specific Absorption Rate (specifična stopnja absorpcije, SAR). Smernice ICNIRP določajo omejitev SAR na 2,0 vata na kilogram (W/kg) na 10 gramov tkiva. Preskušanje za vrednost SAR se izvaja v standardnih položajih delovanja, pri čemer deluje oddajnik naprave z največjo močjo v vseh testiranih frekvenčnih pasovih. Dejanska vrednost SAR delujoče naprave utegne biti manjša kot največja vrednost, saj je naprava narejena tako, da oddaja samo toliko moči, kolikor je potrebno za dosego omrežja. Moč se spreminja glede na različne dejavnike, na primer oddaljenost od bazne postaje omrežja.

Najvišja vrednost SAR po smernicah ICNIRP za uporabo naprave ob ušesu je 0,76 W/kg.

Ob uporabi naprave z dodatno opremo se lahko vrednosti SAR spremenijo. Vrednosti SAR se lahko razlikujejo glede na zahtevane merilne in preizkusne postopke v državi ter glede na omrežno frekvenčno območje. Dodatne informacije o vrednostih SAR so morda na voljo na spletnem mestu www.nokia.com pri informacijah o izdelku.

# Kazalo

#### A

A-GPS (strežniško podprti GPS) 78 aktivna orodna vrstica 36 v aplikaciji Fotografije 45 v kameri 34 aktivna pripravljenost 131, 146 albumi predstavnost 46 antene 16 aplikacija za pomoč 18 aplikacije 141 aplikacije in skripti Java 141 aplikacije za Symbian 141

#### B

#### baterija

nastavitev varčevalnega ohranjevalnika zaslona 146 polnjenje 15 varčevanje z energijo 21 beležke 138 beležke za obletnice 134 beležke za rojstne dneve 134 beležke za sestanke 134 besedilna sporočila nastavitve 109 pisanie odgovora 104 pošilianie 103 prejemanje in branje 104 sporočila na kartici SIM 109 besedilo samodejno dokončanje 102 bližniice 86 Bluetooth 56 pošiljanje podatkov 55 preiemanie podatkov 55 varnost 57 bralec sporočil 105 izbiranie glasu 144 brskalnik 60 brskanie po straneh 60, 61 iskanje vsebin 62 nastavitve 64 orodna vrstica 61 spletni programčki 62 začasni pomnilnik 63 zaščita 63 zaznamki 62 budilka 133

C certifikati 149 Č

čakajoči klic 116 čarovnik za WLAN 53

#### D

Datoteke Ovi 31 datum in ura 133 DLNA 92 dnevniki 61 dnevnik klicev 122 dodatki Glejte *dodatna oprema* domače omrežje 75 kopiranje datotek 95 souporaba vsebine 93 dostopne točke 154 skupine 155

#### Е

#### e-pošta branje 107 brisanje 108 dodajanje prilog 107

iskanje 108 mape 108 nalaganje prilog 107 nastavitev 106 nastavitve 108, 111 pošiljanje 106 prekinitev povezave 108 računi 108

### F

#### fotografije

orodna vrstica 45 oznake 46 podrobnosti datoteke 45 razvrščanje datotek 45 rdeče oči 49 Glejte *kamera* Fotografije aktivna orodna vrstica 41 funkcija ponovnega klicanja 152

#### G

galerija 50 povezave za pretakanje 51 predstavitve 51 zvočni posnetki 50 Glasba Ovi 67 glasovni klici Glejte *klici*  glasovni ukazi 117 Glejte tudi *glasovno klicanje* glasovno klicanje 117 glavni meni 132 govor 144 GPS zahteve za podatke o položaju 80

GPS (Globalni sistem za določanje položaja) 78

#### Η

hitro klicanje 116 HSDPA (dostop do hitrega prenosa paketnih podatkov) 29

#### ļ

imenik brisanje 126 glasovne oznake 126 imena in številke 126 kopiranje 127 pošiljanje 126 privzete informacije 126 shranjevanje 126 sinhroniziranje 58 skupine vizitk 128 slike v vizitkah 126 toni zvonjenja 127

ureianie 126 Gleite *imenik* Imenik Ovi 30 Informacije o podpori Nokia 18 internetna povezava 60 Gleite tudi *brskalnik* internetni klici 124 blokirani uporabniki 124 nastavitve 125 vklop 124 vzpostavljanje 124 internetni radio imenik postai 69 Iskanje postaj 69 nastavitve 69 poslušanje 68 priljubljene 68 iskanie podcasti 71 izklop zvoka 115 T iezikovne nastavitve 147 Κ kabel 57 kalkulator 138 kamera barva 42

Kazalo

bliskavica 37 kakovost slike 41 kakovost video posnetkov 43 kazalniki 33 možnosti 36 nastavitve 41 podatki o lokaciji 35 samosprožilec 38 scene 37 slikovni način 35 svetlost 42 video način 40 zaporedno fotografiranje 38 kartica SIM sporočila 109 klicane številke 122 klici 114 internetni klici 124 klicani 122 konferenčni 116 možnosti med 114 nastavitve 151 neodgovorjeni 122 omeiitev Gleite *omejeno klicanje* preieti 122 spreiemanie 115 telefonski predal 115 traianie 122 zavračanje 115

koda PIN 14, 20 koda PIN2 20 koda UPIN 20 koda UPUK 20 koda za zaklepanje 14, 20 kode PUK 20 kode za dostop 20 kodiranje znakov 102 koledar 134 konferenčni klici 116 konfiguracija Glejte *nastavitve* konfiguracija na daljavo 158 kopiranje besedila v odložišče 103

licence 144 ločila, vnašanje 102

#### Μ

mapa s poslanimi sporočili 101 meni s klicnimi možnostmi 114 mini prikaz strani 61 MMS (storitev za večpredstavnostna sporočila) 103, 110 moje številke 126 možnost prekinitve vseh klicev 117 mrežni prikaz menijev 132

#### Ν

načini povezave podatkovni kabel 57 načini povezovania Bluetooth 55 načini snemanja, kamera 37 način TV-izhoda 47 nadzor glasnosti 28 nadzornik aplikacii 141 nadzornik datotek 136 nadzornik naprave 158 nadzornik povezav 54 namestitev aplikacii 141 nastavitev telefona 24 nastavitev televizoria 147 nastavitve aplikacije 158 certifikati 149 določanie položaja 150 domače omrežje 93 dostopne točke 154, 155 dostopne točke za paketni prenos podatkov 155 drsnik 148 internetne dostopne točke WLAN 156

internetni klici 125 internetni radio 69 iezik 147 kamera 41 klici 151 konfiguracijske 158 nadzor imen dostopnih točk 158 omrežie 153 paketna podatkovna povezava 157 podcasting 70 preusmeritve klicev 152 prilagaianie 146 pripravljenost 146 SIP 158 souporaba videa 120 spletni brskalnik 64 sporočila 110 TV-izhod 147 UKV-oddainik 77 UKV-radio 67 ura 133 video center 99 WLAN 157 zapore klicev 152 zaslon 146 nastavitve časovnega pasu 133

nastavitve dodatne opreme 147 nastavitve določanja položaja 150 nastavitve drsnika 148 nastavitve omrežja WLAN 157 nastavitve osvetlitve 146 nastavitve pisave 146 nastavitve posredniškega strežnika 156 nastavitve zaslona 146 nastavitve zaupanja 150 nastavitve za video 43 navigacijska orodja 78 Nokia Map Loader 89

#### 0

oddajnik FM predvajanje skladb 76 odklepanje tipkovnice 148 odložišče, kopiranje v 103 odpravljanje težav 161 odstranjevanje učinka rdečih oči 49 ohranjevalnik zaslona 146 omejeno klicanje 128 omrežne nastavitve 153 operaterjev logotip 147 opozorilo koledarska beležka 134 orodna vrstica 34 osebni certifikati 149 Ovi 31 ozadje 129

#### Ρ

paketna podatkovna povezava nastavitve 157 nastavitve dostopne točke 155 števci 122 podatki o lokaciji 78 podatki o položaju (lokaciji) 78 podatkovne povezave povezovanie z računalnikom 58 sinhronizaciia 58 podatkovni kabel USB 57 podcasti predvaianie 72 podcasting 71 imeniki 71 nalaganie 72 nastavitve 70 podpis, digitalni 149 podpora za aplikacije Java I2ME 141 polnjenje baterije 15

Kazalo

polnienie po vmesniku USB 15 pomenki 31 pomnilnik čiščenie 22 pomnilnik za spletne vsebine 63 posebni znaki, vnašanie 102 posodobitve 20 posodobitve programske opreme 19, 20 pošilianie po povezavi Bluetooth 55 povečava 35 povezave za pretakanje 51 povezave z računalnikom 58 Gleite tudi *podatkovne* povezave povezovanie z uporabo tehnologije Bluetooth blokiranje naprav 57 pozdravno sporočilo 146 predstavitve 51 predstavitve, večpredstavnostne 105 predstavnost predvajalnik glasbe 73 RealPlaver 140 predvajalnik glasbe 73 prenos glasbe 76 seznami predvajanja 74

predvaianie sporočila 105 predvaianie zaporedia slik 47 pregledovalnik datotek PDF 139 pregled strani 61 preieto sporočilo 104 prejeto, sporočilo 104 prenos vsebine 24 pretvornik 137 približanje ali oddaljitev motiva 40 prilagaianie 129, 146 priloge 105 pripravlienost 131, 146 profil Brez povezave 28 profili brez povezave z omrežiem 28 programska oprema 141 posodablianie 19 R radio 66 nastavitve 67 postaje 67 razširjeni sistem GPS (A-

GPS) 78

**RealPlaver** 140

#### S

samodeino dokončanie vnosa 102 samodejno posodabljanie ure/ datuma 133 samosprožilec, kamera 38 scene, za slike in video posnetke 37 sestanki nastavitev 134 seznamski prikaz menijev 132 seznanitev naprav 56 sinhroniziranie podatkov 58 SIP 158 skladbe 73 sledenie 153 slike 44 ureianie 48 slušalke 15 SMS (storitev za besedilna sporočila) 103 snemanje video posnetkov 40 souporaba videa zahteve 119 spletna povezava 60 spletni dnevniki 61 spletni programčki 62 splošne informacije 18 sporočila ikona za prejeto 104

Kazalo

mape za 101 nastavitve 109 večpredstavnostna 105 sporočila storitve 105 spreiemanie klicev 115 Storitev za večpredstavnostna sporočila (MMS) 105 storitve internetne telefonije upravlianie 125 storitve pomenkov 31 sukanie zaslona 148 suporaba videa souporaba videa v živo 120 souporaba video posnetkov 120 spreiemanie vabila 121 svetlost, zaslon 146 svetovna ura 133

#### T

tedenske nastavitve koledarsko opozorilo 134 telefonski imenik Glejte *imenik* telefonski predal klicanje 115 spreminjanje številke 115 teme 129 tipala 148 tipkovnica 148 točke 80 toni 130 nastavitve 146 nastavitve zvonjenja 130 toni zvonjenja 130 tovarniške nastavitve, obnavljanje 150 trajanje klicev 122 Trgovina Ovi 30

#### U

UKV-oddajnik 76 nastavitve 77 uporabne informacije 18 Upravljanje digitalnih pravic (DRM) 144 ura 131, 133 nastavitve 133 ura in datum 133

#### V

valuta pretvornik 137 varnost Bluetooth 57 certifikati 149 varnostni modul 150 varnostno kopiranje pomnilnika naprave 136

varnostno zaklepanie tipkovnice 148 večpredstavnost 50 večpredstavnostna sporočila 103, 105, 110 videi 44 video center 97 moji videj 99 prenašanie video posnetkov 99 prenos 97 prikaz 97 video viri 98 video klici 117.119 možnosti med 118 video posnetki v souporabi 119 video v souporabi 119 viri, novice 61 viri novic 61 viri podpore 18 vnašanie besedila 101 vpis v koledar brisanie 134 pošiljanje 134 v pošilianiu, sporočilo 101 vsebina sinhroniziranje, pošiljanje in nalaganje 25

#### WIAN

dostopne točke 53 dostopnost 53 naslov MAC 52

#### Z

začasni pomnilnik 63 zahteve za sestanke preiemanie 107 zakasnitev pred izklopom osvetlitve 146 zakasnitev pred izklopom osvetlitve zaslona 146 zaklepanje tipkovnica 148 zapestni trak 16 zapiski Gleite *zapiski opravil* zapiski opravil 134 zaščita spletni brskalnik 63 zaščita avtorskih pravic 144 zaščita kartice SIM 148 zaščitna koda 20 zavračanje klicev 115 zaznamki 62 Zemljevidi 83 bližnjice 86 brskanje 83

elementi na zaslonu 87 glasovno vodenje 89 hoditi 85 iskanie lokacii 84 kompas 87 načrtovanie poti 85 navigacija 84 pošilianie kraiev 91 prenos zemlievidov 89 prikaz podrobnosti o lokaciii 91 Priljubljene 90 prometne informacije 88 razvrščanie kraiev 90 razvrščanie poti 90 shranievanie kraiev 90 shranjevanje poti 90 sinhroniziranie 91 souporaba lokacii 88 spreminjanje prikazov 91 vozne poti 84 Zip manager 138 znaki in ikone 25 zvočna sporočila 103 zvočne teme 129 zvočnik 28 zvočnik telefona 28 zvočni posnetki 50 zvoki 129